## İşletim kılavuzu SUNNY TRIPOWER 3.0 / 4.0 / 5.0 / 6.0

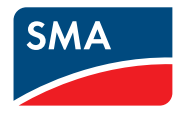

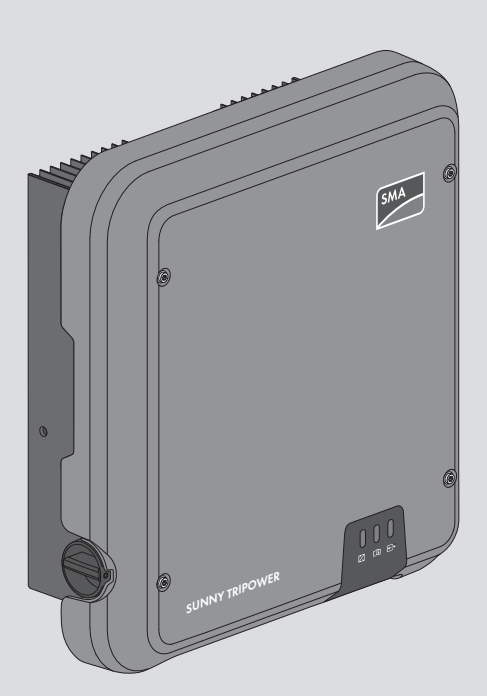

## Yasal hükümler

Bu belgelerde yer alan bilgiler, SMA Solar Technology AG mülkiyetindedir. Bu dokümanın herhangi bir bölümü çoğaltılamaz, veri erişim sistemine kaydedilemez veya SMA Solar Technology AG firmasının önceden yazılı izni olmaksızın başka bir şekilde (fotokopi veya kayıt gibi elektronik ya da mekanik yöntemlerle) aktarımı yapılamaz. Ürünün değerlendirilmesi veya usulüne uygun şekilde kullanımı amacıyla işletme dahilinde yapılacak çoğaltmalara izin verilmektedir ve onaya tabi değildir.

SMA Solar Technology AG, dokümantasyon veya bu belgelerde anlatılan yazılım ve aksesuarlar ile ilgili açık veya üstü örtülü şekilde garanti veya güvence sunmamaktadır. Buna, belirli bir amaca yönelik olarak pazarlama potansiyeli ve uyumlulukla ilgili zımni garanti de dahildir (ve sadece bununla sınırlı kalmamaktadır). Bu gibi güvenceler ve garantiler, işbu beyan ile açık şekilde reddedilmektedir. SMA Solar Technology AG ve yetkili satıcıları, bu gibi doğrudan veya dolaylı ve tesadüfi kayıplar ve zararlar için kesinlikle sorumluluk kabul etmemektedir.

Yukarıda belirtilen zımni garanti istisnası da her durumda uygulanamaz.

Özel koşullarda değişiklik yapma hakkı saklıdır. Bu dokümanın titizlikle hazırlanması ve güncel tutulması için gereken tüm çaba gösterilmiştir. Ancak okuyucular, SMA Solar Technology AG firmasının önceden bilgi vermeksizin veya mevcut teslimat sözleşmesinin koşullarına uygun şekilde ürün geliştirme ve kullanıcı deneyimleri bakımından bu özel koşullarda uygun görülen değişiklikleri yapma hakkını saklı tuttuğunu bilmelidir. SMA Solar Technology AG firması, bilgi eksikliği, yazım hatası, hesaplama hatası veya dokümandaki yapısal hatalar gibi mevcut materyale bağlı olarak oluşabilecek dolaylı veya tesadüfi kayıplar ya da zararlar için sorumluluk kabul etmemektedir.

## SMA Garantisi

Güncel garanti koşullarını, www.SMA-Solar.com internet adresinden indirebilirsiniz.

### Yazılım lisansları

Kullanılan yazılım modüllerinin lisanslarını (açık kaynak), ürünün kullanıcı arabiriminde bulabilirsiniz.

### Ticari markalar

Ayrıca belirtilmiş olmasa bile, bütün ticari markalar tanınmaktadır. Eksik etiketleme, bir ürünün veya bir markanın ticari marka olmadığı anlamına gelmez.

### SMA Solar Technology AG

Sonnenallee 1 34266 Niestetal Almanya Tel. +49 561 9522-0 Faks +49 561 9522-100 www.SMA.de E-Mail: info@SMA.de Sürüm: 19.12.2019 Copyright © 2019 SMA Solar Technology AG. Tüm hakları saklıdır.

## İçindekiler

| 1 | Bu c | doküman hakkında bilgiler                       | 6  |  |
|---|------|-------------------------------------------------|----|--|
|   | 1.1  | Geçerlilik alanı                                |    |  |
|   | 1.2  | Hedef grup                                      |    |  |
|   | 1.3  | Dokümanın içeriği ve yapısı                     |    |  |
|   | 1.4  | Uyarı bilgisi seviyeleri                        |    |  |
|   | 1.5  | Dokümandaki semboller                           | 7  |  |
|   | 1.6  | Dokümandaki biçimler                            | 7  |  |
|   | 1.7  | Dokümandaki adlandırmalar                       | 8  |  |
|   | 1.8  | Ayrıntılı bilgiler                              |    |  |
| 2 | Güv  | venlik                                          |    |  |
|   | 2.1  | Amacına uygun kullanım                          |    |  |
|   | 2.2  | Önemli güvenlik uyarıları                       |    |  |
| 3 | Tesl | imat kapsamı                                    | 14 |  |
| 4 | Ürü  | ne genel bakıs                                  | 15 |  |
| • | 4.1  | Ürün acıklaması                                 |    |  |
|   | 4.2  | Ürün üzerindeki semboller 14                    |    |  |
|   | 4.3  | Arabirimler ve fonksivonları                    |    |  |
|   | 4.4  | LED sinyalleri                                  |    |  |
|   | 4.5  | Sisteme genel bakış                             | 21 |  |
|   |      | 4.5.1 Bağlantılara genel bakış                  | 22 |  |
|   |      | 4.5.2 İletişime genel bakış                     | 23 |  |
| 5 | Mor  | ntaj                                            | 24 |  |
|   | 5.1  | Montajla ilgili ön koşullar                     | 24 |  |
|   | 5.2  | Ürün montajı                                    |    |  |
| 6 | Elek | ttrik bağlantısı                                | 28 |  |
|   | 6.1  | Bağlantı bölgesine genel bakış                  |    |  |
|   | 6.2  | AC bağlantısı                                   |    |  |
|   |      | 6.2.1 AC bağlantısı için ön koşullar            |    |  |
|   |      | 6.2.2 Eviricinin elektrik şebekesine bağlanması | 30 |  |
|   | 4.0  | 6.2.3 Ilave topraklamanın bağlanması            |    |  |
|   | 0.3  | Ag kablolarinin baglanmasi                      |    |  |
|   | 0.4  | K5485 cihazinin baglanmasi                      |    |  |
|   | 0.0  |                                                 |    |  |
|   | 0.0  | DC pagiantisi                                   |    |  |

|    |        | 6.6.1 DC bağlantısı için ön koşullar                                     | 35 |
|----|--------|--------------------------------------------------------------------------|----|
|    |        | 6.6.2 DC bağlantı fişlerinin birleştirilmesi                             | 37 |
|    |        | 6.6.3 FV dizenin bağlanması                                              | 39 |
|    |        | 6.6.4 DC bağlantı tışının sökülmesi                                      | 42 |
| 7  | Devre  | eye alma                                                                 | 44 |
|    | 7.1    | Devreye alma için yapılması gerekenler                                   | 44 |
|    | 7.2    | Eviricinin işletime alınması                                             | 45 |
|    | 7.3    | Konfigürasyon seçeneğinin seçilmesi                                      | 46 |
|    | 7.4    | Oto kontrolün başlatılması (İtalya ve Dubai için)                        | 48 |
| 8  | Kulla  | nım                                                                      | 50 |
|    | 8.1    | Kullanıcı arabirimine bağlantı kurulması                                 | 50 |
|    |        | 8.1.1 Ethernet üzerinden doğrudan bağlantı kurulması                     | 50 |
|    |        | 8.1.2 WLAN üzerinden doğrudan bağlantı kurulması                         | 50 |
|    |        | 8.1.3 Yerel ağda ethernet üzerinden bağlantının kurulması                | 52 |
|    |        | 8.1.4 Yerel ağda WLAN üzerinden bağlantının kurulması                    | 53 |
|    | 8.2    | Kullanıcı arabiriminde oturum açma ve kapama                             | 54 |
|    | 8.3    | Kullanıcı arabirimi başlangıç sayfası yapısı                             | 56 |
|    | 8.4    | Smart Inverter Screen'in etkinleştirilmesi                               | 58 |
|    | 8.5    | Kurulum asistanının başlatılması                                         | 59 |
|    | 8.6    | WPS fonksiyonunun etkinleştirilmesi                                      | 60 |
|    | 8.7    | WLAN'ın etkinleştirilmesi ve devre dışı bırakılması                      | 60 |
|    | 8.8    | Dinamik güç göstergesinin devre dışı bırakılması                         | 61 |
|    | 8.9    | Şifre değiştirme                                                         | 62 |
|    | 8.10   | Çalışma parametrelerinin değiştirilmesi                                  | 62 |
|    | 8.11   | Ülke veri setinin ayarlanması                                            | 63 |
|    | 8.12   | Etkin gün işleminin konfigüre edilmesi                                   | 64 |
|    | 8.13   | Modbus fonksiyonunun konfigürasyonu                                      | 65 |
|    | 8.14   | Kontrol sinyallerinin alınmasının etkinleştirilmesi (sadece İtalya için) | 66 |
|    | 8.15   | Koruyucu iletken takip ünitesinin devre dışı bırakılması                 | 67 |
|    | 8.16   | SMA ShadeFix ayarı                                                       | 67 |
|    | 8.17   | ,<br>Kaçak akım rölesinin nominal kaçak akımının ayarlanması             | 67 |
|    | 8.18   | Konfigürasyonun dosyaya kaydedilmesi                                     | 68 |
|    | 8.19   | Konfiaürasvonun dosvadan devralınması                                    | 68 |
|    | 8.20   | Ürün yazılımın güncellenmesi                                             | 68 |
| 9  | Eviric | inin gerilim kaynaklarından ayrılması                                    | 70 |
| 10 | Eviric | inin temizlenmesi                                                        | 72 |
| 11 | Hata   | giderme                                                                  | 73 |

4

|    | 11.1                 | Şifrenin unutulması                                    | 73  |
|----|----------------------|--------------------------------------------------------|-----|
|    | 11.2                 | Olay mesajları                                         | 74  |
|    | 11.3                 | FV sistemin topraklama hatasına karşı kontrol edilmesi | 90  |
|    | 11.4                 | Canlı akış hizmetleri ile sorunlar                     | 94  |
| 12 | Eviric               | inin devre dışı bırakılması                            | 95  |
| 13 | Tekni                | k veriler                                              | 98  |
|    | 13.1                 | DC/AC                                                  | 98  |
|    |                      | 13.1.1 Sunny Tripower 3.0 / 4.0                        | 98  |
|    |                      | 13.1.2 Sunny Tripower 5.0 / 6.0                        | 99  |
|    | 13.2                 | Genel veriler                                          | 101 |
|    | 13.3                 | İklimsel koşullar                                      | 102 |
|    | 13.4                 | Koruyucu düzenekler                                    | 102 |
|    | 13.5                 | Donanım                                                | 103 |
|    | 13.6                 | Sıkma torkları                                         | 103 |
|    | 13.7                 | Veri kaydetme kapasitesi                               | 103 |
| 14 | İletişi              | m 1                                                    | 04  |
| 15 | AT U <sub>&gt;</sub> | /gunluk Beyanı1                                        | 07  |

## 1 Bu doküman hakkında bilgiler

## 1.1 Geçerlilik alanı

Bu doküman şunlar için geçerlidir:

- Ürün yazılımı sürümü ≥ 3.00.00.R ve üzeri STP3.0-3AV-40 (Sunny Tripower 3.0)
- Ürün yazılımı sürümü ≥ 3.00.00.R ve üzeri STP4.0-3AV-40 (Sunny Tripower 4.0)
- Ürün yazılımı sürümü ≥ 3.00.00.R ve üzeri STP5.0-3AV-40 (Sunny Tripower 5.0)
- Ürün yazılımı sürümü ≥ 3.00.00.R ve üzeri STP6.0-3AV-40 (Sunny Tripower 6.0)

## 1.2 Hedef grup

Bu doküman uzman elektrikçiler ve son kullanıcılar içindir. Bu dokümanda bir uyarı sembolüyle ve "Uzman elektrikçi" tanımıyla işaretlenmiş olan faaliyetler, sadece uzman elektrikçiler tarafından gerçekleştirilebilir. Özel nitelik gerektirmeyen faaliyetler, özellikle işaretlenmemiştir ve son kullanıcılar tarafından da gerçekleştirilebilir. Uzman elektrikçiler şu niteliklere sahip olmalıdır:

- Bir eviricinin çalışma şekli ve işletimi hakkında bilgi
- Elektrikli cihaz ve sistemlerin kurulumu, onarımı ve kullanımı sırasında meydana gelebilecek tehlike ve risklerle ilgili eğitim alınmış olması
- Elektrikli cihazların ve sistemlerin kurulumu ve işletime alınması konusunda mesleki öğrenim
- İlgili kanun, standart ve yönergelerin bilinmesi
- Bu dokümanın tüm güvenlik bilgileriyle birlikte bilinmesi ve dikkate alınması

## 1.3 Dokümanın içeriği ve yapısı

Bu kitapçıkta ürünün montajı, kurulumu, devreye alınması, konfigürasyonu, kullanımı, arıza giderme ve işletimden çıkarma uygulamalarının yanı sıra ürünün kullanıcı arabiriminin kullanımı da anlatılmaktadır.

Bu dokümanın güncel versiyonu ve ürünle ilgili daha fazla bilgiye PDF formatında ve eManual olarak www.SMA-Solar.com üzerinden ulaşabilirsiniz. eManual dokümanına ürünün kullanıcı arayüzünden de ulaşabilirsiniz.

Bu dokümandaki şekiller, önemli ayrıntılara indirgenmiştir ve gerçek ürüne göre farklılık gösterebilir.

## 1.4 Uyarı bilgisi seviyeleri

Aşağıda belirtilen uyarı bilgisi seviyeleri, ürün ile yapılan işlemlerde söz konusu olabilir.

## \rm ТЕНLІ́КЕ

Dikkate alınmaması halinde doğrudan ölüme veya ağır derecede yaralanmalara yol açacak bir uyarı bilgisini belirtir.

## **A** ihtar

Dikkate alınmaması halinde ölüme veya ağır derecede yaralanmalara yol açabilecek bir uyarı bilgisini belirtir.

## 

Dikkate alınmaması halinde hafif veya orta derecede yaralanmalara yol açabilecek bir uyarı bilgisini belirtir.

## UYARI

Dikkate alınmaması halinde maddi hasarlara yol açabilecek bir uyarı bilgisini belirtir.

## 1.5 Dokümandaki semboller

| Sembol             | Açıklama                                                                                              |
|--------------------|----------------------------------------------------------------------------------------------------|
| i                  | Belirli bir konu veya hedef için önemli olan, ancak güvenlikle ilgili olmayan<br>bilgi                |
|                    | Belirli bir hedef için yerine getirilmiş olması gereken koşul                                         |
| V                  | İstenen sonuç                                                                                         |
| ×                  | Ortaya çıkabilecek sorunlar                                                                           |
|                    | Örnek                                                                                                 |
| A UZMAN ELEKTRİKÇİ | İçinde, sadece uzman elektrikçiler tarafından gerçekleştirilebilen faaliyetlerin<br>açıklandığı bölüm |

## 1.6 Dokümandaki biçimler

| Biçim            | Kullanım                                                                                                    | Örnek                                                                                                    |
|------------------|----------------------------------------------------------------------------------------------------|----------------------------------------------------------------------------------------------------|
| kalın            | <ul> <li>Mesajlar</li> <li>Bağlantılar</li> <li>Bir kullanıcı arabirimindeki<br/>elemanlar</li> <li>Seçmeniz gereken elemanlar</li> <li>Girmeniz gereken elemanlar</li> </ul> | <ul> <li>İletkenleri X703:1 - X703:6<br/>bağlantı terminallerine<br/>bağlayın.</li> <li>Minutes alanında 10<br/>değerini girin.</li> </ul> |
| >                | <ul> <li>Seçmeniz gereken birden fazla<br/>elemanı birleştirir</li> </ul>                                                                                                    | <ul> <li>Settings &gt; Date öğesini<br/>seçin.</li> </ul>                                                                                  |
| [Düğme]<br>[Tuş] | <ul> <li>Seçmek veya basmak istediğiniz<br/>düğme ya da tuş</li> </ul>                                                                                                    | • [Enter] tuşuna basın.                                                                                                    |
| #                | <ul> <li>Değişken bileşenler için yer<br/>tutucu (örn. parametre adlarında)</li> </ul>                                                                                        | Parametre WCtlHz.Hz#                                                                                                    |

## 1.7 Dokümandaki adlandırmalar

| Tam adı        | Bu dokümandaki adı |
|----------------|--------------------|
| Sunny Tripower | Evirici, ürün      |

## 1.8 Ayrıntılı bilgiler

Ayrıntılı bilgileri www.SMA-Solar.com altında bulabilirsiniz.

| Bilginin başlığı ve içeriği                                                           | Bilgi türü       |
|---------------------------------------------------------------------------------------|------------------|
| "Application for SMA Grid Guard Code" (SMA Grid Guard kodu<br>için sipariş formu)     | Form             |
| "PUBLIC CYBER SECURITY - Guidelines for a Secure PV System Communication"             | Teknik bilgi     |
| "SMA GRID GUARD 10.0 - SMA Eviriciler İle Şebeke Sistemleri<br>Hizmetleri"            | Teknik bilgi     |
| "Efficiency and Derating" (Verimler ve değer kaybı)                                   | Teknik bilgi     |
| SMA eviricilerin verimleri ve Derating davranışları                                   |                  |
| "Parameters and Measured Values"                                                      | Teknik bilgi     |
| Eviricinin tüm işletim parametrelerinin genel görünümü ve bunların<br>ayar olanakları |                  |
| "SMA ve SunSpec Modbus® arabirimi"                                                    | Teknik bilgi     |
| Modbus arabirimi ile ilgili bilgiler                                                  |                  |
| "Modbus® Parameters and Measured Values"                                              | Teknik bilgi     |
| Cihaza özgü kayıt HTML'si                                                             |                  |
| "SMA SPEEDWIRE FIELDBUS" (SMA SPEEDWIRE ALAN VERİYOLU)                                | Teknik bilgi     |
| "RS485 Kablo bağlantı planı"                                                          | Kurulum kılavuzu |
| "Temperature Derating" (Sıcaklık değer kaybı)                                         | Teknik bilgi     |

## 2 Güvenlik

## 2.1 Amacına uygun kullanım

Sunny Tripower, FV dizenin doğru akımını şebeke uyumlu üç fazlı akıma çeviren ve üç fazlı akımı elektrik şebekesine besleyen, transformatörsüz bir FV eviricidir.

Ürün açık ve kapalı alanda kullanıma uygundur.

Ürün sadece, IEC 61730 uyarınca koruma sınıfı II, uygulama sınıfı A olan FV modülleri ile çalıştırılabilir. Kullanılan FV modülleri, bu ürün ile kullanılmaya uygun olmalıdır.

Üründe entegre transformatör yoktur ve böylece, galvanik bir ayırıcı üzerinden çalışmaz. Ürün, çıkışları topraklanmış olan FV modüller ile işletilemez. Aksi halde ürün hasar görebilir. Ürün, şaseleri topraklanmış olan FV modüller ile işletilebilir.

Topraklamaya karşı büyük kapasiteli FV modülleri sadece, bağlantı kapasiteleri 2,25 µF'ın üzerinde değilse kullanılabilir (Bağlantı kapasitesinin belirlenmesi ilişkin bilgiler için bkz. www.SMA-Solar.com web adresinde "Leading Leakage Currents" (Kapasitif sızıntı akımları) teknik bilgisi).

İzin verilen isletim aralığına ve tüm bilesenlerin kurulum sartlarına mutlaka uyulması gerekir.

Ürün sadece, izin verildiği veya SMA Solar Technology AG ile şebeke işleticisi tarafından onaylandığı ülkelerde kullanılabilir.

SMA ürünlerini sadece, ekte bulunan dokümanlarda verilen bilgiler doğrultusunda ve kullanım yerinde geçerli kanun, talimatname, kural ve normlara uyarak kullanın. Başka türlü kullanım, maddi hasara veya yaralanmalara neden olabilir.

SMA ürünlerine müdahale yapılmasına, örn. değişikliklere ve tadilatlara, sadece SMA Solar Technology AG'nin yazılı kesin onayıyla izin verilir. Yetkisiz müdahaleler, garanti ve tazmin taleplerinin ortadan kalkmasına ve ayrıca kural olarak işletim izninin iptaline yol açar. Bu tür müdahalelerden kaynaklanan hasarlarda, SMA Solar Technology AG'nin hiçbir yükümlülüğü yoktur.

Ürünün, amacına uygun kullanımda açıklananların dışında kalan her türlü kullanımı, amacına aykırı olarak kabul edilir.

Ekte bulunan dokümanlar, ürünün bir parçasıdır. Dokümanlar okunmalı, dikkate alınmalı ve her zaman kolay erişilebilecek kuru bir yerde saklanmalıdır.

Bu doküman, ürünün kurulumu, elektrik güvenliği ve kullanımıyla ilgili geçerli olan hiçbir bölgesel, eyaletsel ya da ulusal kanun, kural ya da norm yerine geçmemektedir. Ürünün kurulumuyla ilgili olarak, bu kanun ya da talimatlara riayet edilmesi ya da edilmemesi konusunda SMA Solar Technology AG hiçbir sorumluluk üstlenmemektedir.

Etiket her zaman, ürünün üzerinde takılı olmalıdır.

## 2.2 Önemli güvenlik uyarıları

Kılavuzu saklayın

Bu bölüm, yapılacak tüm çalışmalarda her zaman dikkate alınması gereken güvenlik bilgilerini içermektedir.

Bu ürün, uluslararası güvenlik şartlarına göre tasarlanmış ve test edilmiştir. İtinalı konstrüksiyona rağmen, tüm elektrikli ya da elektronik cihazlarda olduğu gibi burada da artık risk söz konusu olabilmektedir. Yaralanmaları ve maddi hasarları önlemek ve ürünün uzun vadeli kullanılabilmesini sağlamak için bu bölümü dikkatle okuyun ve her zaman tüm güvenlik bilgilerine uyun.

## 🔺 ТЕНLІКЕ

# Gerilim ileten DC kablolarına dokunulmasıyla elektrik çarpması sonucu hayati tehlike

FV modülleri, ışık girişi sırasında DC kablolarına ulaşan yüksek DC gerilim oluşturur. Gerilim taşıyan DC kablolarına dokunulduğunda, elektrik çarpması sonucu ölüm veya ölümcül yaralanmalar meydana gelir.

- Açıkta bulunan gerilim taşıyan parçalara veya kablolara dokunmayın.
- Çalışmalara başlamadan önce ürünü gerilim kaynaklarından ayırın ve ürünün tekrar çalıştırılmasını önlemek için kilitleyin.
- DC bağlantı fişlerini yük altındayken çıkarmayın.
- Üründe gerçekleştirilecek tüm çalışmalarda uygun kişisel koruyucu donanım kullanın.

## **А** ТЕНLІКЕ

# Ürünün açık olması halinde gerilim ileten parçalara dokunulduğunda, elektrik çarpması sonucu hayati tehlike

İşletim sırasında ürünün iç kısmındaki gerilim ileten parçalarda ve kablolarda yüksek gerilimler mevcuttur. Gerilim ileten parçalara veya kablolara dokunulduğunda, elektrik çarpması sonucu ölüm veya ölümcül yaralanmalar meydana gelir.

• Ürünün içini açmayın.

## **А** ТЕНLІКЕ

## Topraklanmamış FV modülüne veya dize sehpasına temas edilmesi halinde elektrik çarpması nedeniyle hayati tehlike

Topraklanmamış FV modülüne veya dize sehpasına dokunulduğunda, elektrik çarpması sonucu ölüm veya ölümcül yaralanmalar meydana gelir.

• FV modülleri çerçevesini, FV dize sehpasını ve elektrik ileten yüzeyleri, kesintisiz iletken şekilde birleştirin ve topraklayın. Bu sırada mahalde geçerli olan talimatları dikkate alın.

## **А** ТЕНLІ́КЕ

#### Toprak kaçağı durumunda gerilim altında bulunan sistem parçalarına temas halinde elektrik çarpması nedeniyle hayati tehlike

Toprak kaçağı durumunda sistem parçaları gerilim altında olabilir. Gerilim ileten parçalara veya kablolara dokunulduğunda, elektrik çarpması sonucu ölüm veya ölümcül yaralanmalar meydana gelir.

- Çalışmalara başlamadan önce ürünü gerilim kaynaklarından ayırın ve ürünün tekrar çalıştırılmasını önlemek için kilitleyin.
- FV dizesinin kablolarını sadece izolasyondan tutun.
- Taşıyıcı konstrüksiyonun parçalarına ve FV dizesinin sehpasına dokunmayın.
- Toprak kaçağı olan FV dizilerini eviriciye bağlamayın.

## 🔺 ТЕНLІКЕ

# Yüksek voltaj ve hatalı yüksek voltaj koruması nedeniyle elektrik çarpmasına bağlı ölüm tehlikesi

Aşırı gerilimden koruma mevcut değilse, aşırı gerilim (örn., bir yıldırım çarpması durumunda), ağ kablosu veya diğer bir veri hattı üzerinden binaya ve aynı ağa bağlı diğer cihazlara iletilebilir. Gerilim ileten parçalara veya kablolara dokunulduğunda, elektrik çarpması sonucu ölüm veya ölümcül yaralanmalar meydana gelir.

- Aynı ağdaki tüm cihazların, mevcut yüksek gerilim korumasına entegre edildiğinden emin olun.
- Ağ kablosunun açık alana döşenmesi durumunda, dışarıdaki ürün ağ kablosunun bina içindeki ağa geçişinde uygun bir yüksek gerilim korumasının mevcut olmasına dikkat edin.
- Eviricinin ethernet arabirimi "TNV-1" olarak sınıflandırılmış olup 1,5 kV'ye varan aşırı gerilime karşı koruma sağlar.

## **A** İHTAR

### Yangın ve patlama nedeniyle hayati tehlike

Bazı durumlarda ürünün iç kısmında tutuşabilir gaz karışımı oluşabilir. Açma/kapama işlemleri nedeniyle, bu durumda ürünün iç kısmında bir yangın veya patlama tetiklenebilir. Bunun sonucunda, sıcak veya havada uçuşan parçalar nedeniyle ölüm veya ölümcül yaralanmalar meydana gelebilir.

- Hata durumunda ürünün kendisinde işlem yapmayın.
- Yetkisiz kişilerin ürüne erişemeyeceğinden emin olun.
- DC devre kesici anahtarı evirici üzerinde çalıştırmayın.
- FV dizeyi, harici bir ayırma düzeneğiyle eviriciden ayırın. Bir ayırma düzeneği yoksa, eviricide DC gücü olmayana kadar bekleyin.
- AC devre kesicisini ayırın veya daha önce tetiklenmişse, kapalı bırakın ve yeniden devreye girmemesi için emniyete alın.
- Üründeki çalışmaları (örn. arıza giderme, onarım çalışmaları) sadece tehlikeli maddeler için olan kişisel koruyucu donanım (örn. koruyucu eldivenler, göz ve yüz koruması ve solunum koruması) ile gerçekleştirin.

## **IHTAR**

### Zehirli maddeler, gazlar ve tozlar nedeniyle yaralanma tehlikesi

Çok nadir durumlarda elektronik parçalarındaki hasarlar nedeniyle ürünün iç kısmında zehirli maddeler, gazlar ve tozlar meydana gelebilir. Zehirli maddelere temas ile zehirli gaz ve tozların solunması deride tahrişe, yanmalara, solunum zorluklarına ve bulantılara neden olabilir.

- Üründeki çalışmaları (örn. arıza giderme, onarım çalışmaları) sadece tehlikeli maddeler için olan kişisel koruyucu donanım (örn. koruyucu eldivenler, göz ve yüz koruması ve solunum koruması) ile gerçekleştirin.
- Yetkisiz kişilerin ürüne erişemeyeceğinden emin olun.

## 🛕 İHTAR

## Ölçüm cihazının, yüksek gerilimden dolayı zarar görmesinde elektrik çarpması nedeniyle hayati tehlike

Yüksek gerilim ölçüm cihazının hasar görmesine ve ölçüm cihazının gövdesinde gerilim olmasına neden olabilir. Gerilim taşıyan ölçüm cihazının gövdesine dokunulduğunda, elektrik çarpması sonucu ölüm veya ölümcül yaralanmalar meydana gelir.

 Sadece, DC giriş gerilim kademesi asgari 1000 V veya üzerinde olan ölçü aletleri kullanılmalıdır.

## **Δ** DİKKAT

## Sıcak gövde parçaları nedeniyle yanma tehlikesi

Gövde parçaları işletim sırasında ısınabilir. Sıcak gövde parçalarına dokunulması, yanmalara yol açabilir.

• İşletim sırasında sadece eviricinin gövde kapağına dokunun.

## **Δ** DİKKAT

### Ürünün ağırlığı nedeniyle yaralanma tehlikesi

Ürünün yanlış kaldırılması ve düşürülmesi nedeniyle, taşınması veya montajı sırasında yaralanmalar meydana gelebilir.

- Ürünü taşırken ve kaldırırken dikkatli davranın. Bu işlemler sırasında ürünün ağırlığını göz önünde bulundurun.
- Üründe gerçekleştirilecek tüm çalışmalarda uygun kişisel koruyucu donanım kullanın.

## UYARI

#### Uygun olmayan internet tarifesi nedeniyle yüksek maliyetler mümkündür

Ürünün internet üzerinden aktarılan veri miktarı, kullanıma bağlı olarak farklılık gösterebilir. Veri miktarı, örneğin sistemdeki eviricilerin sayısına, cihaz güncellemelerinin sıklığına, Sunny Portal aktarımlarının yoğunluğuna veya FTP-Push kullanımına göre değişir. Sonuç olarak, internet bağlantısı için yüksek masraflar ortaya çıkabilir.

• SMA Solar Technology AG bir internet flatrate kullanılmasını önerir.

## UYARI

### Temizlik maddesi nedeniyle üründe hasar

Temizlik maddeleri kullanımı nedeniyle üründe ve ürünün parçalarında hasar meydana gelebilir.

• Ürünü ve ürünün tüm parçalarını, sadece katkısız su ile nemlendirilmiş bir bezle temizleyin.

## i) (AB) 2016/631 yönetmeliği (27.04.2019 tarihinden itibaren geçerli) uyarınca şebeke bağlantısı yönetmeliğinin yerine getirilmesi için şebeke parametreleri adlarının ve birimlerinin değiştirilmesi

AB şebeke bağlantısı yönetmeliğinin yerine getirilmesi için (27.04.2019 tarihinden itibaren geçerli) şebeke parametrelerinin adları ve birimleri değiştirildi. Değişiklik, AB şebeke bağlantısı yönetmeliğinin (27.04.2019 tarihinden itibaren geçerli) yerine getirilmesi için ülke veri seti ayarlanmışsa ürün yazılımı sürümü ≥ 3.00.00.R'den itibaren geçerlidir. Ürün yazılımı sürümü ≤ 2.99.99.R olan eviricilerde şebeke parametrelerinin ad ve birimleri değişiklikten etkilenmemekte ve buna bağlı olarak geçerlidir. Bu durum, AB dışındaki ülkeler için bir ülke veri seti ayarlanmışsa ≥ 3.00.00.R ürün yazılımı sürümünden itibaren de geçerlidir.

## 3 Teslimat kapsamı

Teslimat kapsamının eksiksiz olduğunu ve dıştan görünebilen hasarları kontrol edin. Teslimat kapsamı tam olmadığında veya hasar olması durumunda, satıcınızla iletişime geçin.

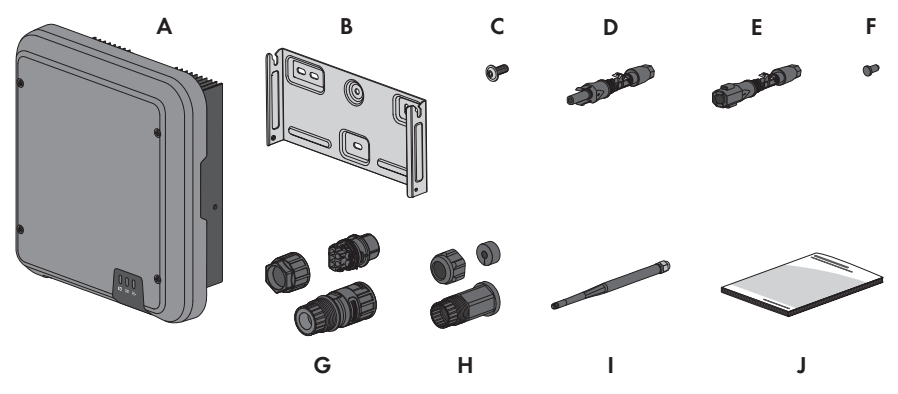

Şekil 1: Teslimat kapsamının bileşenleri

| Konum | Adet | Tanım                                                                                                    |
|-------|------|----------------------------------------------------------------------------------------------------|
| A     | 1    | Evirici                                                                                                    |
| В     | 1    | Duvara montaj desteği                                                                                                    |
| С     | 3    | Lens başlık vidası M5x12                                                                                                    |
| D     | 2    | Pozitif DC bağlantı fişi                                                                                                    |
| E     | 2    | Negatif DC bağlantı fişi                                                                                                    |
| F     | 4    | Yalıtım tapası                                                                                                    |
| G     | 1    | AC soket                                                                                                    |
| Н     | 1    | RJ45 koruyucu kovan: rakor, kablo kovanı, vida dişli kovan                                                                                                    |
|       | 1    | WLAN anteni                                                                                                    |
| J     | 1    | <ul> <li>Arka kısımdaki şifre etiketi ile hızlı başlangıç kılavuzu</li> <li>Etikette yer alan bilgiler: <ul> <li>Sistemin Sunny Portal'da kaydedilmesi için PIC (Product Identification Code) kimlik anahtarı</li> <li>Sistemin Sunny Portal'da kaydedilmesi için RID (Registration Identifier) kayıt anahtarı</li> <li>WLAN üzerinden eviriciye doğrudan bağlanmak için WPA2-PSK WLAN sifresi (Wi-Fi Protected Access 2 - Preshared Key)</li> </ul> </li> </ul> |

## 4 Ürüne genel bakış

## 4.1 Ürün açıklaması

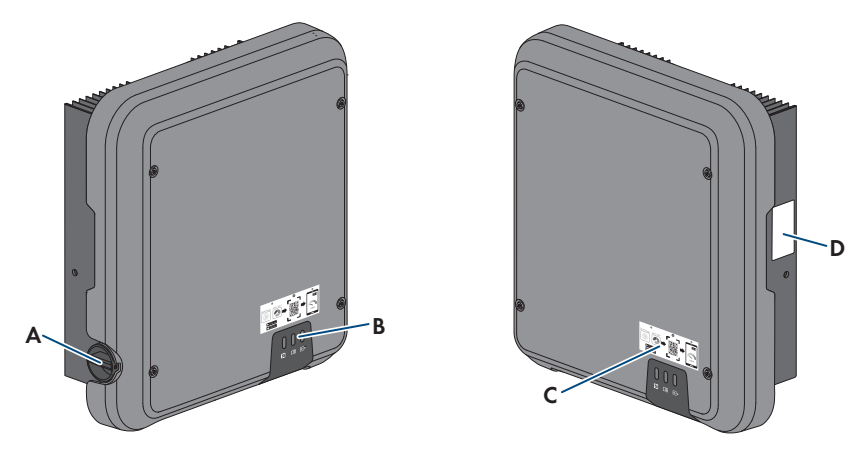

Şekil 2: Ürünün yapısı

| Konum | Tanım                                                                                                    |  |
|-------|----------------------------------------------------------------------------------------------------|--|
| A     | DC devre kesici anahtar                                                                                                    |  |
| В     | LED'ler<br>LED'ler ürünün işletim durumunu gösterir.                                                                                                    |  |
| С     | WLAN aracılığıyla kullanıcı arayüzüne kolay bağlantı için SMA 360°<br>uygulaması ile taranabilir QR kodlu etiket                                                                                                    |  |
| D     | Etiket<br>Etiket, ürünü net olarak tanımlar. Etiket her zaman, ürünün üzerinde takılı<br>olmalıdır. Etiketin üzerinde yer alan bilgiler:<br>• Cihaz tipi (Model)<br>• Seri numarası (Serial No. ya da S/N)<br>• Üretim tarihi (Date of manufacture)<br>• Sunny Portal portalında kayıt için kimlik anahtarı (PIC)<br>• Sunny Portal portalında kayıt için kayıt anahtarı (RID)<br>• Eviricinin kullanıcı arabirimine WLAN üzerinden doğrudan bağlantı için<br>WLAN şifresi (WPA2-PSK)<br>• Cihaza özaü karakteristikler |  |

## 4.2 Ürün üzerindeki semboller

| Sembol              | Açıklama                                                                                                    |
|---------------------|----------------------------------------------------------------------------------------------------|
| $\underline{\land}$ | Tehlikeli bir yere yönelik uyarı<br>Bu sembol, kullanım yerinde ilave bir topraklama veya potansiyel dengelemesi<br>talep ediliyorsa, ürünün ilaveten topraklanması gerektiğini belirtir.                                                                                                    |
| A                   | Elektrik gerilimi uyarısı<br>Ürün, yüksek gerilimlerle çalışmaktadır.                                                                                                    |
|                     | Sıcak yüzeylere karşı uyarı<br>Ürün, işletim sırasında ısınabilir.                                                                                                    |
| S min               | Eviricideki yüksek gerilimler nedeniyle hayati tehlike söz konusudur, 5<br>dakikalık bekleme süresine uyun<br>Eviricinin gerilim ileten parçalarında, elektrik çarpmasından dolayı hayati<br>tehlikeye neden olabilecek yüksek gerilimler mevcuttur.<br>Evirici üzerindeki tüm çalışmalardan önce, eviriciyi bu dokümanda açıklandığı<br>gibi gerilimsiz hale getirin. |
|                     | Dokümanları dikkate alın<br>Ürünle birlikte teslim edilen bütün dokümanları dikkate alın.                                                                                                    |
|                     | Dokümanları dikkate alın<br>Kırmızı LED'le birlikte sembol, bir hata olduğunu gösterir.                                                                                                    |
|                     | Evirici<br>Yeşil LED'le birlikte sembol, eviricinin işletim durumunu gösterir.                                                                                                    |
| <b></b>             | Veri aktarımı<br>Mavi LED'le birlikte sembol, ağ bağlantısının durumunu gösterir.                                                                                                    |
|                     | Koruyucu iletken<br>Bu sembol, koruyucu iletken bağlantısı yerini gösterir.                                                                                                    |
| 3N ~                | Nötr hatlı, 3 fazlı alternatif akım                                                                                                    |
|                     | WEEE işareti<br>Ürünü ev atıklarıyla birlikte değil, kurulum yerindeki elektronik atık<br>yönetmeliğine uygun biçimde tasfiye edin.                                                                                                    |
| CE                  | CE işareti<br>Ürün, geçerli AB yönergelerinin gerekliliklerini karşılamaktadır.                                                                                                    |

| Sembol         | Açıklama                                                                                                    |
|----------------|----------------------------------------------------------------------------------------------------|
| RoHS           | RoHS işareti<br>Ürün, geçerli AB yönergelerinin gerekliliklerini karşılamaktadır.                                                                                                    |
|                | RCM (Regulatory Compliance Mark)<br>Ürün, geçerli Avustralya standartlarının gerekliliklerini karşılamaktadır.                                                                                                    |
| 08492-17-03337 | ANATEL<br>Ürün, geçerli Brezilya telekomünikasyon standartlarının gereklerini<br>karşılamaktadır.<br>Este equipamento opera em caráter secundário, isto é, não tem direito a<br>proteção contra interferência prejudicial, mesmo de estações do mesmo tipo,<br>e não pode causar interferência a sistemas operando em caráter primário. |
| 6              | Ürün, elektrikli ve elektronik ürünler için Fas'taki güvenlik ve EMC<br>yönetmeliklerine uygundur.                                                                                                    |

## 4.3 Arabirimler ve fonksiyonları

Ürün, aşağıda belirtilen arabirimler ve fonksiyonlar ile donatılmıştır:

### Denetim ve konfigürasyon için kullanıcı arabirimi

Ürün standart olarak, ürün denetimi ve konfigürasyonunu mümkün kılan bir kullanıcı arabirimini sunan entegre bir ağ sunucusu ile donatılmıştır. Mevcut bir terminal cihaz bağlantısı olması durumunda (örn., kişisel bilgisayar, tablet PC ya da akıllı telefon gibi) ürünün kullanıcı arabirimine, web tarayıcısı üzerinden erişilebilir.

### Smart Inverter Screen

Smart Inverter Screen, kullanıcı arayüzünün giriş sayfasında durumu, güncel güç değerlerini ve güncel tüketimi gösterir. Bu şekilde kullanıcı arabiriminde oturum açmadan evirici ile ilgili önemli bilgilere doğrudan ulaşabilirsiniz.

Smart Inverter Screen standart olarak devre dışıdır. Eviriciyi işletime aldıktan sonra Smart Inverter Screen'i kullanıcı arayüzünden etkinleştirebilirsiniz.

### **SMA Speedwire**

Ürün standart olarak SMA Speedwire ile donatılmıştır. SMA Speedwire, ethernet standardına dayanan bir haberleşme türüdür. 100 Mbit/s'lik bir veri aktarım hızına sahip SMA Speedwire, sistemdeki Speedwire cihazları arasında optimal bir iletişimi mümkün kılar.

Ürün, SMA Speedwire Encrypted Communication ile şifreli sistem iletişimini desteklemektedir. Sistemde Speedwire şifrelemesini kullanabilmek için, SMA Energy Meter haricindeki tüm Speedwire cihazlar SMA Speedwire Encrypted Communication fonksiyonunu desteklemelidir.

## SMA Webconnect

Ürün, standart olarak Webconnect fonksiyonuyla donatılmıştır. Webconnect fonksiyonu, ürün ile Sunny Portal ve Sunny Places internet portalları arasında, ilave bir iletişim cihazı olmadan ve görselleştirilen her sistem başına azami 4 adet ürün için doğrudan veri transferine olanak tanır. 4 adetten fazla ürünün mevcut olduğu sistemlerde, eviriciler ile Sunny Portal ve Sunny Places internet portalları arasındaki veri transferi, veri kaydedici (örn. SMA Data Manager) üzerinden gerçekleştirilebilir ya da ürünler birden çok sisteme paylaştırılabilir. WLAN ya da ethernet bağlantısının mevcut olması durumunda terminal cihazınızdaki web tarayıcısı üzerinden görselleştirilmiş sisteminize doğrudan erişebilirsiniz.

## SMA 360° uygulaması ile WLAN bağlantısı

Ürün, standart olarak bir QR kodu ile donatılmıştır. Ürün üzerine yer alan QR kodunun SMA 360° uygulamasıyla taranması ile WLAN üzerinden ürüne erişim sağlanır ve kullanıcı arayüzüne olan bağlantı otomatik olarak oluşturulur.

### WLAN

Ürün standart olarak bir WLAN arayüzü ile donatılmıştır. WLAN arayüzü, ürün teslimatında standart olarak etkindir. WLAN bağlantısını kullamak istemediğiniz takdirde WLAN arayüzünü devre dışı bırakabilirsiniz.

## Modbus

Ürün, bir Modbus arabirimi ile donatılmıştır. Modbus arabirimi standart olarak devre dışıdır ve gerektiğinde konfigüre edilmelidir.

Desteklenen SMA ürünlerinin Modbus arabirimi örn., SCADA sistemleri gibi sistemler için endüstriyel kullanım amacıyla tasarlanmış olup, aşağıdaki görevleri yerine getirmektedir:

- Ölçüm değerlerinin uzaktan kumandalı sorgulanması
- İşletim parametrelerinin uzaktan kumandalı ayarlanması
- Sistem kumandasıyla ilgili nominal değerlerin verilmesi

### RS485 arabirimi

Evirici, standart olarak RS485 arabirimi ile donatılmıştır. RS485 arabirimi üzerinden evirici, SMA haberleşme ürünleri ile kablo bağlantısı veya TS4 modül teknolojisi için en fazla 3 ağ geçidi üzerinden haberleşebilir (desteklenen SMA ürünleriyle ilgili bilgiler için www.SMA-Solar.com adresine bakın).

### TS4 modülü teknolojisinin entegre edilmesi

Evirici, TS4 modül teknolojisinin entegre edilmesi için standart olarak RS485 arabirimi ve Cloud Connect fonksiyonu ile donatılmıştır. Eviricinin RS485 arabirimine doğrusal topolojide en fazla 3 ağ geçidi bağlanabilir. Böylece özel Cloud Connect Advanced iletişim ünitesinin kullanılması gerekli değildir. Entegre Cloud Connect fonksiyonu, aşağıda belirtilen fonksiyonlara sahiptir:

- TS4 modül teknolojisinin sisteme kolay entegrasyonu
- Eviricinin kullanıcı arayüzü üzerinden kolay devreye alma ve konfigürasyon
- Sunny Portal üzerinden görselleştirme ve denetim

### Grid management

Ürün, şebeke yönetim hizmetlerini mümkün kılan fonksiyonlarla donatılmıştır. Şebeke işletmecisinin koşullarına göre fonksiyonları (örn. aktif güç sınırlaması), çalışma parametreleri yardımıyla etkinleştirip ayarlayabilirsiniz.

## A ve B DC girişlerinin paralel işletimi

Eviricinin A ve B DC girişlerini paralel şekilde çalıştırma olanağınız bulunmaktadır. Bu şekilde, normal işletimin aksine eviriciye birden fazla paralel dizi bağlanabilmektedir. Evirici, A ve B DC girişlerinin paralel işletimini otomatik olarak algılamaktadır.

## SMA ShadeFix

Evirici bir SMA ShadeFix gölgelendirme yönetimi ile donatılmıştır. SMA ShadeFix, gölgelenmeler durumunda en yüksek güçlü çalışma noktasını bulmak için akıllı MPP Tracking kullanmaktadır. SMA ShadeFix ile evirici, gölgede kalan sistemlerdeki üretimi arttırmak için her zaman FV modüllerinin mümkün en iyi enerji miktarını kullanmaktadır. SMA ShadeFix, standart olarak etkinleştirilmiştir. SMA ShadeFix zaman aralığı standart olarak 6 dakikadır. Bunun anlamı, evirici her 6 dakikada bir en uygun çalışma noktasını arar. Sisteme ve gölgelendirme durumuna bağlı olarak zaman aralığının ayarlanması mantıklı olabilir.

### Bütün akımlara duyarlı kaçak akım denetleme ünitesi

Her polariteye duyarlı kaçak akım takip ünitesi alternatif ve doğru fark akımlarını algılar. Entegre fark akımı sensörü, 1 fazlı ve 3 fazlı eviricilerde, nötr iletken ile dış iletkenlerin miktarı arasındaki akım farkını algılar. Akım farkı aniden yükselirse evirici elektrik şebekesinden ayrılır.

### **SMA Smart Connected**

SMA Smart Connected, ürünün Sunny Portal üzerinden ücretsiz izlenmesini sağlar. SMA Smart Connected ile işletmeci ve uzman teknik personel, üründeki olaylar hakkında otomatik ve proaktif şekilde bilgilendirilir.

SMA Smart Connected, Sunny Portal'a kayıt sırasında etkinleştirilir. SMA Smart Connected'i kullanmak için, ürünün Sunny Portal'a kesintisiz şekilde bağlı olması, işletmecinin ve uzman teknik personelin Sunny Portal'da kaydedilmiş ve güncel olması gerekir.

## 4.4 LED sinyalleri

LED'ler ürünün işletim durumunu gösterir.

| LED sinyali                                         | Açıklama                                                                                                    |
|-----------------------------------------------------|----------------------------------------------------------------------------------------------------|
| Yeşil LED yanıp sönüyor (2 s<br>açık ve 2 s kapalı) | Besleme koşullarının gerçekleşmesi bekleniyor<br>Besleme işletimi için gerekli koşullar henüz yerine getirilmemiş.<br>Koşullar yerine getirildiğinde, evirici tekrar besleme işletimine başlar. |
| Yeşil LED hızlı hızlı yanıp<br>sönüyor              | Ana işlemci güncellemesi<br>Eviricinin ana işlemcisi güncelleniyor.                                                                                                    |
| Yeşil LED yanıyor                                   | Besleme işletimi<br>Evirici, %90'ı aşan bir güçle besliyor.                                                                                                    |

| LED sinyali                                                            | Açıklama                                                                                                    |  |  |  |
|------------------------------------------------------------------------|----------------------------------------------------------------------------------------------------|--|--|--|
| Yeşil LED titreşiyor                                                   | Besleme işletimi                                                                                                    |  |  |  |
|                                                                        | Evirici, yeşil LED üzerinden dinamik bir güç göstergesiyle<br>donatılmıştır. Güç durumuna bağlı olarak yeşil LED hızlı ya da yavaş<br>bir şekilde titreşir. İhtiyaç durumunda yeşil LED üzerinden dinamik<br>güç göstergesi kapatılabilir. |  |  |  |
| Yeşil LED yanmıyor                                                     | Evirici, elektrik șebekesine besleme yapmıyor.                                                                                                    |  |  |  |
| Kırmızı LED yanıyor                                                    | Olay meydana geldi                                                                                                    |  |  |  |
|                                                                        | Bir olay ortaya çıktığında, ek olarak ürünün kullanıcı arayüzünde ya<br>da iletişim ürününde (örneğin SMA Data Manager) somut bir olay<br>mesajı ve ilgili olay numarası görüntülenir.                                                     |  |  |  |
| Mavi LED yakl. 1 dakika                                                | İletişim bağlantısı kuruluyor                                                                                                    |  |  |  |
| kadar yavaşça yanıp<br>sönüyor                                         | Evirici, ya yerel bir ağa bağlanıyor ya da ethernet üzerinden bir<br>terminal cihazla (örn., kişisel bilgisayar, tablet PC ya da akıllı telefon<br>gibi) doğrudan bağlantı kuruyor.                                                        |  |  |  |
| Mavi LED yakl. 2 dakika                                                | WPS etkin                                                                                                    |  |  |  |
| hızlı bir şekilde yanıp<br>sönüyor (0,25 sn yanma ve<br>0,25 sn sönük) | WPS fonksiyonu etkin.                                                                                                    |  |  |  |
| Mavi LED yanıyor                                                       | Haberleșme etkin.                                                                                                    |  |  |  |
|                                                                        | Ya yerel bir ağla aktif bir bağlantı söz konusu ya da ethernet<br>üzerinden bir terminal cihazla (örn., kişisel bilgisayar, tablet PC ya<br>da akıllı telefon gibi) doğrudan bağlantı mevcut.                                              |  |  |  |

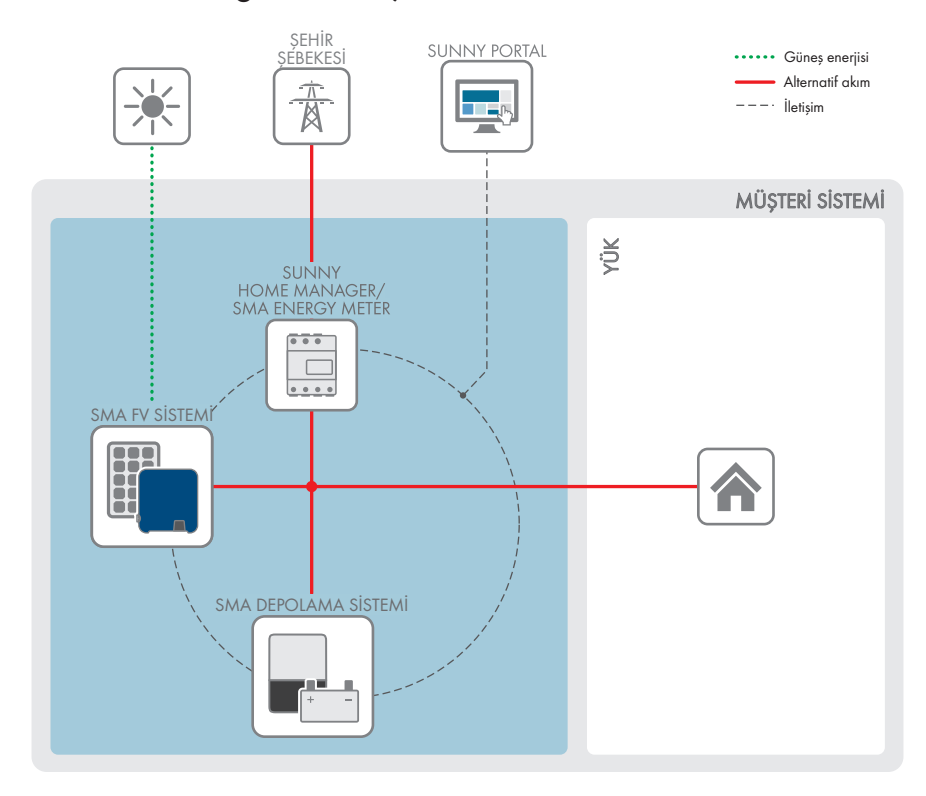

## 4.5 Sisteme genel bakış

## 4.5.1 Bağlantılara genel bakış

DAĞITMA KUTUSU

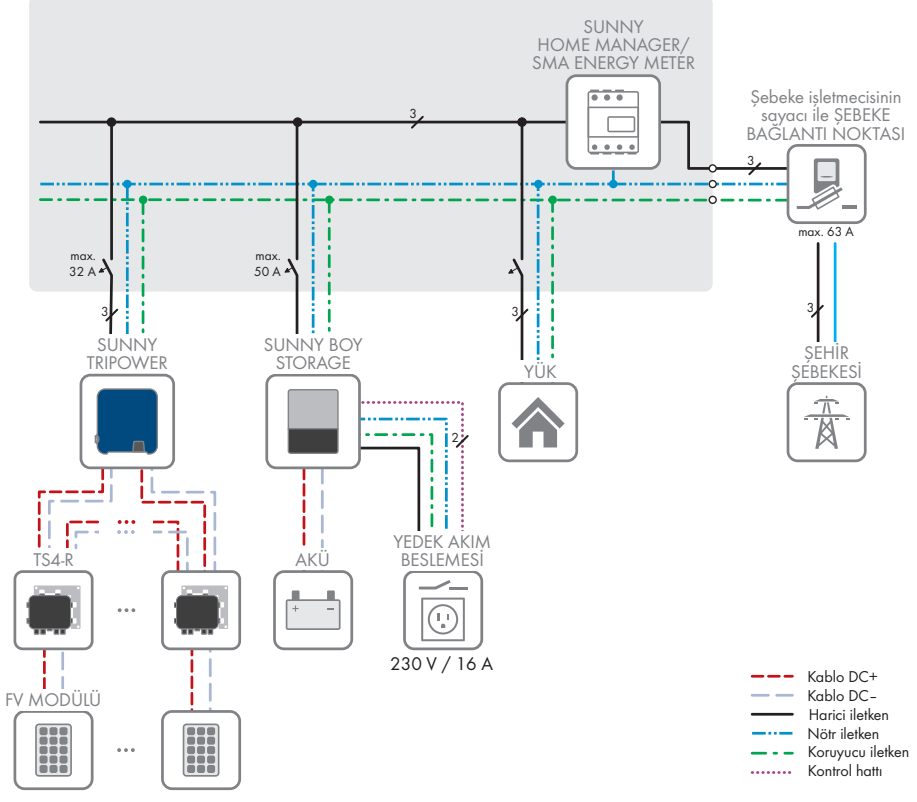

Şekil 3: Bağlantılara genel bakış (örnek)

## 4.5.2 İletişime genel bakış

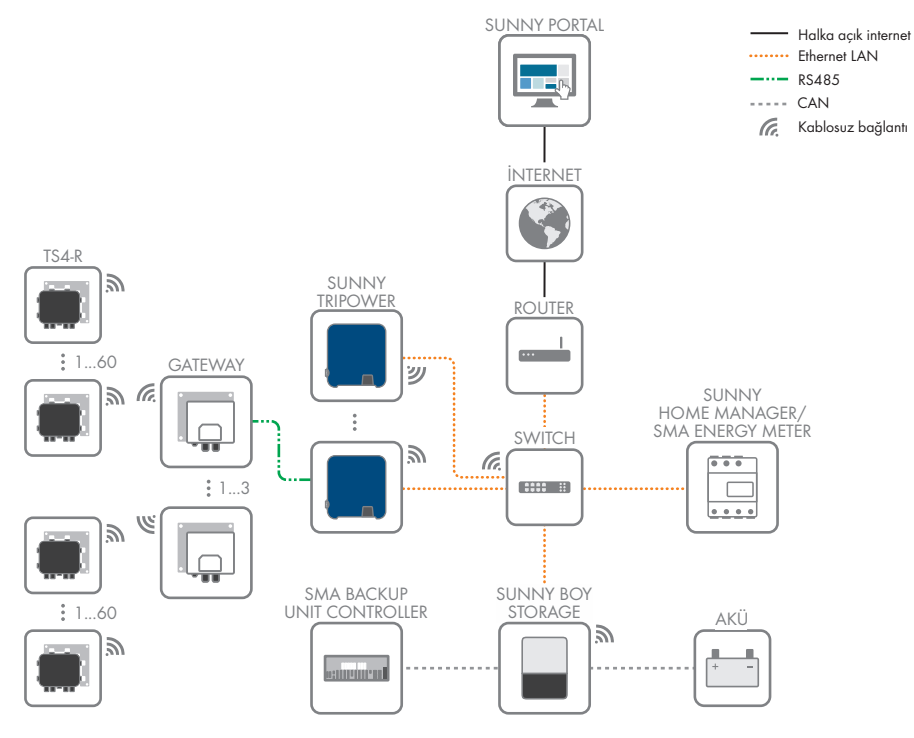

Şekil 4: Sistem iletişimi yapısı

## 5 Montaj

## 5.1 Montajla ilgili ön koşullar

#### Montaj yeri gereksinimleri:

## **A** İHTAR

#### Yangın veya patlama nedeniyle hayati tehlike

İtinalı konstrüksiyona rağmen, elektrikli cihazlar yangına neden olabilir. Bunun sonucunda, ölüm veya ağır yaralanmalar meydana gelebilir.

- Ürünü, kolay tutuşabilen maddelerin veya yanıcı gazların bulunduğu alanlarda monte etmeyin.
- Ürünü, patlama tehlikesi olan alanlarda monte etmeyin.
- □ Sabit bir zemin mevcut olmalıdır (örn. beton veya duvar). Kartonpiyer veya benzer malzeme üzerine montajda ürün işletim sırasında rahatsız edici bulunabilecek duyulabilir titreşimler oluşturabilir.
- D Montaj yeri çocukların erişemeyeceği bir yerde olmalıdır.
- Montaj yeri ürünün ağırlığı ve ebatları için uygun olmalıdır (bkz. Bölüm 13 "Teknik veriler", Sayfa 98).
- Montaj yeri doğrudan güneş ışığına maruz kalmamalıdır. Ürün üzerine doğrudan güneş ışığı gelmesi, dışarıda bulunan plastik parçalarının erken eskimesine ve aşırı ısınmaya neden olabilir. Çok güçlü ısınma halinde ürün, aşırı ısınmayı önlemek için çıkış gücünü azaltır.
- Montaj yeri her zaman açıkta ve ilave yardımcı araçlar (örn. iskeleler veya kaldırma platformları) kullanılmadan güvenle erişilebilir olmalıdır. Aksi halde, muhtemel servis çalışmaları sadece kısıtlı şekilde yapılabilir.
- 🛛 Ürünün DC devre kesici anahtarı her zaman ulaşılabilir olmalıdır.
- □ İklimsel koşullara uyulmalıdır (bkz. Bölüm 13, Sayfa 98).
- □ Eviricinin en iyi şekilde çalışmasını sağlamak için, ortam sıcaklığı -25 °C ile +40 °C arasında olmalıdır.

#### Müsaade edilen ve edilmeyen montaj pozisyonları:

- □ Ürün sadece, müsaade edilen bir konumda monte edilebilir. Bu sayede, ürünün içine nem girmeyeceğinden emin olunabilir.
- 🛛 Ürün, LED sinyallerinin sorunsuz okunabileceği şekilde monte edilmelidir.

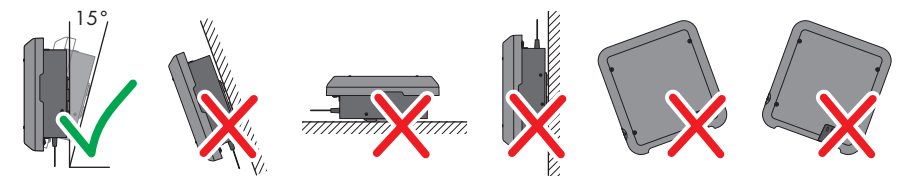

Şekil 5: Müsaade edilen ve edilmeyen montaj pozisyonları

#### Montaj için ölçüler:

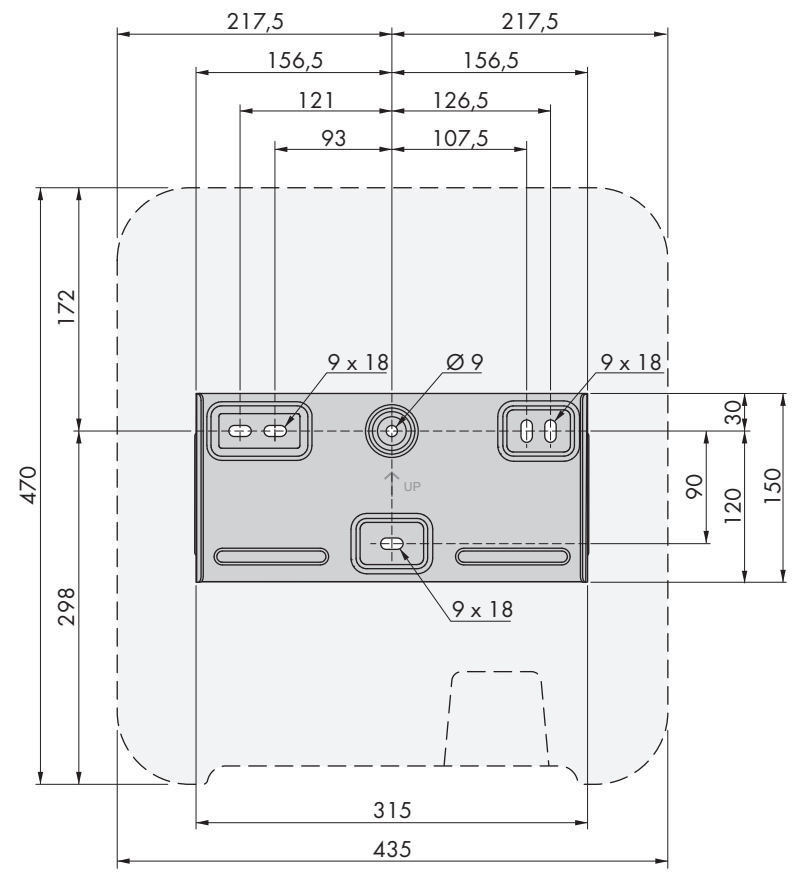

Şekil 6: Sabitleme noktalarının konumu (mm cinsinden ölçüler)

#### Önerilen mesafeler:

Önerilen mesafelere uyarsanız yeterli ısı transferi sağlanmış olur. Bu sayede, yüksek sıcaklıktan kaynaklanan bir güç azaltmasını önlersiniz.

- 🛛 Duvarlara, diğer eviricilere veya cisimlere önerilen mesafelere uyulmalıdır.
- □ Yüksek ortam sıcaklıklarının olduğu alanlara çok sayıda ürünün monte edilmesi durumunda, ürünler arasındaki mesafeler artırılmalı ve yeterli taze hava dolaşımı olması sağlanmalıdır.

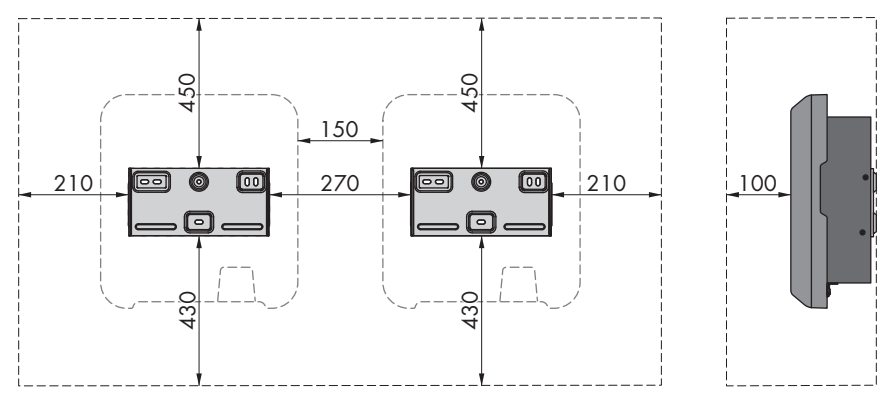

Şekil 7: Önerilen mesafeler (mm cinsinden ölçüler)

## 5.2 Ürün montajı

#### Ek olarak gereken montaj malzemesi (teslimat kapsamında yok):

- 🗆 Eviricinin ağırlığına ve zemine uygun 3 cıvata (Çap: en az 6 mm)
- 🗆 Cıvatalar için uygun olan 3 pul (Dış çapı: en az 18 mm)
- Gerektiğinde, montaj zemini ve cıvatalar için uygun olan en az 3 adet dübel

## **Δ DİKKAT**

### Ürünün ağırlığı nedeniyle yaralanma tehlikesi

Ürünün yanlış kaldırılması ve düşürülmesi nedeniyle, taşınması veya montajı sırasında yaralanmalar meydana gelebilir.

- Ürünü taşırken ve kaldırırken dikkatli davranın. Bu işlemler sırasında ürünün ağırlığını göz önünde bulundurun.
- Üründe gerçekleştirilecek tüm çalışmalarda uygun kişisel koruyucu donanım kullanın.

#### Yapılacaklar:

1.

## **Δ** DİKKAT

### Hasar gören tesisatlar nedeniyle yaralanma tehlikesi

Duvarın içinde elektrik tesisatları veya başka besleme tesisatları (örn. gaz veya su) döşenmiş olabilir.

• Duvarda, delme sırasında hasar görebilecek tesisatlar bulunmadığından emin olun.

- Duvar tutucusunu duvarda yatay olarak hizalayın ve delik yerlerini işaretleyin. Bu sırada, üst sağ ve solda en az bir deliği ve panel tutucusunun ortasında alttaki deliği kullanın. İpucu: Direğe montajda, duvar tutucusunun ortasındaki üst ve alt deliği kullanın.
- 3. Duvar tutucusunu kenara koyun ve işaretli yerleri delin.
- 4. Zemine bağlı olarak gerektiğinde, deliklere dübel yerleştirin.
- 5. Duvar tutucusunu, cıvata ve pullarla duvara yatay halde sıkıca vidalayın.

- Eviriciyi duvar tutucusuna asın. Bu sırada sol ve sağdaki iki kılavuz tırnağın eviricinin arka tarafındaki oluklardan, duvar tutucusunun kılavuz yivinin içerisine asılması gerekir.
- 7. Eviricinin, yerinde sıkı oturduğundan emin olun.
- Eviriciyi duvar tutucusunda emniyete alın. Bunun için iki taraftan birer adet M5x12 lens başı vidasını eviricinin sabitleme tırnağını vida deliğinin altına yerleştirin ve bir torklu tornavidayla (TX25) sıkıştırın (tork değeri: 2,5 Nm).

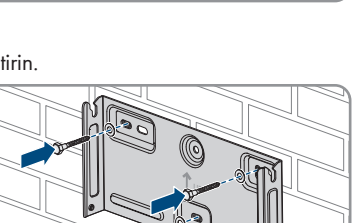

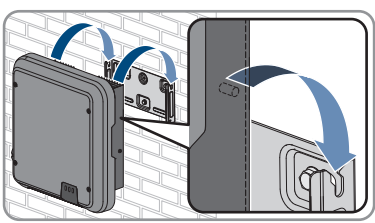

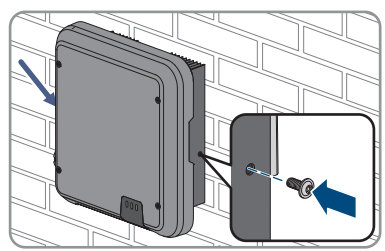

## 6 Elektrik bağlantısı

## 6.1 Bağlantı bölgesine genel bakış

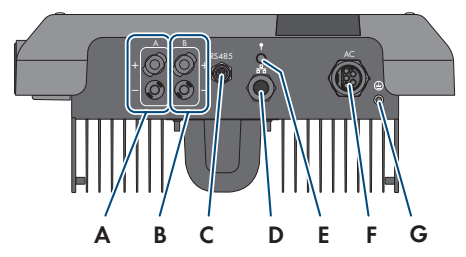

Şekil 8: Eviricinin alt tarafında bağlantı bölgesi

| Konum | Tanım                                                     |
|-------|-----------------------------------------------------------|
| А     | 1 pozitif ve 1 negatif DC bağlantı fişi, A girişi         |
| В     | 1 pozitif ve 1 negatif DC bağlantı fişi, B girişi         |
| С     | RS485 iletişim bağlantısı için koruyucu başlığa sahip fiş |
| D     | Koruyucu başlıklı ağ burcu                                |
| E     | WLAN anteni için koruyucu başlıklı fiş                    |
| F     | AC bağlantısı için fiş                                    |
| G     | Ek topraklama için bağlantı noktası                       |

## 6.2 AC bağlantısı

## 6.2.1 AC bağlantısı için ön koşullar

#### AC kablolarında aranan koşullar:

- 🛛 İletken tipi: Bakır tel
- 🗆 Dış çap: 8 mm ila 21 mm
- □ İletken kesiti: 1,5 mm² ila 6 mm²
- 🗆 Soyma uzunluğu: 12 mm
- 🗆 Soyma uzunluğu: 50 mm
- Kablo boyutları, minimum iletken kesitleriyle ilgili gereksinimlerin belirlendiği yerel ve ulusal kablo boyutlandırma yönetmeliklerine uygun şekilde tasarlanmış olmalıdır. AC anma akımı, kablonun türü, döşeme yöntemi, kablo gruplaması, ortam sıcaklığı ve beklenen azami iletken kayıpları, kablonun boyutlandırılmasında esası oluşturan faktörlerdir (İletken kayıplarının hesaplanması için, www.SMA-Solar.com adresinde "Sunny Design" tasarım yazılımı sürüm 2.0 ve üzerine bakın).

#### Topraklama kablosu ile ilgili gereklilikler:

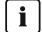

🚺 🛛 İnce telli iletkenlerin kullanımı

Sert bir iletken veya esnek, ince telli bir iletken kullanabilirsiniz.

 Înce telli bir iletken kullanıldığında, bu iletken bir halkalı kablo pabucuyla iki defa sıkılmalıdır. Bu arada, cekme veya bükme sırasında izolesiz bir iletken görünmediğinden emin olun. Böylece, halkalı kablo pabucunun yardımıyla yeterli bir çekme emniyeti sağlanmış olur.

Topraklama kablosunun kesiti: maksimum 10 mm<sup>2</sup>

#### Kesici anahtar ve hat koruması:

### **UYARI**

#### Eviricinin, devre kesici anahtar olarak busonlu sigortaların kullanılması nedeniyle hasar görmesi

Buşonlu sigortalar (örn. D sistemi (Diazed) veya NEOZED sigortası) kesici anahtar değildir.

- Devre kesici anahtar olarak buşonlu sigorta kullanmayın.
- Devre kesme tertibatı olarak bir devre kesici anahtar veya minyatür devre kesici kullanın (düzenlemeyle ilgili bilgiler ve örnekler icin bkz. www.SMA-Solar.com adresinde "Circuit Breaker" (Devre kesici anahtar) teknik bilgisi).
- □ Birden fazla eviriciye sahip olan sistemlerde her evirici kendine ait bir devre kesici ile emniyete alınmalıdır. Müsaade edilen maksimum sigorta korumasına uyulmalıdır (bkz. Bölüm 13 "Teknik veriler", Sayfa 98). Bu sayede ilgili kabloda bağlantı kesildikten sonra artık gerilim olmasını önlersiniz.
- Evirici ve devre kesici arasında kalan yükler ayrıca sigortalanmalıdır.

#### Kaçak akım izleme ünitesi:

Eviricide isletim icin harici kacak akım rölesine aerek yoktur. Yerel düzenlemeler doğrultusunda kaçak akım rölesi gerekli olduğunda, aşağıdaki koşullar dikkate alınmalıdır:

- 🗆 Ürün yazılımı sürümü 3.00.05.R ve üzeri olan evirici, 30 mA veya üzeri nominal kaçak akım değerine sahip A ve B tipi kacak akım röleleri ile uyumludur (kacak akım rölesinin secimine iliskin bilgiler için bkz. teknik bilgi "Criteria for Selecting a Residual-Current Device" (Kaçak akım koruma rölesi seçimiyle ilgili kriterler), bölüm www.SMA-Solar.com). Sistemdeki her evirici, kendi kaçak akım rölesi kullanılarak şehir şebekesine bağlanmalıdır.
- 🗆 Nominal kacak akım değeri 30 mA olan kacak akım röleleri kullanıldığında, nominal kacak akım değeri eviricide ayarlanmalıdır (bkz. Bölüm 8.17, Sayfa 67). Bu şekilde evirici, isletim koşullarına bağlı sızıntı akımlarını azaltır ve kaçak akım rölesinin yanlış şekilde devreye girmesini önler.

#### Yüksek gerilim kategorisi:

Evirici, IEC 60664-1 uyarınca Yüksek gerilim kategorisi III veya daha düşük olan şebekelerde kullanılabilir. Başka bir deyişle evirici, bir bina içerisindeki şebeke bağlantı noktasına kalıcı olarak bağlanabilir. Açık havada uzun kablolar kullanılarak yapılan kurulumlarda, Yüksek gerilim kategorisi IV'ü Yüksek gerilim kategorisi III'e düşürmek için ek önlemler alınması gerekir (www.SMA-Solar.com adresinde "Overvoltage Protection" (Yüksek gerilim koruması) teknik bilgisine bakın).

#### Koruyucu iletken takip ünitesi:

Evirici, bir koruyucu iletken takip ünitesi ile donatılmıştır. Koruyucu iletken takip ünitesi, bir koruyucu iletkenin bağlı olmadığını algılayarak eviriciyi bu durumda elektrik şebekesinden ayırır. Kurulum yerine ve ağ biçimine göre, koruyucu iletken takip ünitesinin devre dışı bırakılması mantıklı olabilir. Bu durum, örneğin nötr iletken bulunmayan ve eviriciyi 2 faz arasına kurmak istediğiniz takdirde bir Delta-IT şebekesinde veya farklı şebeke biçimlerinde gerekli olabilir. Buna yönelik sorularınız olduğunda, ağ sunucunuzla veya SMA Solar Technology AG ile iletişime geçiniz.

• Koruyucu iletken takip ünitesi, ağ biçimine göre devreye alma sırasında devre dışı bırakılmalıdır (bkz. Bölüm 8.15, Sayfa 67).

### i Devre dışı bırakılmış koruyucu iletken takip ünitesinde IEC 62109 doğrultusunda güvenlik

Koruyucu iletken takip ünitesi devre dışı bırakıldığında IEC 62109 uyarınca güvenliğin sağlanması için, eviriciye ayrıca bir toprak hattı bağlanmalıdır.

 En az 10 mm<sup>2</sup> kesite sahip ek topraklama bağlayın (bkz. Bölüm 6.2.3, Sayfa 31). Bu sayede, AC soketinin fiş takımında bulunan koruyucu iletkenin devre dışı kalması durumunda temas akımı önlenir.

## i İlave topraklama bağlantısı

Bazı ülkelerde esas itibariyle ilave topraklama talep edilmektedir. Geçerli yerel talimatları dikkate alın.

 Ek topraklama gerekli olduğunda en az 10 mm<sup>2</sup> kesite sahip ek topraklama bağlayın (bkz. Bölüm 6.2.3, Sayfa 31). Bu sayede, AC soketinin fiş takımında bulunan koruyucu iletkenin devre dışı kalması durumunda temas akımı önlenir.

## 6.2.2 Eviricinin elektrik şebekesine bağlanması

## **A** UZMAN ELEKTRİKÇİ

### Ön koşullar:

- 🛛 Şebeke işleticisinin bağlantı koşullarına uyulmalıdır.
- □ Şebeke gerilimi müsaade edilen aralıkta olmalıdır. Eviricinin gerçek çalışma aralığı, işletim parametrelerinde belirlenmiştir.

#### Yapılacaklar:

- 1. Devre kesicisini ayırın ve yeniden devreye girmemesi için emniyete alın.
- 2. AC kablosunu 50 mm sıyırın.

- 3. L1, L2, L3 ve N uçlarının her birini, PE 8 mm uzun olacak şekilde 8 mm kısaltın. Bu şekilde toprak hattının olası bir gerilme halinde vida terminalinden çözülmesi sağlanır.
- 4. L1, L2, L3, N ve PE 12 mm uçlarını sıyırın.
- 5. L1, L2, L3, N ve toprak hattının ince tellerine bir tel kovanı takın.
- 6. AC soketini takın ve iletkeni AC soketine takın (AC soketi kılavuzun bakınız).
- 7. Tüm iletkenlerin AC soketine sıkı bir şekilde takılı olduğundan emin olun.
- AC soketini, AC bağlantısı burcuna takın. Bu sırada AC soketini, eviricideki AC burcunun kılavuz tırnağı, AC soketinin fiş takımına geçecek şekilde hizalayın.

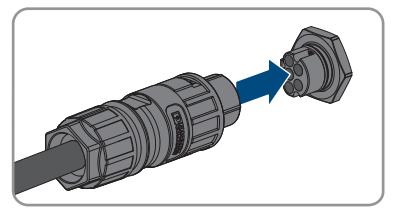

## 6.2.3 İlave topraklamanın bağlanması

## A UZMAN ELEKTRİKÇİ

Kullanım yerinde ilave bir topraklama veya potansiyel dengelemesi talep edildiği takdirde, eviriciye ilave bir topraklama bağlayabilirsiniz. Bu sayede, AC soketindeki koruyucu iletkenin devre dışı kalması durumunda temas akımı önlenir. Gerekli olan halka kablo pabucu ve cıvata eviricinin teslimat kapsamında yer almaktadır.

#### Ek olarak gereken malzemeler (teslimat kapsamında yoktur):

🗆 1 topraklama kablosu

#### Topraklama kablosu ile ilgili gereklilikler:

### i İnce telli iletkenlerin kullanımı

Sert bir iletken veya esnek, ince telli bir iletken kullanabilirsiniz.

- İnce telli bir iletken kullanıldığında, bu iletken bir halkalı kablo pabucuyla iki defa sıkılmalıdır. Bu arada, çekme veya bükme sırasında izolesiz bir iletken görünmediğinden emin olun. Böylece, halkalı kablo pabucunun yardımıyla yeterli bir çekme emniyeti sağlanmış olur.
- 🗆 Topraklama kablosunun kesiti: maksimum 10 mm²

#### Yapılacaklar:

1. Topraklama kablosunu sıyırın.

- 6 Elektrik bağlantısı
  - Topraklama kablosunun sıyrılan kısmını halka kablo pabucuna geçirin ve bir kablo pensiyle sıkın.

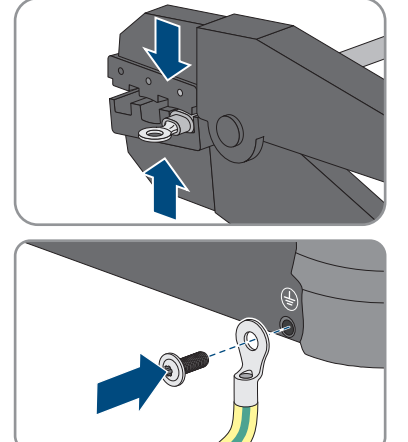

 M5x12 lens başı cıvatasını halka kablo pabucunun içerisindeki vida deliğinden geçirin ve halka kablo pabucunu vidayla birlikte, ek topraklama bağlantısına bir torklu tornavidayla (TX25) sıkıştırın (tork değeri: 2,5 Nm).

## 6.3 Ağ kablolarının bağlanması

## A UZMAN ELEKTRİKÇİ

## \Lambda ТЕНLІКЕ

# Yüksek voltaj ve hatalı yüksek voltaj koruması nedeniyle elektrik çarpmasına bağlı ölüm tehlikesi

Aşırı gerilimden koruma mevcut değilse, aşırı gerilim (örn., bir yıldırım çarpması durumunda), ağ kablosu veya diğer bir veri hattı üzerinden binaya ve aynı ağa bağlı diğer cihazlara iletilebilir. Gerilim ileten parçalara veya kablolara dokunulduğunda, elektrik çarpması sonucu ölüm veya ölümcül yaralanmalar meydana gelir.

- Aynı ağdaki tüm cihazların, mevcut yüksek gerilim korumasına entegre edildiğinden emin olun.
- Ağ kablosunun açık alana döşenmesi durumunda, dışarıdaki ürün ağ kablosunun bina içindeki ağa geçişinde uygun bir yüksek gerilim korumasının mevcut olmasına dikkat edin.
- Eviricinin ethernet arabirimi "TNV-1" olarak sınıflandırılmış olup 1,5 kV'ye varan aşırı gerilime karşı koruma sağlar.

## UYARI

## Sızan nem nedeniyle eviricinin hasar görmesi

Nemin içeri sızması sonucunda, evirici hasar görebilir ve eviricinin fonksiyonu olumsuz etkilenebilir.

• Ağ kablosu, teslimat kapsamında bulunan, eviricideki RJ45 koruyucu kovanla birlikte bağlanmalıdır.

### Ek olarak gereken malzemeler (teslimat kapsamında yoktur):

🗆 1 Ağ kablosu

#### Ağ kablolarıyla ilgili gereklilikler:

Kablo uzunluğu ve kablo kalitesi, sinyal kalitesi için belirleyicidir. Kabloda aranan aşağıdaki koşulları dikkate alın.

- □ Kablo tipi: 100BaseTx
- 🗆 Kablo kategorisi: En az Cat5e
- 🛛 Fiş tipi: Cat5'in RJ45'i, Cat5e veya daha yüksek
- □ Koruyucu yalıtım: SF/UTP, S/UTP, SF/FTP veya S/FTP
- □ İletken çifti sayısı ve iletken kesiti: asgari 2 x 2 x 0,22 mm²
- 🗆 Patch kablosu için, 2 ağ katılımcısının arasındaki azami kablo uzunluğu: 50 m (164 ft)
- 🗆 Döşeme kablosu için 2 ağ katılımcısının arasındaki azami kablo uzunluğu: 100 m (328 ft)
- 🗆 Dış ortam kullanımı için UV dayanıklı.

#### Yapılacaklar:

1

## \rm ТЕНLІ́КЕ

#### Elektrik çarpması nedeniyle hayati tehlike

- Eviriciyi güç kaynağından ayırın (bkz. Bölüm 9, Sayfa 70).
- Ağ burcunun koruyucu başlığı çevrilerek çıkartılmalıdır.

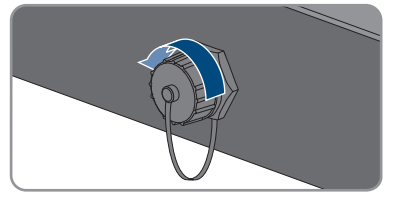

- 3. Kablo kovanı vida dişli kovandan dışarı bastırılmalıdır.
- 4. Kavrama somununu ve vida dişli kovanı ağ kablosu üzerinden geçirin. Bu sırada ağ kablosunu geçiş içerisinden kablo kovanına geçirin.

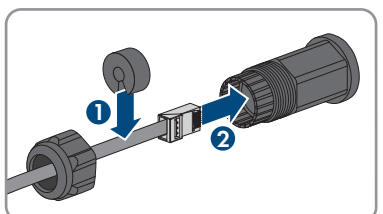

5. Kablo kovanını vida dişli kovan içerisine bastırın.

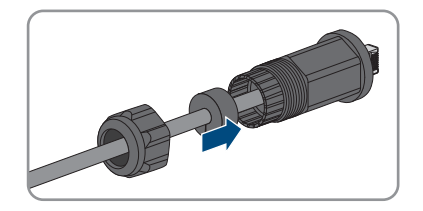

- 6 Elektrik bağlantısı
  - Kablonun ağ soketini, eviricideki ağ burcuna takın ve vida dişli kovanı, eviricideki ağ burcunun vida dişine çevirerek takın.
  - 7. Rakor somunu vida dişli kovana çevirerek takın.
- - 8. Direkt bir bağlantı kurmak istediğinizde, ağ kablosunun diğer ucunu doğrudan son cihaza bağlayın.
  - 9. Eviriciyi yerel bir ağa entegre etmek isterseniz, ağ kablosunun diğer ucunu yerel ağa bağlayın (örn., bir router üzerinden).

## 6.4 RS485 cihazının bağlanması

## A UZMAN ELEKTRİKÇİ

#### Ek olarak gereken malzemeler (teslimat kapsamında yoktur):

- 🗆 RS485 iletişimi için 1 iletişim kablosu
- □ 1 M12 soketi, 4 kutuplu

#### Sinyal ataması:

|  | Fiș | Sinyal | TS4<br>Gateway | Sunny<br>WebBox | Sunny Boy<br>Control | 🖊 Kablo<br>damarı<br>rengi |
|--|-----|--------|----------------|-----------------|----------------------|----------------------------|
|  | 1   | GND    | -              | 5               | 5                    |                            |
|  | 2   | +12 V  | +              | -               | -                    |                            |
|  | 3   | Data-  | В              | 7               | 8                    |                            |
|  | 4   | Data+  | А              | 2               | 3                    |                            |

#### Yapılacaklar:

- TEHLİKE
   Elektrik çarpması nedeniyle hayati tehlike

   Eviriciyi güç kaynağından ayırın (bkz. Bölüm 9, Sayfa 70).
- 2. M12 soketini takın ve RS485 kablosunu sokete bağlayın (M12 soketinin kılavuzuna bakınız).
- 3. Tüm iletkenlerin M12 soketine doğru bağlandığından emin olun.

- RS485 iletişim bağlantısına ait dişin koruyucu başlığını çevirerek çıkartın.
- M12 soketini, RS485 iletişim bağlantısı fişine takın ve sıkıştırın. Bu sırada AC soketini, eviricideki AC fişinin kılavuz tırnağı, AC soketinin fiş takımına geçecek şekilde hizalayın.

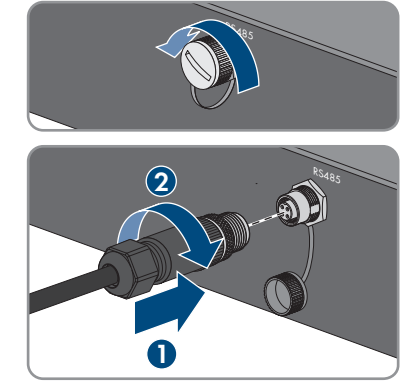

## 6.5 WLAN anteninin monte edilmesi

## A UZMAN ELEKTRİKÇİ

### Ön koşul:

🗆 Teslimat kapsamındaki WLAN anteni kullanılmalıdır.

#### Yapılacaklar:

#### 1.

## \Lambda ТЕНLІКЕ

## Elektrik çarpması nedeniyle hayati tehlike

- Eviriciyi güç kaynağından ayırın (bkz. Bölüm 9, Sayfa 70).
- 2. Koruyucu başlığı, eviricideki fişten çıkartın.
- WLAN antenini fişe takın ve sıkıştırın (tork değeri: 1 Nm).

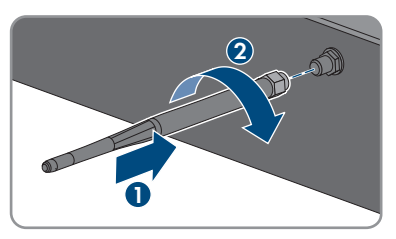

4. WLAN anteninden hafifçe çekerek, WLAN anteninin sıkı oturduğunu kontrol edin.

## 6.6 DC bağlantısı

## 6.6.1 DC bağlantısı için ön koşullar

#### Bağlantı olanakları:

Eviricide, normal işletimde 1'er dizi bağlanabilkecek 2 DC giriş bulunmaktadır.

Eviricinin A ve B DC girişlerini paralel şekilde çalıştırma ve bu şekilde eviriciye birden fazla dizi bağlama olanağınız bulunmaktadır.

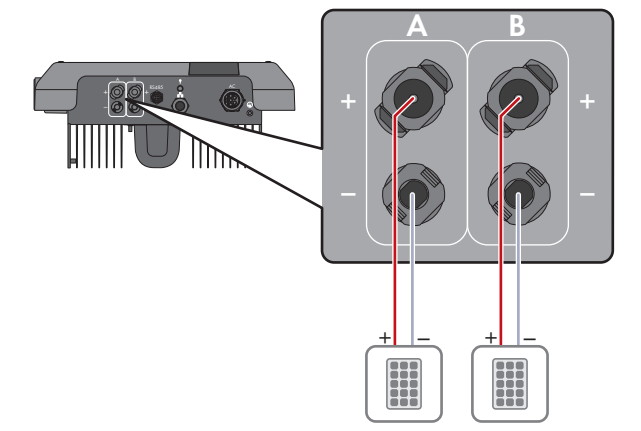

Şekil 9: Normal işletimde bağlantıya genel bakış

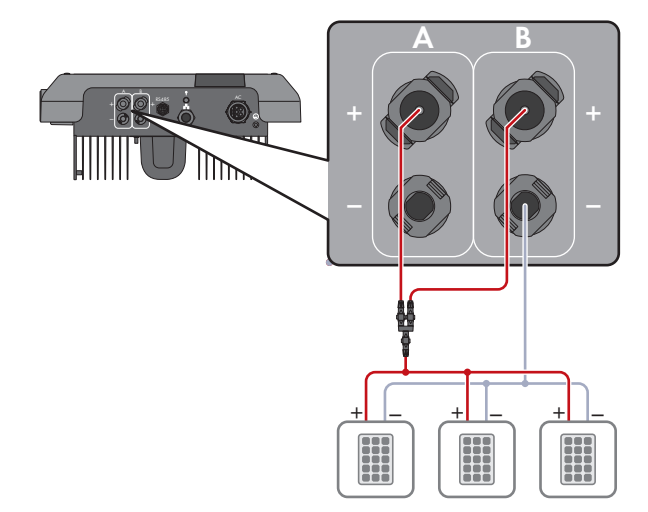

Şekil 10: A ve B DC girişlerini paralel bağlama durumunda bağlantıya genel bakış
## Her giriş için FV modüllerde aranan gereklilikler:

- □ Tüm FV modüller aynı tipten olmalıdır.
- Tüm FV modüller aynı şekilde hizalanmış ve eğimli olmalıdır.
- □ İstatistiklere göre en soğuk günde FV jeneratörünün açık devre gerilimi, eviricinin maksimum giriş geriliminin üzerine asla çıkmamalıdır.
- 🛛 Bütün dizilerdeki (string) seri bağlı FV modül sayısı eşit olmalıdır.
- Dizi başına maksimum giriş akımına uyulmalı ve DC bağlantı fişlerinin hata akımı değeri aşılmamalıdır (bkz. Bölüm 13 "Teknik veriler", Sayfa 98).
- □ Giriş gerilimi ve evirici giriş akımı sınır değerlerine uyulmalıdır (bkz. Bölüm 13 "Teknik veriler", Sayfa 98).
- FV modül pozitif bağlantı kablolarına pozitif DC bağlantı fişleri takılmış olmalıdır (bkz. Bölüm 6.6.2, Sayfa 37).
- FV modül negatif bağlantı kablolarına negatif DC bağlantı fişleri takılmış olmalıdır (bkz. Bölüm 6.6.2, Sayfa 37).

## i Dizilerin paralel bağlantısı için Y adaptörlerinin kullanımı

Y adaptörleri DC akım devresini kesmek için kullanılamaz.

- Y adaptörleri, eviricinin hemen yakınında görünür veya kolay erişilir halde olmamalıdır.
- DC akım devresini kesmek için, eviricinin elektrik bağlantısını daima bu dokümanda açıklandığı şekilde kesin (bkz. Bölüm 9, Sayfa 70).

## 6.6.2 DC bağlantı fişlerinin birleştirilmesi

## A UZMAN ELEKTRİKÇİ

# \Lambda ТЕНLІКЕ

# Gerilim ileten DC kablolarına dokunulmasıyla elektrik çarpması sonucu hayati tehlike

FV modülleri, ışık girişi sırasında DC kablolarına ulaşan yüksek DC gerilim oluşturur. Gerilim taşıyan DC kablolarına dokunulduğunda, elektrik çarpması sonucu ölüm veya ölümcül yaralanmalar meydana gelir.

- Açıkta bulunan gerilim taşıyan parçalara veya kablolara dokunmayın.
- Çalışmalara başlamadan önce ürünü gerilim kaynaklarından ayırın ve ürünün tekrar çalıştırılmasını önlemek için kilitleyin.
- DC bağlantı fişlerini yük altındayken çıkarmayın.
- Üründe gerçekleştirilecek tüm çalışmalarda uygun kişisel koruyucu donanım kullanın.

## UYARI

## Eviricinin, yüksek gerilimden dolayı zarar görmesi

FV modüllerin açık devre gerilimleri eviricinin maksimum giriş gerilimini aşıyorsa evirici aşırı gerilim nedeniyle zarar görebilir.

• FV modüllerin açık devre gerilimi eviricinin maksimum giriş gerilimini aşarsa eviriciye hiçbir FV diziyi bağlamayın ve FV sistemin tasarımını gözden geçirin.

Eviriciye bağlantı için FV modülünün tüm bağlantı kabloları, birlikte teslim edilmiş DC bağlantı fişleriyle donatılmış olmalıdır. DC bağlantı fişlerini aşağıda anlatıldığı şekilde birleştirin. Yapılacak işlem her iki bağlantı fişi (+ ve -) aynıdır. Grafiklerde örnek olarak sadece artı bağlantı fişi için gösterilmektedir. DC bağlantı fişlerini birleştirirken kutupların doğru olmasına dikkat edin. DC bağlantı fişleri, "+" ve "-" ile işaretlenmiştir.

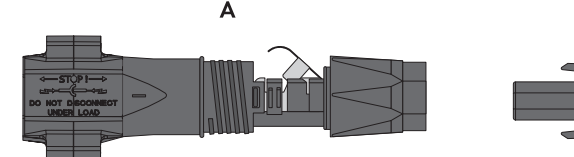

Şekil 11: Negatif (A) ve pozitif (B) DC bağlantı fişi

## Kabloda aranan koşullar:

- 🛛 Kablo tipi: PV1-F, UL-ZKLA, USE2
- 🛛 Dış çap: 5 mm ila 8 mm arası
- □ İletken kesiti: 2,5 mm² ila 6 mm² arası
- □ Tek tel sayısı: en az 7
- □ Nominal gerilim: en az 1000 V
- 🗆 Kablo yüksüğü kullanılamaz.

## Yapılacaklar:

- 1. Kabloyu 12 mm soyun.
- Soyulmuş kabloyu dayanana kadar DC bağlantı fişine geçirin. Soyulmuş kablonun ve DC bağlantı fişinin aynı polaritede olduğuna emin olun.
- Sıkma kilidini, duyulur bir şekilde oturana kadar aşağı itin.

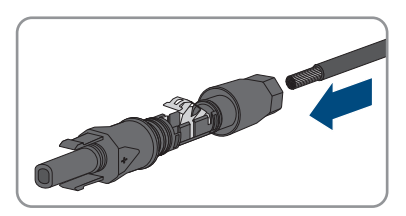

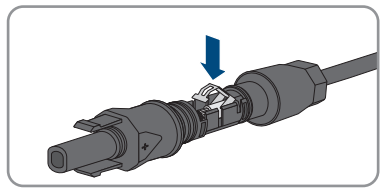

В

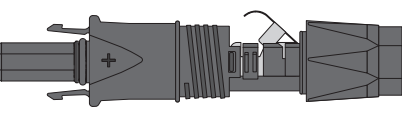

🗹 Tel sıkıştırma kilidi bölmesinde görülebilir.

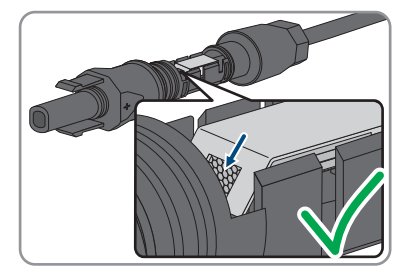

- Tel uçları terminal braketinin yuvası içinde görünmüyorsa, kablo doğru oturmamıştır ve konektör tekrar monte edilmelidir. Bunun için, kablo tekrar konektörden çıkarılmalıdır.
  - Sıkma kilidini açın. Bunun için bir tornavidayı (uç genişliği: 3,5 mm) sıkıştırma kilidine takın ve kanırtarak açın.

• Kabloyu çıkarın ve yeniden 2. adım ile başlayın.

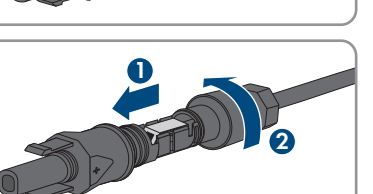

5. Kavrama somununu dişe kadar itin ve sıkın (tork değeri: 2 Nm).

## 6.6.3 FV dizenin bağlanması

## **A** UZMAN ELEKTRİKÇİ

## UYARI

## Eviricinin, yüksek gerilimden dolayı zarar görmesi

FV modüllerin açık devre gerilimleri eviricinin maksimum giriş gerilimini aşıyorsa evirici aşırı gerilim nedeniyle zarar görebilir.

 FV modüllerin açık devre gerilimi eviricinin maksimum giriş gerilimini aşarsa eviriciye hiçbir FV diziyi bağlamayın ve FV sistemin tasarımını gözden geçirin.

# **A** İHTAR

## Ölçüm cihazının, yüksek gerilimden dolayı zarar görmesinde elektrik çarpması nedeniyle hayati tehlike

Yüksek gerilim ölçüm cihazının hasar görmesine ve ölçüm cihazının gövdesinde gerilim olmasına neden olabilir. Gerilim taşıyan ölçüm cihazının gövdesine dokunulduğunda, elektrik çarpması sonucu ölüm veya ölümcül yaralanmalar meydana gelir.

 Sadece, DC giriş gerilim kademesi asgari 1000 V veya üzerinde olan ölçü aletleri kullanılmalıdır.

## UYARI

# Kontak temizleyiciler veya diğer temizlik maddelerinin kullanımı nedeniyle, DC bağlantı fişlerinde hasar oluşumu

Bazı kontak temizleyicilerin veya diğer temizlik maddelerinin içinde, DC bağlantı fişlerinin plastiğini aşındıran maddeler bulunabilir.

 DC bağlantı fişlerinde, kontak temizleyiciler veya diğer temizlik maddeleriyle işlem yapmayın.

## UYARI

## İşletim esnasında DC tarafındaki toprak kaçağı nedeniyle eviricinin hasar görmesi

Ürünün transformatörsüz topolojisi nedeniyle DC tarafındaki toprak kaçağı, işletim esnasında tamir edilmez hasarlara yol açabilir. Hatalı ya da zarar görmüş bir DC kurulumu yüzünden üründe meydana gelen hasarlar garanti kapsamında yer almaz. Üründeki koruma tertibatı, sadece başlatma işlemi esnasında toprak kaçağının mevcut olup olmadığını denetler. İşletim esnasında ürün korunmamaktadır.

• DC kurulumunun doğru yapıldığına ve işletim esnasında toprak kaçağının söz konusu olmadığına emin olun.

- 1. Devre kesici anahtarın ayrılmış ve yeniden devreye girmeye karşı emniyete alınmış olduğundan emin olun.
- 2. Harici bir DC devre kesici anahtar mevcut olduğunda, harici DC devre kesici anahtarı açın.
- Eviricinin DC devre kesici anahtarını O konumuna getirin.

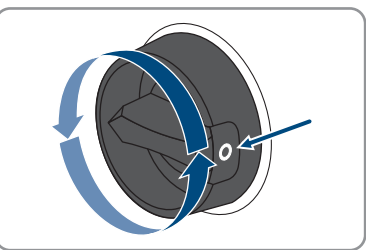

- 4. FV dizenin gerilimini ölçün. Bu esnada evirici en yüksek giriş gerilimi değerine uyulduğuna ve FV dizede toprak kaçağının olmadığına emin olun.
- 5. DC bağlantı fişlerinin doğru kutuplandığını kontrol edin.

DC bağlantı fişinin yanlış kutuplanmış bir DC kablosuyla donatılmış olması halinde, DC bağlantı fişini yeniden birleştirin. Burada DC kablosunun, DC bağlantı fişi ile daima aynı polaritede olması zorunludur.

- 6. FV dizenin açık devre geriliminin, eviricinin maksimum giriş geriliminin üzerine çıkmadığından emin olun.
- 7. Yapılandırılmış DC bağlantı fişlerini eviriciye bağlayın.

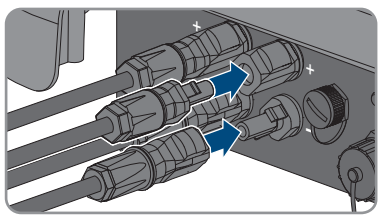

🗹 DC bağlantı fişleri duyulacak şekilde yerine oturur.

- 8. Bütün DC bağlantı fişlerinin sıkı oturduğunu kontrol edin.
- 9.

## UYARI

## DC girişleri kapatılmadığında kum, toz ve nem nedeniyle ürün hasar görebilir

Ürün sadece gerekli olmayan tüm DC girişleri DC bağlantı fişleri ve yalıtım tapalarıyla kapatılmışsa sızdırmazdır. Kum, toz veya nemin içeri girmesi sonucunda, ürün hasar görebilir ve fonksiyonu olumsuz etkilenebilir.

- Kullanılmayan tüm DC girişleri, aşağıda açıklandığı gibi DC bağlantı fişleri ve yalıtım tapalarıyla kapatılmalıdır. Bu durumda yalıtım tapalarını eviricideki DC girişlerine doğrudan takmayın.
- Kullanılmayan DC bağlantı fişlerinde sıkıştırma kilidini aşağıya bastırın ve kavrama somununu dişe kadar itin.
- 11. Yalıtım tapasını DC bağlantı fişine takın.

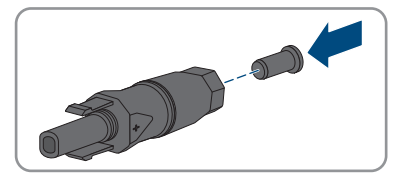

12. Yalıtım tapası takılmış olan DC bağlantı fişlerini, eviricinin ilgili DC girişlerine takın.

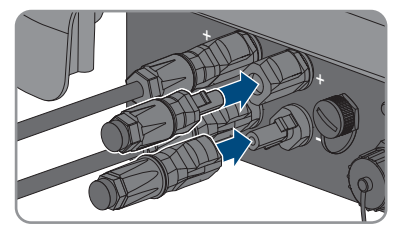

- DC bağlantı fişleri duyulacak şekilde yerine oturur.
- 13. Yalıtım tapası takılmış DC bağlantı fişlerinin sıkı oturduğunu kontrol edin.

# 6.6.4 DC bağlantı fişinin sökülmesi

## A UZMAN ELEKTRİKÇİ

DC bağlantı fişlerini (örn., yanlış bir birleştirme söz konusu olmuşsa) aşağıda anlatıldığı şekilde sökün.

# \Lambda ТЕНLІКЕ

## DC bağlantı fişlerinin hasarlı veya çözülmüş olması durumunda, açık DC iletkenlerine veya DC fiş kontaklarına temas edildiği takdirde elektrik çarpması nedeniyle ölüm tehlikesi söz konusudur

DC bağlantı fişleri hatalı çözüldüğü veya çıkarıldığı takdirde, DC bağlantı fişleri kırılıp hasar görebilir ve DC kablolarından çözülebilir veya doğru bağlanması mümkün olmayabilir. Buna bağlı olarak DC iletkenleri veya DC fiş kontakları açıkta kalabilir. Gerilim taşıyan DC iletkenlerine veya DC fiş kontaklarına dokunulması, elektrik çarpması sonucu ölüm veya ağır yaralanmalara yol açar.

- DC fiş bağlantılarındaki çalışmalarda yalıtımlı eldiven giyin ve yalıtımlı aletler kullanın.
- DC fiş bağlantılarının sorunsuz durumda olduğundan ve DC iletkenlerinin veya DC fiş kontaklarının açıkta olmadığından emin olun.
- DC bağlantı fişlerinin kilitlerini, aşağıda anlatıldığı şekilde dikkatlice çözün ve çıkarın.

- DC bağlantı fişlerinin kilitlerini açın ve çıkartın. Bunun için, bir yıldız tornavidayı veya eğri bir segman pensesini (uç genişliği: 3,5 mm) yandaki aralıklardan birine yerleştirin ve DC bağlantı fişini çekerek çıkartın. Bu sırada DC bağlantı fişini kanırtmayın ve aleti, sadece kilidi çözmek için yandaki aralıklardan birine yerleştirin ve kablodan çekmeyin.
- 2. DC bağlantı fişi kavrama somununu sökün.

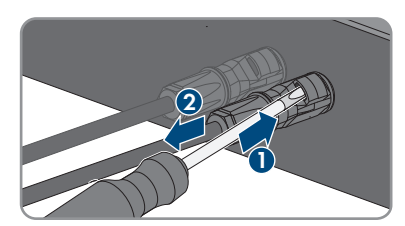

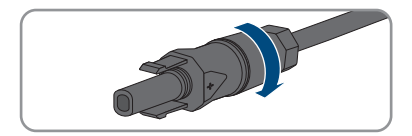

### SMA Solar Technology AG

 DC bağlantı fişi kilidini açın. Bunun için bir düz uçlu tornavidayı yandaki tırnağa takın ve tırnağı biraz zorlayarak açın (uç genişliği: 3,5 mm).

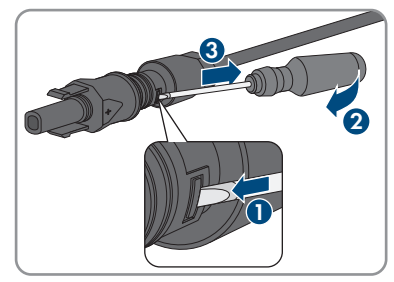

- 4. DC bağlantı fişini dikkatlice ayırın.
- Sıkma kilidini açın. Bunun için bir düz uçlu tornavidayı sıkıştırma kilidine takın ve kilidi biraz zorlayarak açın (uç genişliği: 3,5 mm).

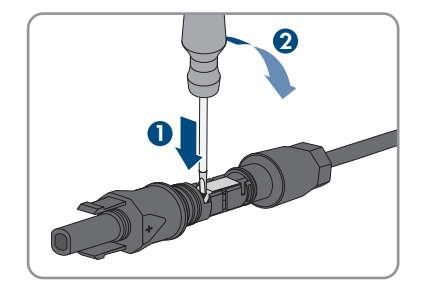

6. Kabloyu çıkarın.

#### Devreye alma 7

### Devreye alma için yapılması gerekenler 7.1

## A UZMAN ELEKTRİKCİ

## i Bir iletişim cihazında algılanan bir eviricinin devreye alınması

Evirici bir iletişim cihazında algılanırsa, iletişim cihazı (örn. SMA Data Manager), komple sisteminin konfigürasyonu için birimi teşkil eder. Konfigürasyon, sistemdeki tüm eviricilere aktarılır. İletişim cihazı üzerinden verilen sistem şifresi aynı zamanda eviricinin kullanıcı arayüzünün şifresidir.

- Eviriciyi devreye alın (bkz. Bölüm 7.2, Sayfa 45).
- Eviricinin ilk konfigürasyonunu iletisim cihazı üzerinden gerceklestirin. Konfigürasyon eviriciye aktarılır ve eviricinin ayarlarının üzerine yazılır.
- Eviricinin Webconnect fonksiyonunu Sunny Portal üzerinden devre dısı bırakın. Bu sekilde eviricinin Sunny Portal ile eviricinin gereksiz bağlanma denemelerini önlemiş olursunuz.

Bu bölümde devreye alma sırasında yapılması gerekenler açıklanır ve belirtilen sırada yerine getirmeniz gereken adımlar hakkında bir genel bakış sunulur.

| Yapılma | sı gerekenler                                                                                                    | Bkz.                 |
|---------|----------------------------------------------------------------------------------------------------|----------------------|
| 1.      | Eviriciyi devreye alın.                                                                                                    | Bölüm 7.2, Sayfa 45  |
| 2.      | Eviricinin kullanıcı arabirimine olan bağlantıyı kurun.<br>Burada çeşitli bağlantı seçenekleri arasından seçim<br>yapabilirsiniz:                                                                                                    | Bölüm 8.1, Sayfa 50  |
|         | WLAN üzerinden doğrudan bağlantı                                                                                                    |                      |
|         | Ethernet uzerinden dogrudan baglanti                                                                                                    |                      |
|         | WLAN uzerinden yerel ag baglantisi                                                                                                    |                      |
|         | Ethernet uzerinden yerel ag baglantisi                                                                                                    |                      |
| 3.      | Kullanıcı arabiriminde oturum açın.                                                                                                    | Bölüm 8.2, Sayfa 54  |
| 4.      | Evirici konfigürasyonu seçimini yapın. Bu noktada, ağ<br>açısından önemli parametrelerde ilk 10 besleme<br>saatinden sonra ya da kurulum asistanının<br>tamamlanmasının ardından yapılacak değişikliklerde,<br>SMA Grid Guard kodunun bulunması gerektiğini dikkate<br>alın (bakınız www.SMA-Solar.com internet adresindeki<br>"SMA Grid Guard Kodu Sipariş Formu"). | Bölüm 7.3, Sayfa 46  |
| 5.      | Ülke veri setinin doğru ayarlanmış olduğundan emin olun.                                                                                                    | Bölüm 8.11, Sayfa 63 |
| 6.      | İtalya veya Dubai'deki sistemler için: oto kontrolün<br>başlatılması.                                                                                                    | Bölüm 7.4, Sayfa 48  |
| 7.      | Gerekirse eviricinin diğer ayarlarını da yapın.                                                                                                    | Bölüm 8, Sayfa 50    |

# 7.2 Eviricinin işletime alınması

## A UZMAN ELEKTRİKÇİ

## Ön koşullar:

- AC devre kesici anahtarı, doğru değerde tasarlanmış ve kurulmuş olmalıdır.
- 🗆 Evirici doğru monte edilmiş olmalıdır.
- 🗆 Tüm kablolar doğru bağlı olmalıdır.

- 1. AC devre kesicisini devreye alın.
- 2. Eviricinin DC devre kesici anahtarını I konumuna getirin.

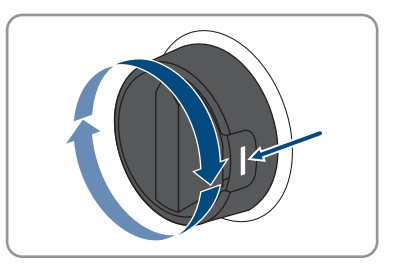

- 🗹 Tüm 3 LED de yanmaya başlar. Başlatma aşaması başlar.
- 🗹 Eviricinin başlatma evresinde istenilen ürün yazılımı çalıştırılır.
- ☑ Yakl. 90 saniye sonra 3 LED de söner.
- Yeşil LED yanıp sönmeye başlar ve evirici Speedwire üzerinden bağlı olduğunda ayrıca mavi LED de yanıp sönmeye başlar. Yeşil LED belli bir süre sonra da yanıp sönmeye devam ettiği takdirde, besleme işletimi için gerekli olan koşullar henüz yerine getirilmemiştir. Besleme işletimi için gerekli olan koşullar yerine getirildiğinde, evirici besleme işletimine başlar ve mevcut güce bağlı olarak yeşil LED ya sürekli olarak yanar ya da titreşir.
- Kırmızı LED yandığı takdirde giderilmesi gereken bir hata mevcuttur (bkz. Bölüm 11, Sayfa 73).

# 7.3 Konfigürasyon seçeneğinin seçilmesi

## **A** UZMAN ELEKTRİKÇİ

**Installer** ve **User** kullanıcı grupları için şifre atadıktan sonra, **Configuring the Device** sayfası açılır.

|            |                                                                  |                                           |                      | 1 - 0 -                                                                                                    |     |
|------------|------------------------------------------------------------------|-------------------------------------------|----------------------|----------------------------------------------------------------------------------------------------|-----|
|            | Configuring the Inverter                                         |                                           |                      | User Information                                                                                                    |     |
| A          | Sunny Boy<br>Device name:<br>Serial number:<br>Firmware version: |                                           |                      | Configuring the Inverter<br>Information: In order to configure the inverter,<br>you require a personal SMA Orid Guard code<br>(application form is available at www.SMA-<br>Solar.com).<br>Adopting the configuration from a file                                                                                                    |     |
|            | Select a configuration option:                                   |                                           |                      | With this configuration option, you can adopt a<br>previously avery configuration from a file.<br>Configuration with Installation Assistant<br>With this configuration option, you are guided<br>step by step through the configuration process by<br>means of the installation assistant.<br>Manual Configuration option, you can configure<br>all parameters of the investmer manually. | — В |
| <u>E</u> — | Adopting the configuration from a file                           | Configuration with Installation Assistant | Manual Configuration |                                                                                                    |     |
| D –        | Do not show this dialog again.                                   |                                           | Skip configuration   | ]                                                                                                    | — C |

Şekil 12: Configuring the Device sayfasının yapısı

| Konum | Tanım                     | Anlamı                                                                                                    |
|-------|---------------------------|----------------------------------------------------------------------------------------------------|
| A     | Cihaz bilgileri           | Aşağıdaki bilgileri sunar:<br>• Cihaz adı<br>• Eviricinin seri numarası<br>• Eviricinin ürün yazılımı sürümü                   |
| В     | Kullanıcı bilgileri       | Sunulan konfigürasyon seçenekleri hakkında genel<br>bilgiler sunar                                                             |
| С     | Konfigürasyonun atlanması | Evirici konfigürasyonunun atlanabilmesi ve doğrudan<br>kullanıcı arabirimine gidilebilmesi imkanını sunar<br>(tavsiye edilmez) |
| D     | Seçim alanı               | Gösterilen sayfanın, kullanıcı arabirimi yeniden<br>başlatıldığında bir daha gösterilmemesinin<br>seçilebilmesi imkanını sunar |
| E     | Konfigürasyon seçenekleri | Çeşitli konfigürasyon seçeneklerini sunar                                                                                      |

## Konfigürasyon seçenekleri:

**Configuring the Device** sayfasında size çeşitli konfigürasyon seçenekleri sunulmaktadır. Seçeneklerden birini seçin ve yaptığınız seçimi aşağıda anlatıldığı şekilde gerçekleştirin. SMA Solar Technology AG, konfigürasyonun kurulum asistanıyla gerçekleştirilmesini tavsiye eder. Böylelikle eviricinin optimal bir şekilde çalışması için önemli olan tüm parametrelerin ayarlanması sağlanmış olur.

- Konfigürasyonun dosyadan devralınması
- Kurulum asistanı ile konfigürasyon (tavsiye edilir)
- Manuel konfigürasyon

## i Ayarların devralınması

Gerçekleştirilmiş ayarların kayıt işlemi, kullanıcı arabiriminde bir kum saati sembolü ile gösterilir. Yeterli DC gerilimi olduğu sürece veriler, doğrudan eviriciye transfer edilir ve evirici tarafından devralınır. DC geriliminin düşük olması durumunda ise (örn. akşam saatlerinde) ayarlar yine kaydedilir fakat doğrudan eviriciye transfer edilemez ve evirici tarafından devralınamaz. Ayarlar eviriciye varmadığı ve evirici tarafından devralınmadığı sürece kullanıcı arabirimi üzerindeki kum saati sembolü gösterilmeye devam eder. Yeterli DC gerilimi mevcut olduğunda ve evirici yeniden başlatıldığında ayarlar evirici tarafından devralınır. Kum saati sembolünün kullanıcı arabirimi üzerinde belirmesiyle ayarlar kaydedilmiş demektir. Ayarlar kaybedilmez. Kullanıcı arabiriminde oturumu kapatabilir ve sistemden çıkabilirsiniz.

## Konfigürasyonun dosyadan devralınması

İsterseniz eviricinin konfigürasyonunu bir dosyadan devralabilirsiniz. Bunun için bir evirici konfigürasyonunun dosya içinde kaydedilmiş olması gerekir.

## Yapılacaklar:

- 1. Adopting the configuration from a file konfigürasyon seçeneğini seçin.
- 2. [Browse...] düğmesini seçin ve istenilen dosyayı seçin.
- 3. [Import file] öğesini seçin.

## Kurulum asistanı ile konfigürasyon (tavsiye edilir)

- Configuration with installation assistant konfigürasyon seçeneğini seçin.
   Kurulum asistanı acılır.
- 2. Kurulum asistanındaki adımları gerçekleştirin ve sisteminiz için uygun olan ayarları yapın.
- 3. Bir adım dahilinde yapılan her ayar için [Save and next] öğesini seçin.
  - 🗹 Son adımda gerçekleştirilmiş tüm ayarlar bir özet olarak sunulur.
- 4. Gerçekleştirilmiş ayarları düzeltmek için [**Back**] öğesini seçin, istediğiniz adıma kadar geri gelin, ayarı düzeltin ve [**Save and next**] öğesini seçin.
- 5. Tüm ayarlar doğru bir şekilde yapıldığında özette [Continue] öğesini seçin.

- 6. Ayarları bir dosyaya kaydetmek için [**Export the summary**] öğesini seçin ve dosyayı terminal cihaza kaydedin.
- 7. Tüm parametreleri ve ayarlarını dışa aktarmak için [**Export all parameters**] seçeneğini seçin. Bu şekilde tüm parametre ve ayarları bir HTML dosyasına dışa aktarılır.
- 🗹 Kullanıcı arabirimi başlangıç sayfası açılır.

## Manuel konfigürasyon

İstediğiniz parametreleri ayarlayarak eviriciyi manuel olarak konfigüre edebilirsiniz.

## Yapılacaklar:

- 1. Manual configuration konfigürasyon seçeneğini seçin.
  - Kullanıcı arabiriminde Device Parameters menüsü açılır ve eviricinin tüm mevcut parametre grupları gösterilir.
- 2. [Editing Parameters] öğesini seçin.
- 3. İstenilen parametre grubunu seçin.
  - 🗹 Parametre grubundaki mevcut tüm parametreler gösterilir.
- 4. İstenilen parametreyi ayarlayın.
- 5. [Save all] öğesini seçin.
- 🗹 Eviricinin parametreleri ayarlanmıştır.

# 7.4 Oto kontrolün başlatılması (İtalya ve Dubai için) A UZMAN ELEKTRİKÇİ

Oto kontrol uygulaması sadece İtalya ve Dubai'de işletime alınacak eviricilerde gereklidir. İtalya'da geçerli olan CEI 0-21 standardı ve DEWA (Dubai Electricity and Water Authority), şehir şebekesini besleyen tüm eviricilerin bir oto kontrol fonksiyonuna sahip olmasını öngörmektedir. Oto kontrol esnasında evirici, birbiri ardına aşırı gerilim, düşük gerilim, maksimum frekans ve minimum frekans için reaksiyon sürelerini denetler.

Oto kontrol, frekans ve gerilim denetimi koruma fonksiyonları için üst ve alt devre dışı bırakma limitlerini lineer olarak değiştirir. Ölçüm değeri izin verilen devre dışı bırakma limitlerinin dışına çıktığı an, evirici, şehir elektrik şebekesinden ayrılır. Böylelikle evirici, reaksiyon süresini ölçer ve kendi kendini denetlemiş olur.

Oto kontrol işleminin sonlanmasının ardından evirici, otomatik olarak yine besleme işletimine geçer, başlangıçtaki devre dışı bırakma koşullarını ayarlar ve ardından elektrik şebekesine bağlanır. İşlem yaklaşık 3 dakika sürer.

## Ön koşullar:

Evirici ülke veri setinin CEI 0-21 intern veya DEWA 2016 intern olarak ayarlanmış olması gerekmektedir.

- 1. Device configuration menüsünü seçin.
- 2. [Settings] öğesini seçin.

- 3. Gelen içerik menüsünde [Start self-test] öğesini seçin.
- 4. Diyalogda belirtilen talimatlara uyun ve gerekirse oto kontrol protokolünü kaydedin.

# 8 Kullanım

# 8.1 Kullanıcı arabirimine bağlantı kurulması

## 8.1.1 Ethernet üzerinden doğrudan bağlantı kurulması

## Ön koşullar:

- 🛛 Ürün devreye alınmış olmalıdır.
- 🗆 Ethernet arabirimine sahip bir son cihazın (örn. bilgisayar) mevcut olması gerekir.
- 🛛 Ürünün doğrudan son cihazla bağlı olması gerekir.
- □ Chrome, Edge, Firefox, Internet Explorer ya da Safari web tarayıcılarından birinin en güncel versiyonunun terminal cihazda kurulmuş olması gerekmektedir.
- Ilk 10 besleme saatinden sonra ya da kurulum asistanının tamamlanmasının ardından ağ açısından önemli ayarlarda değişiklik yapılmak isteniyorsa, kurulumcunun SMA Grid Guard kodunun bulunması gerekir (www.SMA-Solar.com internet adresinde bkz. "Application for SMA Grid Guard Code" (SMA Grid Guard kodu için sipariş formu)).

## **i** Eviricinin IP adresi

• Ethernet üzerinden doğrudan bir bağlantı için eviricinin standart IP adresi: 169.254.12.3

## Yapılacaklar:

1. Terminal cihazınızın web tarayıcısını açın, adres satırına **169.254.12.3** IP adresini girin ve giriş tuşuna basın.

## 2. **i** Web tarayıcısının güvenlik boşluğu bildirmesi

IP adresinin girilmesinin ardından eviricinin kullanıcı arabirimine olan bağlantının güvenli olmadığını belirten bir bilgi belirebilir. SMA Solar Technology AG kullanıcı arabiriminin güvenli olduğunu garanti eder.

• Kullanıcı arabiriminin yüklenmesini devam ettirin.

## 🗹 Kullanıcı arabiriminin oturum açma sayfası açılır.

# 8.1.2 WLAN üzerinden doğrudan bağlantı kurulması

## Ön koşullar:

- □ Ürün devreye alınmış olmalıdır.
- □ Bir terminal cihaz (örn., kişisel bilgisayar, tablet bilgisayar ya da akıllı cihaz gibi) mevcut olmalıdır.
- □ Chrome, Edge, Firefox, Internet Explorer ya da Safari web tarayıcılarından birinin en güncel versiyonunun terminal cihazda kurulmuş olması gerekmektedir.
- 🗆 Terminal cihazın web tarayıcısında JavaScript etkin olmalıdır.
- İlk 10 besleme saatinden sonra ya da kurulum asistanının tamamlanmasının ardından ağ açısından önemli ayarlarda değişiklik yapılmak isteniyorsa, kurulumcunun SMA Grid Guard kodunun bulunması gerekir (www.SMA-Solar.com internet adresinde bkz. "Application for SMA Grid Guard Code" (SMA Grid Guard kodu için sipariş formu)).

## i SSID, IP adresi ve WLAN șifresi

- WLAN'daki SSID: SMA[Serial number] (örn. SMA0123456789)
- Cihaza özel WLAN şifresi: Bkz. ürün etiketinin üzerindeki WPA2-PSK veya ürünle birlikte teslim edilen kılavuzun arkası
- Yerel bir ağ dışında, WLAN üzerinden doğrudan bir bağlantı için standart erişim adresi: http://smalogin.net veya 192.168.12.3

## i OS işletim sistemli terminal cihazlarda dosyaların içe ve dışa aktarımı mümkün değildir

iOS işletim sistemli mobil terminal cihazlarda dosyaların içe ve dışa aktarımı (örn. bir evirici konfigürasyonunun içe aktarımı, güncel evirici konfigürasyonunun kaydedilmesi ya da olayların ve parametrelerin dışa aktarımı) teknik nedenlerden dolayı mümkün değildir.

 Dosyaların içe ve dışa aktarımı işlemlerinin yapılabilmesi için iOS işletim sisteminin kullanılmadığı terminal cihazları kullanın.

Ürünü bir terminal cihazla bağlamak için birden fazla seçeneğiniz mevcuttur. İşlem adımları, terminal cihaza göre değişiklik gösterebilir. Tanımlanan işlem adımları terminal cihazınız için uygun değilse, WLAN üzerinden doğrudan bağlantıyı terminal cihazınızın kullanım kılavuzunda açıklandığı gibi kurun.

Mümkün olan bağlantı olanakları opsiyonları:

- SMA 360° uygulaması ile bağlantı
- WPS ile bağlantı
- WLAN ağ araması ile bağlanma

## SMA 360° uygulaması ile bağlantı

## Ön koşul:

- □ Kameralı bir cihaz mevcut olmalıdır.
- □ Cihazda SMA 360° uygulaması kurulu olmalıdır.
- 🗆 Sunny Portal kullanıcı hesabı mevcut olmalıdır.

- 1. SMA 360° uygulamasını açın ve Sunny Portal kullanıcı hesabı ile oturum açın.
- 2. Service > QR-Code Scan seçeneklerini seçin.
- 3. Ürün üzerindeki etikette yazılı QR kodunu, SMA 360° uygulamasının QR kodu tarayıcısı ile tarayın.
  - Terminal cihaz otomatik olarak eviriciye bağlanır. Terminal cihazınızın web tarayıcısı açılır ve kullanıcı arabiriminin oturum açma sayfası görüntülenir.
- 4. Terminal cihazınızın web tarayıcısı otomatik olarak açılmaz ve kullanıcı arabiriminin oturum açma sayfası görüntülenmezse, web tarayıcısını açın ve **https://smalogin.net** adres satırını girin.

## WPS ile bağlantı

## Ön koşul:

□ Terminal cihaz bir WPS fonksiyonuna sahip olmalıdır.

## Yapılacaklar:

- 1. Eviricideki WPS fonksiyonunu etkinleştirin. Bunun için hemen art arda 2 kez eviricinin gövde kapağına tıklayın.
  - Mavi LED yakl. 2 dakika boyunca hızlı bir şekilde yanıp söner. WPS fonksiyonu, bu süre içerisinde etkindir.
- 2. Terminal cihazınızdaki WPS fonksiyonunu etkinleştirin.
  - Terminal cihaz otomatik olarak eviriciye bağlanır. Terminal cihazınızın web tarayıcısı açılır ve kullanıcı arabiriminin oturum açma sayfası görüntülenir.
- 3. Terminal cihazınızın web tarayıcısı otomatik olarak açılmaz ve kullanıcı arabiriminin oturum açma sayfası görüntülenmezse, web tarayıcısını açın ve **https://smalogin.net** adres satırını girin.

## WLAN ağ araması ile bağlanma

- 1. Terminal cihazınızla mevcut WLAN ağlarını arayın.
- 2. Bulunan WLAN ağları listesinden eviricinin SSID'sini SMA[Serial number] seçin.
- 3. Cihaza özel WLAN şifresini girin (bkz. etiketin üzerindeki WPA2-PSK veya birlikte teslim edilen kılavuzun arkası).
- Terminal cihazınızın web tarayıcısını açın ve adres satırına https://smalogin.net girin.
   Kullanıcı arabiriminin oturum açma sayfası açılır.
- Kullanıcı arayüzünün oturum açma sayfası açılmazsa, web tarayıcısının adres satırına 192.168.12.3 IP adresini girin veya terminal cihazınız mDNS hizmetleriyle destekleniyorsa SMA[Serial number].local veya https://SMA[SeriNumarası] girin.

## 8.1.3 Yerel ağda ethernet üzerinden bağlantının kurulması

## i Yerel bir ağla bağlantıda yeni IP adresi

Ürün yerel bir ağa bağlandığında (örn. bir router üzerinden), ürüne yeni bir IP adresi verilir. Konfigürasyon türüne bağlı olarak, yeni IP adresi, ya DHCP sunucusu (router) tarafından otomatik olarak ya da sizin tarafınızdan manuel olarak verilir. Konfigürasyon tamamlandıktan sonra ürüne sadece şu erişim adresleri üzerinde erişilebilir:

- Genel geçerli erişim adresi: manuel olarak verilmiş ya da DHCP sunucusu (router) tarafından atanmış IP adresi (ağ tarayıcısı yazılımı ya da router ağ konfigürasyonu üzerinden tespit).
- Apple ve Linux sistemleri için erişim adresi: **SMA[Serial number].local** (örn. SMA0123456789.local)
- Windows ve Android sistemleri için erişim adresi: http://SMA[SeriNumarası] (örn. http://SMA0123456789)

## Ön koşullar:

- Ürünün bir ağ kablosu üzerinden yerel ağa bağlanmış olması gerekir (örn., bir router üzerinden).
- □ Ürünün yerel ağa entegre edilmiş olması gerekir. İpucu: Kurulum asistanı yardımıyla ürünü yerel ağa entegre etmek için çeşitli imkanlarınız bulunmaktadır.
- □ Bir terminal cihaz (örn., kişisel bilgisayar, tablet bilgisayar ya da akıllı cihaz gibi) mevcut olmalıdır.
- 🗆 Terminal cihazın, ürünün yer aldığı yerel ağda bulunuyor olması gerekir.
- □ Chrome, Edge, Firefox, Internet Explorer ya da Safari web tarayıcılarından birinin en güncel versiyonunun terminal cihazda kurulmuş olması gerekmektedir.
- Ilk 10 besleme saatinden sonra ya da kurulum asistanının tamamlanmasının ardından ağ açısından önemli ayarlarda değişiklik yapılmak isteniyorsa, kurulumcunun SMA Grid Guard kodunun bulunması gerekir (www.SMA-Solar.com internet adresinde bkz. "Application for SMA Grid Guard Code" (SMA Grid Guard kodu için sipariş formu)).

## Yapılacaklar:

1. Terminal cihazınızın web tarayıcısını açın, web tarayıcısının adres satırına eviricinin IP adresini girin ve giriş tuşuna basın.

## 2. **i** Web tarayıcısının güvenlik boşluğu bildirmesi

IP adresinin girilmesinin ardından eviricinin kullanıcı arabirimine olan bağlantının güvenli olmadığını belirten bir bilgi belirebilir. SMA Solar Technology AG kullanıcı arabiriminin güvenli olduğunu garanti eder.

- Kullanıcı arabiriminin yüklenmesini devam ettirin.
- 🗹 Kullanıcı arabiriminin oturum açma sayfası açılır.

# 8.1.4 Yerel ağda WLAN üzerinden bağlantının kurulması

## i Yerel bir ağla bağlantıda yeni IP adresi

Ürün yerel bir ağa bağlandığında (örn. bir router üzerinden), ürüne yeni bir IP adresi verilir. Konfigürasyon türüne bağlı olarak, yeni IP adresi, ya DHCP sunucusu (router) tarafından otomatik olarak ya da sizin tarafınızdan manuel olarak verilir. Konfigürasyon tamamlandıktan sonra ürüne sadece şu erişim adresleri üzerinde erişilebilir:

- Genel geçerli erişim adresi: manuel olarak verilmiş ya da DHCP sunucusu (router) tarafından atanmış IP adresi (ağ tarayıcısı yazılımı ya da router ağ konfigürasyonu üzerinden tespit).
- Apple ve Linux sistemleri için erişim adresi: **SMA[Serial number].local** (örn. SMA0123456789.local)
- Windows ve Android sistemleri için erişim adresi: http://SMA[SeriNumarası] (örn. http://SMA0123456789)

## Ön koşullar:

- □ Ürün devreye alınmış olmalıdır.
- □ Ürünün yerel ağa entegre edilmiş olması gerekir. İpucu: Kurulum asistanı yardımıyla ürünü yerel ağa entegre etmek için çeşitli imkanlarınız bulunmaktadır.
- □ Bir terminal cihaz (örn., kişisel bilgisayar, tablet bilgisayar ya da akıllı cihaz gibi) mevcut olmalıdır.
- 🗆 Terminal cihazın, ürünün yer aldığı yerel ağda bulunuyor olması gerekir.
- □ Chrome, Edge, Firefox, Internet Explorer ya da Safari web tarayıcılarından birinin en güncel versiyonunun terminal cihazda kurulmuş olması gerekmektedir.

Ilk 10 besleme saatinden sonra ya da kurulum asistanının tamamlanmasının ardından ağ açısından önemli ayarlarda değişiklik yapılmak isteniyorsa, kurulumcunun SMA Grid Guard kodunun bulunması gerekir (www.SMA-Solar.com internet adresinde bkz. "Application for SMA Grid Guard Code" (SMA Grid Guard kodu için sipariş formu)).

## iOS işletim sistemli terminal cihazlarda dosyaların içe ve dışa aktarımı mümkün değildir

iOS işletim sistemli mobil terminal cihazlarda dosyaların içe ve dışa aktarımı (örn. bir evirici konfigürasyonunun içe aktarımı, güncel evirici konfigürasyonunun kaydedilmesi ya da olayların ve parametrelerin dışa aktarımı) teknik nedenlerden dolayı mümkün değildir.

 Dosyaların içe ve dışa aktarımı işlemlerinin yapılabilmesi için iOS işletim sisteminin kullanılmadığı terminal cihazları kullanın.

## Yapılacaklar:

- Web tarayıcısının adres satırına eviricinin IP adresini girin.
  - 🗹 Kullanıcı arabiriminin oturum açma sayfası açılır.

# 8.2 Kullanıcı arabiriminde oturum açma ve kapama

Eviricinin kullanıcı arabirimiyle bir bağlantı kurulduktan sonra oturum açma sayfası açılır. Kullanıcı arabiriminde aşağıda belirtildiği şekilde oturum açın.

## i Çerez kullanımı

Kullanıcı arabiriminin doğru bir şekilde gösterilebilmesi için çerez kullanımı gereklidir. Çerezlere kolaylık sağlamak için gereksinim duyulmaktadır. Kullanıcı arabirimini kullanarak çerezlerin kullanımını onaylamış olursunuz.

## Kullanıcı veya kurulumcu olarak ilk defa oturum açma

## i Kullanıcı ve kurulumcu için şifre tayini

Kullanıcı arabirimi ilk kez açıldığında **Installer** ve **User** kullanıcı grupları için şifreler tayin edilmelidir. Evirici bir iletişim cihazında (örn. SMA Data Manager) algılanmış ve sistem şifresi daha önce verilmişse, sistem şifresi aynı zamanda kurucu şifresidir. Bu duruma kullanıcı şifresi belirlenmelidir.

- Uzman elektrikçi olarak kullanıcı şifresini belirliyorsanız, şifreyi sadece evirici verilerini kullanıcı arayüzü üzerinden çağıracak kişilere verin.
- Kullanıcı olarak kurucu şifresini belirliyorsanız, şifreyi sadece sisteme erişim yetkisine sahip olacak olan kişilere verin.

# i Bir iletișim cihazında veya Sunny Portal içinde algılanan eviriciler için kurucu șifresi

Evirici bir iletişim cihazında (örn. SMA Data Manager) veya Sunny Portal içinde algılanabilmesi için **Installer** kullanıcı grubu için olan şifre ve sistem şifresi aynı olmalıdır. Eviricinin kullanıcı arabirimi üzerinden **Installer** kullanıcı grubu için bir şifre oluşturduğunuzda aynı şifre sistem şifresi olarak da belirlenmelidir.

• Sistemdeki tüm SMA cihazları için tek bir kurucu şifresi oluşturun.

### Yapılacaklar:

- 1. Language açılır menüsünde istediğiniz dili seçin.
- 2. Password alanına User kullanıcı grubu için şifre girin.
- 3. Repeat password alanına şifreyi bir kez daha girin.
- 4. Save öğesini seçin.
- New password alanına Installer kullanıcı grubu için şifre girin. Bu sırada bir sistem içinde algılanacak tüm SMA cihazları için tek bir şifre oluşturun. Kurucu şifresi aynı zamanda sistem şifresidir.
- 6. Repeat password alanına şifreyi bir kez daha girin.
- 7. Save and login öğesini seçin.
- Configuring the Device sayfası açılır.

### Kurulumcu ya da kullanıcı olarak oturum açılması

- 1. Language açılır menüsünde istediğiniz dili seçin.
- 2. User group açılır menüsünde Installer ya da User öğesini seçin.
- 3. Password alanında şifreyi girin.
- 4. Login öğesini seçin.
- 🗹 Kullanıcı arabirimi başlangıç sayfası açılır.

## Kurulumcu ya da kullanıcı olarak oturum kapatma

- 1. Sağ taraftaki menü çubuğunda User settings menüsünü seçin.
- 2. İçerik menüsünde [Logout] öğesini seçin.
- 🗹 Kullanıcı arabiriminin oturum açma sayfası açılır. Sistemden başarıyla çıktınız.

# 8.3 Kullanıcı arabirimi başlangıç sayfası yapısı

| Device status                           | Current            | power                         |           | Modular technol | ology status      |          |
|-----------------------------------------|--------------------|-------------------------------|-----------|-----------------|-------------------|----------|
|                                         |                    |                               |           | Gateway         |                   | 1 of 1 6 |
| Ok                                      |                    |                               | 11        | TS4             |                   | 6 07 6 6 |
|                                         |                    |                               |           |                 |                   |          |
|                                         |                    | 1,120 W                       |           |                 |                   |          |
| Yield                                   | Purchas            | ed electricity                |           | Power at the g  | rid-connection po | int      |
| Today: 72                               | 2.16 kWh Today:    |                               | 0.000 kWh |                 |                   | T        |
| Yesterday: 9.                           | .000 kWh Yesterday | у                             | 9.000 kWh |                 | 234 w             | - M      |
| Total: 8                                | 82.2 kWh Total:    |                               | 359 Wh    |                 | -                 | M        |
| F                                       |                    |                               |           |                 |                   |          |
| Feed-in management                      |                    |                               |           |                 |                   |          |
| The active power                        | 4                  |                               |           |                 |                   |          |
| active at the moment.                   |                    |                               |           |                 |                   |          |
|                                         |                    |                               |           |                 |                   |          |
| X                                       |                    |                               |           |                 |                   |          |
| 8                                       |                    |                               |           |                 |                   |          |
|                                         |                    |                               |           |                 |                   |          |
| Current power and purchased electricity |                    | Day Month You                 | er Total  |                 |                   |          |
| Current power and purchased electricity |                    | Day Month Yes                 | er Total  |                 |                   |          |
| Current power and purchased electricity |                    | Day Month Yes                 | er Total  |                 |                   |          |
| Current power and purchased electricity | ,                  | Day Month Yea                 | v Total   |                 |                   |          |
| Current power and purchased electricity |                    | Day Month Yes Nov 12, 2014    | r Total   |                 |                   |          |
| Current power and purchased electricity |                    | Day Month Yes                 | r Total   |                 |                   |          |
| Current power and purchased electricity |                    | Day Marih Yes                 | v Total   |                 |                   |          |
| Current power and purchased electricity |                    | Dry Morth Yee                 | v Total   |                 |                   |          |
| Current power and purchased electricity |                    | Dry Morth Yes                 |           |                 |                   |          |
|                                         |                    | Day Marth Yes<br>Nov 12, 2014 | × Total   |                 |                   |          |
|                                         |                    | Day Marih Yes<br>Nov 12, 2014 |           |                 |                   |          |
| Current power and purchased electricity |                    | Day Marth Yes<br>New 12, 2014 | x Total   | 1879            | 527AI             |          |
| Consert power and purchased electricity |                    | Day March Yes<br>Nov 12, 2014 | r Total   | LEPA            | 8.00 PM           |          |
| Consent power and purchased electricity |                    | Dry Moreh Yes<br>New 12, 2014 | x Total   | 1.00 FM         | 637M              |          |

Şekil 13: Kullanıcı arabirimi başlangıç sayfası yapısı (örnek)

| Konum | Tanım              | Anlamı                                                                                                    |
|-------|--------------------|----------------------------------------------------------------------------------------------------|
| A     | Menü               | <ul> <li>Aşağıdaki fonksiyonları sunar:</li> <li>Home<br/>Kullanıcı arabirimi başlangıç sayfasını açar</li> <li>Instantaneous Values<br/>Eviricinin güncel ölçüm değerleri</li> <li>Device Parameters<br/>Burada eviricinin farklı işletim parametreleri, kullanıcı<br/>grubuna bağlı olarak görülebilir ve konfigüre<br/>edilebilir.</li> <li>Events<br/>Burada, seçilmiş olan zaman aralığındaki olaylar<br/>gösterilir. Mevcut olay türleri: Information (bilgi)<br/>Warning (uyarı) ve Error (hata). Error ve Warning<br/>türündeki güncel olaylar ek olarak Device status<br/>Viewlet içinde de gösterilir. Burada her zaman<br/>sadece en yüksek önceliğe sahip olan olay gösterilir.<br/>Örneğin aynı anda hem bir uyarı hem de bir hata<br/>söz konusuysa, sadece hata gösterilir.</li> <li>Device configuration<br/>Burada evirici için çeşitli ayarlar yapılabilir. Sunulan<br/>ayar imkanları, giriş yapmış olan kullanıcı grubuna ve<br/>kullanıcı arabiriminin açıldığı cihazın işletim sistemine<br/>göre değişir.</li> <li>Data<br/>Bu sayfada eviricinin dahili belleğinde ya da harici<br/>bir bellekte kaydedilmiş olan tüm verileri<br/>bulabilirsiniz.</li> </ul> |
| В     | Kullanıcı ayarları | Oturum açmış olan kullanıcı grubuna bağlı olarak<br>aşağıdaki fonksiyonları sunar:<br>• Kurulum asistanının başlatılması<br>• SMA Grid Guard girişi<br>• Sistemden çıkış                                                                                                    |
| С     | Yardım             | <ul> <li>Aşağıdaki fonksiyonları sunar:</li> <li>Kullanılan Open Source lisanslarıyla ilgili bilgileri<br/>gösterir</li> <li>SMA Solar Technology AG internet sayfasına<br/>bağlantı sunar</li> </ul>                                                                                                    |

| Konum | Tanım                           | Anlamı                                                                                                    |
|-------|---------------------------------|----------------------------------------------------------------------------------------------------|
| D     | Durum satırı                    | <ul> <li>Aşağıdaki bilgileri gösterir:</li> <li>Eviricinin seri numarası</li> <li>Eviricinin ürün yazılımı sürümü</li> <li>Eviricinin yerel ağdaki IP adresi ve/veya eviricinin<br/>WLAN bağlantısındaki IP adresi</li> <li>WLAN bağlantısında: WLAN bağlantısının sinyal<br/>gücü</li> <li>Oturumu açmış olan kullanıcı grubu</li> <li>Evirici tarih ve cihaz saati</li> </ul>                                                                                                    |
| E     | Güncel güç ve güncel<br>tüketim | Seçili bir zaman aralığında FV gücünün ve hane<br>tüketiminin zamansal akışı. Tüketimin gösterilmesi için<br>sisteme bir sayaç kurulmuş olması gerekir.                                                                                                    |
| F     | Durum göstergesi                | <ul> <li>Farklı alanlarda FV sisteminin güncel durumuna ilişkin<br/>bilgiler sunulur.</li> <li>Device status<br/>Eviricinin o an sorunsuz bir işletime sahip olup<br/>olmadığını, bir hata ya da uyarının söz konusu olup<br/>olmadığını gösterir.</li> <li>Current power<br/>Eviricinin yarattığı güncel gücü gösterir.</li> <li>Modül teknolojisi durumu<br/>Kaç adet modül teknolojisi bileşeninin mevcut<br/>olduğunda ve bunların durumunu gösterir (sadece<br/>TS4 modül teknolojisi bağlı olduğunda mevcut)</li> <li>Yield<br/>Eviricinin enerji üretimini gösterir.</li> <li>Şebekeden çekim<br/>Yerel elektrik şebekesinden gelen enerjiyi gösterir.</li> <li>Şebeke bağlantı noktasındaki güç<br/>Şu anda şebeke bağlantı noktasında hangi gücün<br/>beslendiği veya alındığını gösterir.</li> </ul> |

# 8.4 Smart Inverter Screen'in etkinleştirilmesi

Smart Inverter Screen ile eviricinin başlıca bilgileri kullanıcı arayüzünün giriş sayfasında görüntülenir. Smart Inverter Screen'i aşağıda anlatıldığı şekilde etkinleştirebilirsiniz.

- 1. Kullanıcı arabirimini açın (bkz. Bölüm 8.1, Sayfa 50).
- 2. Kurulumcu veya Kullanıcı olarak oturum açın.

- Kullanıcı arabirimi başlangıç sayfasında User Settings menüsünü seçin (bkz. Bölüm 8.3, Sayfa 56).
- 4. [Smart Inverter Screen] seçeneğini seçin.
- Smart Inverter Screen etkinleştirilir.

## 8.5 Kurulum asistanının başlatılması

## 🛦 uzman elektrikçi

Kurulum asistanı, eviricinin ilk konfigürasyonunda sizi adım adım yönlendirir.

### Kurulum asistanının yapısı:

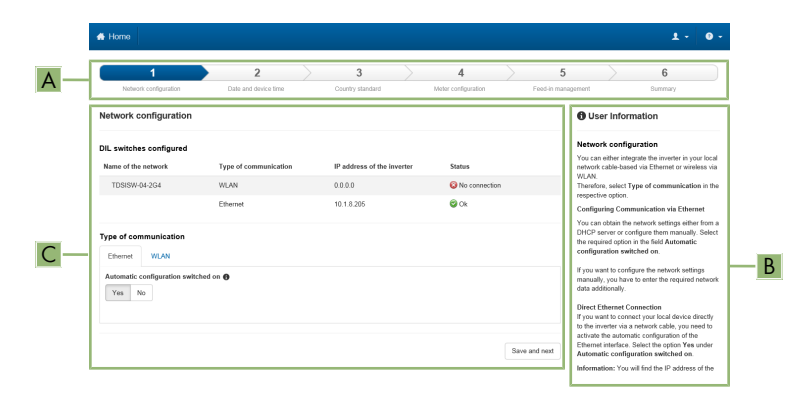

Şekil 14: Kurulum asistanının yapısı (örnek)

| Konum | Tanım                  | Anlamı                                                                                                    |
|-------|------------------------|----------------------------------------------------------------------------------------------------|
| A     | Konfigürasyon adımları | Kurulum asistanı adımlarına genel bakış. Gerçekleştirilecek<br>adım sayısı, cihaz tipine ve ilave olarak entegre edilmiş<br>modüllere göre değişir. Güncel olarak bulunduğunuz<br>adım maviyle vurgulanır. |
| В     | Kullanıcı bilgisi      | Güncel konfigürasyon adımı ve ilgili adımın ayar imkanları<br>hakkında bilgiler.                                                                                                    |
| С     | Konfigürasyon alanı    | Bu alanda istediğiniz ayarları yapabilirsiniz.                                                                                                    |

## Ön koşul:

Ilk 10 besleme saatinden sonra ya da kurulum asistanının tamamlanmasının ardından bir konfigürasyon durumunda, ağ açısından önemli parametrelerde değişiklik yapılmak isteniyorsa, SMA Grid Guard kodunun bulunması gerekir (www.SMA-Solar.com internet adresinde bkz. "Application for SMA Grid Guard Code" (SMA Grid Guard kodu için sipariş formu)).

## Yapılacaklar:

- 1. Kullanıcı arabirimini açın (bkz. Bölüm 8.1, Sayfa 50).
- 2. Installer olarak oturum açın.
- 3. Kullanıcı arabirimi başlangıç sayfasında **User Settings** menüsünü seçin (bkz. Bölüm 8.3, Sayfa 56).
- 4. İçerik menüsünde [Starting the installation assistant] öğesini seçin.
- 🗹 Kurulum asistanı açılır.

# 8.6 WPS fonksiyonunun etkinleştirilmesi

WPS fonksiyonu çeşitli amaçlar için kullanılabilir:

- Bir ağa otomatik olarak bağlanabilmek için (örn., router üzerinden)
- Ürün ve bir terminal cihaz arasında doğrudan bir bağlantının sağlanması için

WPS fonksiyonunu kullanma amacınıza bağlı olarak farklı etkinleştirme adımlarını takip etmelisiniz.

## WPS fonksiyonunu bir ağa otomatik olarak bağlanabilmek için etkinleştirme

## Ön koşullar:

- U WLAN üründe etkinleştirilmiş olmalıdır.
- 🗆 Router'de WPS etkinleştirilmiş olmalıdır.

## Yapılacaklar:

- 1. Kullanıcı arabirimini açın (bkz. Bölüm 8.1, Sayfa 50).
- 2. Installer olarak oturum açın.
- 3. Kurulum asistanını başlatın (bkz. Bölüm 8.5, Sayfa 59).
- 4. Network Configuration adımını seçin.
- 5. WLAN sekmesinde WPS for WLAN network düğmesini seçin.
- 6. Activate WPS öğesini seçin.
- 7. Save and next öğesini seçin ve kurulum asistanından çıkın.
- 🗹 WPS fonksiyonu etkin olup, ağ ila otomatik bağlantı gerçekleştirilebilmektedir.

## WPS fonksiyonunun bir terminal cihazla doğrudan bağlantı için etkinleştirilmesi

- Eviricideki WPS fonksiyonunu etkinleştirin. Bunun için hemen art arda 2 kez eviricinin gövde kapağına tıklayın.
  - Mavi LED yakl. 2 dakika boyunca hızlı bir şekilde yanıp söner. WPS fonksiyonu, bu süre içerisinde etkindir.

# 8.7 WLAN'ın etkinleştirilmesi ve devre dışı bırakılması

Evirici standart olarak aktif bir WLAN arayüzü ile donatılmıştır. WLAN kullanmak istemiyorsanız, WLAN fonksiyonunu devre dışı bırakabilir ve istediğiniz zaman yeniden etkinleştirebilirsiniz. WLAN üzerinden doğrudan bağlantı ve WLAN üzerinden yerel ağa bağlantı uygulamalarını birbirinden bağımsız bir şekilde devre dışı bırakabilir ya da etkinleştirebilirsiniz.

## i WLAN fonksiyonu, sadece ethernet bağlantısı üzerinden etkinlestirilebilir.

WLAN fonksiyonunu hem doğrudan bağlantı hem de yerel ağ bağlantısı için devre dışı bırakırsanız, eviricinin kullanıcı arabirimine erişim ve böylece de WLAN arayüzünün yeniden etkinleştirilmesi, yalnızca ethernet bağlantısı yoluyla mümkün olur.

Çalışma parametrelerini değiştirmek için temel olarak yapılması gerekenler başka bir bölümde açıklanmıştır (bkz. Bölüm 8.10 "Çalışma parametrelerinin değiştirilmesi", Sayfa 62).

## WLAN'ın devre dısı bırakılması

WLAN fonksiyonunu tamamen devre dışı bırakmak istiyorsanız, hem doğrudan bağlantıyı hem de yerel ağ bağlantısını devre dışı bırakmanız gerekir.

## Yapılacaklar:

- Doğrudan bağlantıyı devre dışı bırakmak için System communication > WLAN parametre grubunda Soft-access-point is turned on parametresini seçin ve No seçeneğine ayarlayın.
- Yerel ağ bağlantısını devre dışı bırakmak için System communication > WLAN parametre arubunda WLAN is turned on parametresini secin ve No seceneğine ayarlayın.

## WLAN'ın etkinleştirilmesi

Doğrudan bağlantı ya da yerel ağda bağlantısı için WLAN fonksiyonunu devre dışı bıraktıysanız, aşağıdaki işlemleri yaparak WLAN fonksiyonunu yeniden etkinleştirebilirsiniz.

## Ön koşul:

UWLAN fonksiyonu önceden tamamen devre dışı bırakılmıssa, eviricinin ethernet bağlantısı üzerinden bir bilgisayar ya da router ile bağlı olması gerekir.

## Yapılacaklar:

- Doğrudan WLAN bağlantısını etkinleştirmek için System communication > WLAN parametre grubunda Soft-access-point is turned on parametresini seçin ve Yes seçeneğine ayarlayın.
- Yerel ağdaki WLAN bağlantısını etkinleştirmek için System communication > WLAN parametre grubundaki WLAN is turned on parametresini secin ve Yes seceneğine ayarlayın.

#### 8.8 Dinamik güç göstergesinin devre dışı bırakılması

Standart olarak evirici, gücünü dinamik bir sekilde yesil LED'nin titresmesi üzerinden belirtir. Yesil LED akıcı bir sekilde yanar ya da söner veyahut tam güç durumunda sürekli olarak yanar. Farklı kademeler, eviricinin ayarlanmış efektif güç sınırına bağlı olarak değişir. Bu göstergenin aktif olmasını istemiyorsanız, söz konusu fonksiyonu asağıdaki gibi devre dısı bırakabilirsiniz. Bunun ardından yeşil LED besleme işletimini göstermek için sürekli olarak yanar.

Calışma parametrelerini değiştirmek için temel olarak yapılması gerekenler başka bir bölümde acıklanmıstır (bkz. Bölüm 8.10 "Calısma parametrelerinin değistirilmesi", Sayfa 62).

## Yapılacaklar:

 Device > Operation parametre grubunda Dynamic power display via green LED parametresini seçin ve Off konumuna getirin.

#### Sifre değistirme 8.9

Evirici sifresi her iki kullanıcı grubu için de değistirilebilir. **Installer** kullanıcı grubu, kendi sifresinin dışında User kullanıcı grubu şifresini de değiştirebilir.

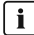

## i | Tek bir iletişim ürününde yer alan sistemler

Tek bir iletişim ürününde yer alan sistemlerde (örn., Sunny Portal, Cluster Controller) Installer kullanıcı grubu için iletişim ürünü üzerinden de yeni bir şifre oluşturabilirsiniz. Installer kullanıcı arubu sifresi aynı zamanda sistem sifresidir. Eviricinin kullanıcı arabirimi üzerinden Installer kullanıcı grubu için oluşturduğunuz şifre, şayet iletişim ürünündeki sistem şifresiyle aynı değilse, evirici iletişim ürününde algılanmayabilir.

 Installer kullanıcı grubu sifresinin, iletisim ürünündeki sistem sifresiyle aynı olmasına dikkat edin.

## Yapılacaklar:

- 1. Kullanıcı arabirimini açın (bkz. Bölüm 8.1, Sayfa 50).
- 2. Kullanıcı arabiriminde oturum açın (bkz. Bölüm 8.2, Sayfa 54).
- 3. Device Parameters menüsü acın.
- 4. [Editing Parameters] öğesini secin.
- 5. User Rights > Access Control parametre grubunda istenilen kullanıcı grubunun sifresini değiştirin.
- 6. Değişiklikleri kaydetmek için [Save all] öğesini seçin.

#### Calısma parametrelerinin değiştirilmesi 8.10

Eviricinin çalısma parametreleri fabrika çıkışında belirli değerlere ayarlanmıştır. Eviricinin çalışma özelliklerini ideal hale getirmek için, çalışma parametrelerini değiştirebilirsiniz.

Bu bölümde, calısma parametrelerini değistirmek icin temel olarak yapılması gerekenler açıklanmıştır . Çalışma parametrelerini her zaman bu bölümde açıklandığı gibi değiştirin. Hassas fonksiyonel parametrelerden bazıları, sadece uzman elektrikciler tarafından görülür ve sadece uzman elektrikçiler tarafından bireysel SMA Grid Guard kodlarının girilmesiyle değiştirilebilir.

## i | Sunny Explorer üzerinden konfigürasyon yok

Sunny Explorer, kendi kullanıcı arabirimi olan eviricilerden olusan konfigürasyonu desteklemez. Gerçi evirici Sunny Explorer ile algılanabilir; ancak bu eviricide konfigürasyon yapılması için Sunny Explorer kullanılması özellikle tavsiye edilmez. SMA Solar Technology AG, eksik veya yanlış veriler ve bunlardan kaynaklanmaşı muhtemel üretim kayıpları ile ilgili sorumluluk üstlenmez.

Eviricinin konfigürasyonu için kullanıcı arabirimi kullanılmalıdır.

## Ön kosullar:

Ağ acısından önemli parametrelerde yapılacak değisikliklerin, yetkili sebeke isleticisi tarafından onaylanması gerekir.

## Yapılacaklar:

1. Kullanıcı arabirimini açın (bkz. Bölüm 8.1, Sayfa 50).

- 2. Kullanıcı arabiriminde oturum açın (bkz. Bölüm 8.2, Sayfa 54).
- 3. Device Parameters menüsü acın.
- 4. [Editing Parameters] öğesini seçin.
- 5. Kilit sembolüyle işaretlenmiş parametrelerde değişiklik için SMA Grid Guard koduyla oturum açın (sadece kurulumcular için):
  - User settings menüsünü seçin (bkz. Bölüm 8.3, Sayfa 56).
  - İçerik menüsünde [SMA Grid Guard-Login] öğesini seçin.
  - SMA Grid Guard kodunu girin ve [Login] öğesini seçin.
- 6. Değiştirilecek parametrenin bulunduğu parametre grubunu açın.
- 7. İstediğiniz parametreyi değiştirin.
- 8. Değişiklikleri kaydetmek için [Save all] öğesini seçin.
- Eviricinin parametreleri ayarlanmıştır.

## i Ayarların devralınması

Gerçekleştirilmiş ayarların kayıt işlemi, kullanıcı arabiriminde bir kum saati sembolü ile gösterilir. Yeterli DC gerilimi olduğu sürece veriler, doğrudan eviriciye transfer edilir ve evirici tarafından devralınır. DC geriliminin düşük olması durumunda ise (örn. akşam saatlerinde) ayarlar yine kaydedilir fakat doğrudan eviriciye transfer edilemez ve evirici tarafından devralınamaz. Ayarlar eviriciye varmadığı ve evirici tarafından devralınmadığı sürece kullanıcı arabirimi üzerindeki kum saati sembolü gösterilmeye devam eder. Yeterli DC gerilimi mevcut olduğunda ve evirici yeniden başlatıldığında ayarlar evirici tarafından devralınır. Kum saati sembolünün kullanıcı arabirimi üzerinde belirmesiyle ayarlar kaydedilmiş demektir. Ayarlar kaybedilmez. Kullanıcı arabiriminde oturumu kapatabilir ve sistemden çıkabilirsiniz.

#### Ülke veri setinin ayarlanması 8.11

## 🛦 UZMAN ELEKTRİKCİ

Evirici, fabrika cıkısında genel gecerli ülke veri setine ayarlanmıştır. Ülke veri setini sonradan kurulum yerine göre uyarlamalısınız.

## 🛚 İ 🗍 Ülke veri seti doğru ayarlanmış olmalıdır

Ülkeniz ve kullanım amacınız icin gecerli olmayan bir ülke veri seti ayarladığınızda, bu ayar sistem arızasına ve sebeke işleticisiyle problemlere neden olabilir. Ülke veri setinizi secerken her zaman, gecerli yerel standart ve yönergeler ile sistemin özelliklerini dikkate alın (örn. sistemin büyüklüğü, şebeke bağlantı noktası).

 Ülkeniz veya kullanım amacınız için hangi normların ve yönetmeliklerin geçerli olduğundan emin değilseniz, şebeke işletmecisine başvurun.

## (AB) 2016/631 yönetmeliği (27.04.2019 tarihinden itibaren geçerli) uyarınca şebeke bağlantısı yönetmeliğinin yerine getirilmesi için şebeke parametreleri adlarının ve birimlerinin değiştirilmesi

AB şebeke bağlantısı yönetmeliğinin yerine getirilmesi için (27.04.2019 tarihinden itibaren geçerli) şebeke parametrelerinin adları ve birimleri değiştirildi. Değişiklik, AB şebeke bağlantısı yönetmeliğinin (27.04.2019 tarihinden itibaren geçerli) yerine getirilmesi için ülke veri seti ayarlanmışsa ürün yazılımı sürümü ≥ 3.00.00.R'den itibaren geçerlidir. Ürün yazılımı sürümü ≤ 2.99.99.R olan eviricilerde şebeke parametrelerinin ad ve birimleri değişiklikten etkilenmemekte ve buna bağlı olarak geçerlidir. Bu durum, AB dışındaki ülkeler için bir ülke veri seti ayarlanmışsa ≥ 3.00.00.R ürün yazılımı sürümünden itibaren de geçerlidir.

Çalışma parametrelerini değiştirmek için temel olarak yapılması gerekenler başka bir bölümde açıklanmıştır (bkz. Bölüm 8.10 "Çalışma parametrelerinin değiştirilmesi", Sayfa 62).

## Yapılacaklar:

• Grid monitoring > Grid monitoring parametre grubunda Set country standard parametresini seçin ve istenilen ülke veri setini ayarlayın.

# 8.12 Etkin gün işleminin konfigüre edilmesi

## A UZMAN ELEKTRİKÇİ

## Kurulum asistanının başlatılması

- 1. Kullanıcı arabirimini açın (bkz. Bölüm 8.1, Sayfa 50).
- 2. Installer olarak oturum açın.
- 3. Kurulum asistanını başlatın (bkz. Bölüm 8.5, Sayfa 59).
- 4. Her işlem adımında, **Grid management service** işlem adımına kadar [**Save and next**] öğesini seçin.
- 5. Ayarları, aşağıda belirtilen şekilde yapın.

## Harici nominal değer verisine sahip sistemler için ayarların yapılması

- 1. Şebeke bağlantı noktası ayarı şalterini [Kapalı] konumuna getirin.
- 2. Active power method sekmesinde Active power specification salterini [On] durumuna getirin.
- 3. Active power specification operation mode açılır menüsünde External specification girişini seçin.
- 4. Fallback behaviour açılır menüsünde Adopt fallback data girişini seçin.
- 5. Fallback data of the maximum active power alanına, kontrol ünitesi ile iletişim kesintisi durumunda Timeout süresi geçtikten sonra eviricinin nominal gücünü sınırlandırması gereken değeri girin.

- 6. **Timeout** alanına, eviricinin nominal gücünü ayarlanmış Fallback değeri ile sınırlandırması için beklemesi gereken süreyi girin.
- 7. Varsayılan değer %0 veya 0 W olduğunda eviricinin etkin gücünün bir miktar şehir şebekesine beslemesine müsaade edilmediğinde, Grid disconnection at 0% active power specification açılır menüsünde Yes seçeneğini seçin. Bu şekilde, varsayılan değer %0 veya 0 W olduğunda eviricinin şehir şebekesinden ayrılması ve etkin güç beslemesi yapmaması sağlanır.

## Manuel nominal değer spesifikasyonu olan sistemler için ayarların yapılması

- 1. **Etkin güç yöntemi** sekmesinde **Şebeke bağlantı noktası ayarı** şalterini [**Açık**] konumuna getirin.
- 2. Komple FV dizesi gücünü Nominal PV system power alanına girin.
- İşletme türü aktif güç toleransı açılır menüsünde, etkin güç sınırlamasının yüzdelik veya Watt cinsinde varsayılan bir değer kadar yapılması gerekip gerekmediğini belirleyin.
- 4. Ayarlanmış aktif güç sınırı alanına, şebeke bağlantı noktasında etkin gücün sınırlandırılacağı değeri girin. Sıfır etkin güç değeri **0** olarak ayarlanmalıdır.
- 5. Etkin güç girişini [Açık] olarak ayarlayın.
- 6. Manuel spesifikasyon için **Manual setting in** % veya **Manual setting in W** girişini seçin ve ilgili spesifikasyon değerini girin.
- 7. Evirici etkin gücü şebeke bağlantı noktasına kendisinin ayarlaması gerektiği zaman, aşağıda belirtilen işlem adımları uygulanmalıdır:
  - İşletme türü aktif güç toleransı açılır menüsünde Harici giriş seçeneğini seçin.
  - Geri çekilme davranışı açılır menüsünde Geri çekilme değerlerini al seçeneğini seçin.
  - Varsayılan %0 etkin güçte şebekeden ayrılma açılır menüsünde Hayır seçeneğini seçin.

# 8.13 Modbus fonksiyonunun konfigürasyonu

## A UZMAN ELEKTRİKÇİ

Standart olarak Modbus arabirimi devre dışıdır ve iletişim bağlantı noktası 502 ayarlanmıştır. SMA Modbus<sup>®</sup> veya SunSpec<sup>®</sup> Modbus<sup>®</sup> olan SMA eviricilerine erişim için, Modbus arabirimi etkinleştirilmelidir. Arabirim etkinleştirildikten sonra, her iki IP protokolünün iletişim bağlantı noktaları değiştirilebilir. Modbus arabiriminin devreye alınması ve konfigürasyonu hakkında bilgileri, www.SMA-Solar.com web adresinde Teknik Bilgi "SMA ve SunSpec Modbus® arabirimi" içinde bulabilirsiniz.

Hangi Modbus kaydının desteklendiği bilgisini www.SMA-Solar.com internet adresindeki Teknik Bilgiler "Modbus® Parameters and Measured Values" üzerinden edinebilirsiniz.

## i Etkinleștirilmiș Modbus arabiriminde veri güvenliği

Modbus arabirimini etkinleştirdiğiniz takdirde, yetkisiz kullanıcıların FV sisteminizdeki verilere erişme ve bunları manipüle etme riski söz konusu olabilir.

Veri güvenliğini sağlamak için, uygun koruyucu önlemler alın, örnek olarak:

- Firewall kurun.
- Gerekli olmayan ağ bağlantı noktalarını kapatın.
- Remote erişimini sadece VPN-Tunnel üzerinden yapın.
- Kullanımda olan iletişim bağlantı noktalarına Port-Forwarding yapmayın.
- Modbus arabirimini devreden çıkarmak için, eviriciyi fabrika ayarlarına sıfırlayın veya etkinleştirilmiş olan parametreleri tekrar devreden çıkarın.

## Yapılacaklar:

 Modbus arabirimini etkinleştirin ve gerektiğinde iletişim bağlantı noktalarını uyarlayın (bakınız www.SMA-Solar.com internet adresindeki "SMA ve SunSpec Modbus® arabirimi" Teknik Bilgisi).

# 8.14 Kontrol sinyallerinin alınmasının etkinleştirilmesi (sadece İtalya için)

## **A** UZMAN ELEKTRİKÇİ

İtalya'daki sistemlerde şebeke işletmecisinin kumanda komutlarını alabilmek için, aşağıdaki parametreleri ayarlayın.

Çalışma parametrelerini değiştirmek için temel olarak yapılması gerekenler başka bir bölümde açıklanmıştır (bkz. Bölüm 8.10 "Çalışma parametrelerinin değiştirilmesi", Sayfa 62).

| Parametre         | Değer / aralık                           | Çözünürlük | Varsayılan        |
|-------------------|------------------------------------------|------------|-------------------|
| Application-ID    | 0 ila 16384 arası                        | 1          | 16384             |
| Goose-Mac address | 01:0C:CD:01:00:00 -<br>01:0C:CD:01:02:00 | 1          | 01:0C:CD:01:00:00 |

- 1. External Communication > IEC 61850 configuration parametre grubunu seçin.
- Application-ID alanında, şebeke işletmecisi ağ geçidinin uygulama ID'sini girin. Bu değeri, şebeke işletmecinizden alabilirsiniz. 0 ile 16384 arasında bir değer girebilirsiniz. 16384 değeri, "devre dışı" anlamına gelir.
- 3. Goose-Mac address alanına, eviricinin kumanda komutlarını alması gereken, şebeke işletmecisi ağ geçidinin MAC adresini girin. Bu değeri, şebeke işletmecinizden alabilirsiniz.
- 🗹 Şebeke işletmecisi kumanda sinyallerinin alınması etkinleşmiştir.

# 8.15 Koruyucu iletken takip ünitesinin devre dışı bırakılması A UZMAN ELEKTRİKÇİ

Evirici, koruyucu iletken takip ünitesinin devre dışı bırakılması gereken bir IT ağına veya diğer bir ağ biçimine göre kurulu olduğunda, koruyucu iletken takip ünitesini aşağıdaki adımlar doğrultusunda devre dışı bırakın.

Çalışma parametrelerini değiştirmek için temel olarak yapılması gerekenler başka bir bölümde açıklanmıştır (bkz. Bölüm 8.10 "Çalışma parametrelerinin değiştirilmesi", Sayfa 62).

## Yapılacaklar:

 Grid monitoring > Grid monitoring > Country standard parametre grubunda PE Bağlantı Denetimi öğesini Kapalı olarak ayarlayın.

# 8.16 SMA ShadeFix ayarı

## **A** UZMAN ELEKTRİKÇİ

Eviricinin ideal çalışma noktasını arayacağı zaman aralığını ayarlayabilirsiniz. SMA ShadeFix fonksiyonunu kullanmak istemediğiniz takdirde fonksiyonu devre dışı bırakabilirsiniz.

Çalışma parametrelerini değiştirmek için temel olarak yapılması gerekenler başka bir bölümde açıklanmıştır (bkz. Bölüm 8.10 "Çalışma parametrelerinin değiştirilmesi", Sayfa 62).

## Yapılacaklar:

 DC tarafı > DC ayarları > SMA ShadeFix parametre grubunda SMA ShadeFix zaman aralığı parametresini seçin ve istenen zaman aralığını ayarlayın. İdeal zaman aralığı, normal olarak 6 dakikadır. Bu değer sadece, gölgelenme durumunun aşırı yavaş değişim göstermesi halinde yükseltilmelidir.

🗹 Evirici, FV sistemin MPP değerini, belirlenen zaman aralığında optimize eder.

SMA ShadeFix fonksiyonunu devre dışı bırakmak için DC tarafı > DC ayarları >
 SMA ShadeFix parametre grubunda SMA ShadeFix parametresini Kapalı ayarına getirin.

# 8.17 Kaçak akım rölesinin nominal kaçak akımının ayarlanması

## A UZMAN ELEKTRİKÇİ

Nominal kaçak akım değeri 30 mA olan bir kaçak akım rölesi kullanıldığında, nominal kaçak akım değerini 30 mA olarak ayarlamanız gerekir. Bu şekilde evirici, işletim koşullarına bağlı sızıntı akımlarını azaltır ve kaçak akım rölesinin yanlış şekilde devreye girmesini önler (daha fazla bilgi için bkz. teknik bilgi "Leading Leakage Currents" (Kapasitif sızıntı akımları), bölüm www.SMA-Solar.com).

Çalışma parametrelerini değiştirmek için temel olarak yapılması gerekenler başka bir bölümde açıklanmıştır (bkz. Bölüm 8.10 "Çalışma parametrelerinin değiştirilmesi", Sayfa 62).

## Yapılacaklar:

• RCD adjustment parametresini seçin ve 30 mA olarak ayarlayın.

# 8.18 Konfigürasyonun dosyaya kaydedilmesi

Eviricinin güncel konfigürasyonunu bir dosyaya kaydedebilirsiniz. Söz konusu dosyayı bu eviricinin veri yedeği olarak kullanabilir ve ileride aynı dosyayı yine bu eviricide ya da aynı tip veyahut aynı cihaz ailesinden farklı bir eviricide konfigürasyon amaçlı içe aktarabilirsiniz. Bu işlemde sadece cihaz parametreleri kaydedilir, şifreler kaydedilmez.

## Yapılacaklar:

- 1. Kullanıcı arabirimini açın (bkz. Bölüm 8.1, Sayfa 50).
- 2. Kullanıcı arabiriminde oturum açın (bkz. Bölüm 8.2, Sayfa 54).
- 3. Device configuration menüsünü seçin.
- 4. [Settings] öğesini seçin.
- 5. İçerik menüsünde [Save configuration to a file] öğesini seçin.
- 6. Diyalogtaki talimatlara uyun.

# 8.19 Konfigürasyonun dosyadan devralınması

## 🛦 UZMAN ELEKTRİKÇİ

Eviriciyi konfigüre etmek için konfigürasyonu bir dosyada devralabilirsiniz. Bunun için aynı tip ya da aynı cihaz ailesinden bir eviricinin konfigürasyonunu daha önce bir dosyaya kaydetmiş olmanız gerekir (bkz. Bölüm 8.18 "Konfigürasyonun dosyaya kaydedilmesi", Sayfa 68). Bu işlemde sadece cihaz parametreleri devralınır, şifreler devralınmaz.

## Ön koşullar:

- Ağ açısından önemli parametrelerde yapılacak değişikliklerin, yetkili şebeke işleticisi tarafından onaylanması gerekir.
- SMA Grid Guard kodunun mevcut olması gerekir (bakınız www.SMA-Solar.com internet adresinde "Application for SMA Grid Guard Code" (SMA Grid Guard kodu için sipariş formu)).

## Yapılacaklar:

- 1. Kullanıcı arabirimini açın (bkz. Bölüm 8.1, Sayfa 50).
- 2. Kullanıcı arabiriminde, Installer (kurulumcu) olarak oturum açın(bkz. Bölüm 8.2, Sayfa 54).
- 3. Device configuration menüsünü seçin.
- 4. [Settings] öğesini seçin.
- 5. İçerik menüsünde [Adopting the configuration from a file] öğesini seçin.
- 6. Diyalogtaki talimatlara uyun.

# 8.20 Ürün yazılımın güncellenmesi A UZMAN ELEKTRİKCİ

İletişim ürününde (örn. SMA Data Manager veya Sunny Home Manager) veya Sunny Portal'da evirici için otomatik güncelleme ayarlanmadığı takdirde, manuel ürün yazılımı güncellemesi yapma olanağınız bulunmaktadır. Ürün yazılımını güncellemek için şu olanaklara sahipsiniz:

- Ürün yazılımını mevcut Update klasörü ile eviricinin kullanıcı arabirimi üzerinden güncelleme.
- Ürün yazılımını eviricinin kullanıcı arabirimi üzerinden arama ve kurma.

## Ürün yazılımını mevcut Update klasörü ile eviricinin kullanıcı arabirimi üzerinden güncelleme

## Ön koşullar:

 Eviricinin istenilen ürün yazılımlı güncelleme dosyasının mevcut olması. Güncelleme dosyası, örneğin www.SMA-Solar.com internet adresindeki eviricinin ürün sayfasından indirilebilir. Güncelleme dosyasını indirmek için evirici seri numarasının girilmesi gerekir.

## Yapılacaklar:

- 1. Kullanıcı arabirimini açın (bkz. Bölüm 8.1, Sayfa 50).
- 2. Kullanıcı arabiriminde, Installer (kurulumcu) olarak oturum açın(bkz. Bölüm 8.2, Sayfa 54).
- 3. Device configuration menüsünü seçin.
- 4. Evirici satırında çark düğmesine tıklayın ve Perform firmware update seçeneğini seçin.
- 5. [Gözat] seçeneğini seçin ve evirici için güncelleme dosyasını seçin.
- 6. Update firmware seçeneğini seçin.
- 7. Diyalogtaki talimatlara uyun.

## Ürün yazılımını eviricinin kullanıcı arabirimi üzerinden arayın ve kurun

## Ön koşul:

🗆 Evirici, İnternet ile bağlı olmalıdır.

- 1. Kullanıcı arabirimini açın (bkz. Bölüm 8.1, Sayfa 50).
- 2. Kullanıcı arabiriminde, Installer (kurulumcu) olarak oturum açın(bkz. Bölüm 8.2, Sayfa 54).
- 3. [Editing Parameters] öğesini seçin.
- 4. Device > Update seçeneğini seçin.
- 5. Check for update and install it parametresini seçin ve Execute öğesini seçin.
- 6. [Save all] öğesini seçin.
- 🗹 Ürün yazılımı arka planda güncellenir.

# 9 Eviricinin gerilim kaynaklarından ayrılması

## A UZMAN ELEKTRİKÇİ

Eviricideki tüm çalışmalardan önce eviriciyi bu bölümde açıklandığı gibi gerilimsiz hale getirin. Bunun için daima belirtilen sıraya uyun.

## **IHTAR**

## Ölçüm cihazının, yüksek gerilimden dolayı zarar görmesinde elektrik çarpması nedeniyle hayati tehlike

Yüksek gerilim ölçüm cihazının hasar görmesine ve ölçüm cihazının gövdesinde gerilim olmasına neden olabilir. Gerilim taşıyan ölçüm cihazının gövdesine dokunulduğunda, elektrik çarpması sonucu ölüm veya ölümcül yaralanmalar meydana gelir.

 Sadece, DC giriş gerilim kademesi asgari 1000 V veya üzerinde olan ölçü aletleri kullanılmalıdır.

- 1. AC devre kesicisini ayırın ve yeniden devreye girmemesi için emniyete alın.
- 2. Eviricinin DC devre kesici anahtarını **O** konumuna getirin.

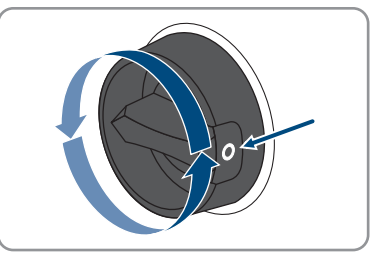

- 3. LED'ler sönene kadar bekleyin.
- 4. Pens ampermetre kullanarak, hiçbir DC kablosunda akım bulunmadığından emin olun.

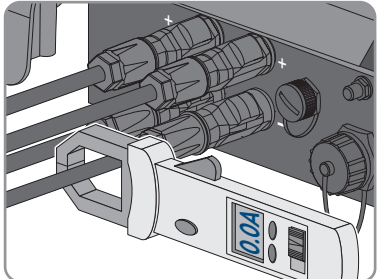

### 5.

# **А** ТЕНLІКЕ

## DC bağlantı fişlerinin hasarlı veya çözülmüş olması durumunda, açık DC iletkenlerine veya DC fiş kontaklarına temas edildiği takdirde elektrik çarpması nedeniyle ölüm tehlikesi söz konusudur

DC bağlantı fişleri hatalı çözüldüğü veya çıkarıldığı takdirde, DC bağlantı fişleri kırılıp hasar görebilir ve DC kablolarından çözülebilir veya doğru bağlanması mümkün olmayabilir. Buna bağlı olarak DC iletkenleri veya DC fiş kontakları açıkta kalabilir. Gerilim taşıyan DC iletkenlerine veya DC fiş kontaklarına dokunulması, elektrik çarpması sonucu ölüm veya ağır yaralanmalara yol açar.

- DC fiş bağlantılarındaki çalışmalarda yalıtımlı eldiven giyin ve yalıtımlı aletler kullanın.
- DC fiş bağlantılarının sorunsuz durumda olduğundan ve DC iletkenlerinin veya DC fiş kontaklarının açıkta olmadığından emin olun.
- DC bağlantı fişlerinin kilitlerini, aşağıda anlatıldığı şekilde dikkatlice çözün ve çıkarın.
- 6. DC bağlantı fişlerinin kilitlerini açın ve çıkartın. Bunun için, bir yıldız tornavidayı veya eğri bir segman pensesini (uç genişliği: 3,5 mm) yandaki aralıklardan birine yerleştirin ve DC bağlantı fişini çekerek çıkartın. Bu sırada DC bağlantı fişini kanırtmayın ve aleti, sadece kilidi çözmek için yandaki aralıklardan birine yerleştirin ve kablodan çekmeyin.

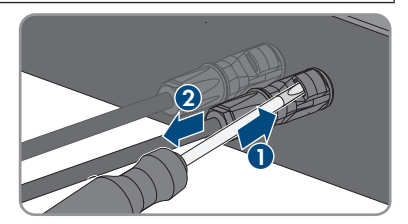

 Uygun bir ölçüm cihazıyla artı kutup bağlantısı ile eksi kutup bağlantısı arasındaki DC girişlerinde gerilim olmadığından emin olun.

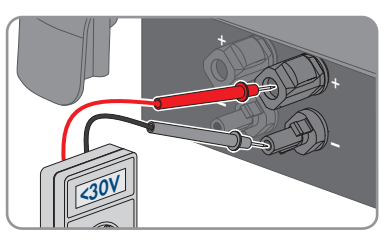

- 8. Uygun bir ölçüm cihazıyla artı kutup bağlantısı ile toprak bağlantısı ve eksi kutup bağlantısı ile toprak bağlantısı arasındaki DC girişlerinde gerilim olmadığından emin olun.
- 9. AC soketini çevirerek çıkartın ve AC bağlantı fişinden dışarı alın.

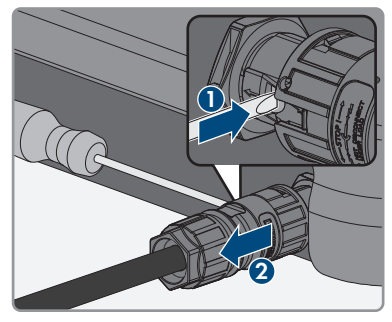

# 10 Eviricinin temizlenmesi

## UYARI

## Temizlik maddesi nedeniyle hasar

Temizlik maddeleri kullanımı nedeniyle üründe ve ürünün parçalarında hasar meydana gelebilir.

- Ürünü ve ürünün tüm parçalarını, sadece katkısız su ile nemlendirilmiş bir bezle temizleyin.
- Eviricinin toz, yapraklar ve diğer kirlerden arındırılmış olduğundan emin olun.
# 11 Hata giderme

# 11.1 Şifrenin unutulması

Evirici şifresini unuttuysanız, eviriciyi bir Personal Unlocking Key (PUK) ile etkinleştirebilirsiniz. Her evirici için, her kullanıcı grubu başına (**User** (kullanıcı) ve **Installer** (kurulumcu)) bir PUK kodu vardır. Öneri: Tek bir iletişim ürününde yer alan sistemlerde **Installer** kullanıcı grubu için iletişim ürünü üzerinden de yeni bir şifre oluşturabilirsiniz. **Installer** kullanıcı grubu şifresi, iletişim ürünündeki sistem şifresine denktir.

## Yapılacaklar:

- 1. PUK isteyin (Başvuru formu için: www.SMA-Solar.com).
- 2. Kullanıcı arabirimini açın (bkz. Bölüm 8.1, Sayfa 50).
- 3. **Password** alanına şifre yerine edindiğiniz PUK numarasını girin.
- 4. Login öğesini seçin.
- 5. Device Parameters menüsü açın.
- 6. [Editing Parameters] öğesini seçin.
- 7. User Rights > Access Control parametre grubunda istenilen kullanıcı grubunun şifresini değiştirin.
- 8. Değişiklikleri kaydetmek için [Save all] öğesini seçin.

## i Tek bir iletişim ürününde yer alan eviricilerde şifre tayini

**Installer** kullanıcı grubu şifresi, aynı zamanda iletişim üründeki sistemin sistem şifresidir. **Installer** kullanıcı grubu şifresinin değiştirilmesi, eviricinin iletişim ürünü tarafından algılanmamasına yol açabilir.

• İletişim ürününde **Installer** kullanıcı grubunun değiştirilmiş şifresini yeni sistem şifresi olarak tanımlayın (bkz. iletişim ürünün kılavuzu).

102

103

# 11.2 Olay mesajları

| Olay numarası | Mesaj, nedeni ve giderilmesi |
|---------------|------------------------------|
| 101           | A UZMAN ELEKTRİKCİ           |

#### Grid fault

Eviricinin bağlantı noktasındaki şebeke gerilimi veya şebeke empedansı çok yüksek. Evirici elektrik şebekesinden ayrıldı.

#### Çözüm:

• Eviricinin bağlantı noktasındaki şebeke geriliminin daima müsaade edilen aralıkta olup olmadığını kontrol edin.

Şebeke gerilimi yerel şebeke koşulları nedeniyle müsaade edilen aralığın dışındaysa şebeke işleticisine başvurun. Burada şebeke işleticisi, besleme noktasındaki gerilimin uyarlanmasına veya izlenen işletim sınırlarının değiştirilmesine izin vermelidir.

Şebeke gerilimi daima izin verilen aralıktaysa ve bu mesaj gösterilmeye devam ederse, Servis ile irtibata geçin.

# 202 **A UZMAN ELEKTRİKÇİ**

#### 203 205 Grid fault

Elektrik şebekesi ayrıldı, AC kablosu hasarlıdır veya eviricinin bağlantı noktasındaki şebeke gerilimi çok düşük. Evirici elektrik şebekesinden ayrıldı.

#### Çözüm:

- Devre kesicinin açık (ON) olduğundan emin olun.
- AC kablosunun hasarlı olmadığından ve doğru bağlandığından emin olun.
- Ülke veri setinin doğru ayarlanmış olduğundan emin olun.
- Eviricinin bağlantı noktasındaki şebeke geriliminin daima müsaade edilen aralıkta olup olmadığını kontrol edin.

Şebeke gerilimi yerel şebeke koşulları nedeniyle müsaade edilen aralığın dışındaysa şebeke işleticisine başvurun. Burada şebeke işleticisi, besleme noktasındaki gerilimin uyarlanmasına veya izlenen işletim sınırlarının değiştirilmesine izin vermelidir.

Şebeke gerilimi daima izin verilen aralıktaysa ve bu mesaj gösterilmeye devam ederse, servis ile irtibata geçin.

#### Olay numarası Mesaj, nedeni ve giderilmesi

301

#### A UZMAN ELEKTRİKÇİ

#### Grid fault

Şebeke geriliminin 10 dakikalık ortalama değeri, izin verilen aralığın dışına çıktı. Bağlantı noktasındaki şebeke gerilimi veya şebeke empedansı çok yüksek. Gerilim kalitesini korumak için evirici yerel elektrik şebekesinden ayrılır.

#### Çözüm:

 Besleme işletimi esnasında, eviricinin bağlantı noktasındaki şebeke geriliminin daima müsaade edilen aralıkta olup olmadığını kontrol edin. Şebeke gerilimi yerel şebeke koşulları nedeniyle müsaade edilen aralığın dışındaysa şebeke işleticisine başvurun. Burada şebeke işleticisi, besleme noktasındaki gerilimin uyarlanmasına veya izlenen işletim sınırlarının değiştirilmesine izin vermelidir.

Şebeke gerilimi daima izin verilen aralıktaysa ve bu mesaj gösterilmeye devam ederse, Servis ile irtibata geçin.

## 302 **A UZMAN ELEKTRİKÇİ**

#### Active power limit AC gerilimi

Evirici, şebeke dengesini korumak için çok yüksek şebeke gerilimi nedeniyle gücünü düşürdü.

#### Çözüm:

 Şebeke gerilimindeki dalgalanmaları olabildiğince kontrol edin. Eğer dalgalanmalar çok sık oluşuyorsa ve bu mesaj sık sık gösterilirse şebeke işleticisine başvurun ve şebeke işleticisinin eviriciye ait çalışma parametrelerinin değişikliğine izin verip vermediğini sorun. Şebeke işleticisi onay verirse, çalışma parametrelerinin değişikliğini Servis ile görüşün.

## 401 **A UZMAN ELEKTRİKÇİ**

#### Grid fault

Evirici elektrik şebekesinden ayrıldı. Bir ada ağı ya da çok büyük bir ağ frekans değişikliği algılanmıştır.

#### Çözüm:

Şebeke bağlantısında, güçlü, kısa süreli frekans dalgalanmalarını kontrol edin.

404

701

#### Olay numarası Mesaj, nedeni ve giderilmesi

501 **A UZMAN ELEKTRİKÇİ** 

#### Grid fault

Şebeke frekansı, izin verilen aralığın dışında kalıyor. Evirici elektrik şebekesinden ayrıldı.

#### Çözüm:

 Şebeke frekansındaki dalgalanmaları olabildiğince kontrol edin.
 Eğer dalgalanmalar çok sık oluşuyorsa ve bu mesaj sık sık gösterilirse şebeke işleticisine başvurun ve şebeke işleticisinin eviriciye ait çalışma parametrelerinin değişikliğine izin verip vermediğini sorun.

Şebeke işleticisi onay verirse, çalışma parametrelerinin değişikliğini Servis ile görüşün.

## 601 **A UZMAN ELEKTRİKÇİ**

#### Grid fault

Evirici şebeke akımında aşırı yüksek oranda doğru akım bileşeni tespit etti.

#### Çözüm:

- Şebeke bağlantısında doğru akım kontrolü yapın.
- Bu mesaj sık sık gösterilirse şebeke işleticisine başvurun ve eviricideki izlemenin eşik değerinin yükseltilip yükseltilemeyeceğini sorun.

## 🛦 UZMAN ELEKTRİKÇİ

#### Frq. not permitted > Check parameter

Şebeke frekansı, izin verilen aralığın dışında kalıyor. Evirici elektrik şebekesinden ayrıldı.

#### Çözüm:

• Şebeke frekansındaki dalgalanmaları olabildiğince kontrol edin.

Eğer dalgalanmalar çok sık oluşuyorsa ve bu mesaj sık sık gösterilirse şebeke işleticisine başvurun ve şebeke işleticisinin eviriciye ait çalışma parametrelerinin değişikliğine izin verip vermediğini sorun.

Şebeke işleticisi onay verirse, çalışma parametrelerinin değişikliğini Servis ile görüşün.

## 901 **A** UZMAN ELEKTRİKÇİ

#### PE connection missing > Check connection

PE doğru bağlanmadı.

#### Çözüm:

• PE'nin doğru bağlandığından emin olun.

| Olay numarası | Mesaj, nedeni ve giderilmesi                                                                                                    |
|---------------|----------------------------------------------------------------------------------------------------|
| 1001          | A UZMAN ELEKTRİKÇİ                                                                                                    |
|               | L ve N bağlantıları birbirleriyle karıştırıldı > Bağlantıyı kontrol edin<br>L ve N bağlantıları birbirleriyle karıştırıldı.<br>Çözüm:<br>• L ve N bağlantılarının doğru yapıldığından emin olun.                                                                                                    |
| 1101          | A UZMAN ELEKTRİKÇİ                                                                                                    |
|               | Tesisat hatası > Bağlantıyı kontrol edin<br>N bağlantısına ikinci bir faz bağlanmış.<br>Çözüm:<br>• Nötr iletkeni N bağlantısına bağlayın.                                                                                                    |
| 1302          | A UZMAN ELEKTRİKÇİ                                                                                                    |
|               | <ul> <li>Waiting for grid voltage &gt; Installation failure grid connection &gt; Check grid and fuses</li> <li>L veya N bağlı değil.</li> <li>Çözüm: <ul> <li>L ve N bağlantılarının yapıldığından emin olun.</li> <li>Devre kesicinin açık (ON) olduğundan emin olun.</li> <li>AC kablosunun hasarlı olmadığından ve doğru bağlandığından emin olun.</li> </ul> </li> </ul>                |
| 1501          | A UZMAN ELEKTRİKÇİ                                                                                                    |
|               | <ul> <li>Reconnection fault grid</li> <li>Değiştirilen ülke veri seti veya ayarladığınız bir parametrenin değeri yerel gereksinimlere uygun değil. Evirici yerel elektrik şebekesine bağlanamıyor.</li> <li>Çözüm: <ul> <li>Ülke veri setinin doğru ayarlanmış olduğundan emin olun. Bunun için Set country standard veyaparametresini seçin ve değeri kontrol edin.</li> </ul> </li> </ul> |
| 3301          | Unstable operation                                                                                                    |
| 3302<br>3303  | Eviricinin DC girişindeki besleme, eviricinin kararlı bir işletim sağlaması için<br>yeterli değil. Evirici yerel elektrik şebekesine bağlanamıyor.<br><b>Çözüm:</b><br>• FV üretecin doğru taşarlanmış olduğundan emin olun                                                                                                    |
|               | <ul> <li>FV dizesinin karla kaplanmadığından veya başka nedenlerden dolayı<br/>gölgede kalmadığından emin olun.</li> <li>FV dizesinin hatasız olduğundan emin olun.</li> </ul>                                                                                                    |

| Olay numarası | Mesaj, nedeni ve giderilmesi                                                                                                    |
|---------------|----------------------------------------------------------------------------------------------------|
| 3401          | A UZMAN ELEKTRİKÇİ                                                                                                    |
| 3402          | DC overvoltage > Disconnect generator                                                                                                    |
| 3407          | DC girişinde yüksek gerilim. Evirici zarar görebilir.                                                                                                    |
|               | Bu bildirim ek olarak, LED'nin hızlı yanıp sönmesiyle gösterilir.                                                                                                    |
|               | Çözüm:                                                                                                    |
|               | <ul> <li>Eviriciyi hemen gerilim kaynağından ayırın.</li> </ul>                                                                                                    |
|               | <ul> <li>DC geriliminin, eviricinin maksimum giriş gerilimi altında olup olmadığını<br/>kontrol edin. DC gerilimi eviricinin maksimum giriş gerilimi altındaysa, DC<br/>bağlantı fişini tekrar eviriciye bağlayın.</li> </ul> |
|               | <ul> <li>DC gerilimi eviricinin maksimum giriş gerilimi üzerindeyse, FV dizenin<br/>doğru tasarlanmış olduğundan emin olun veya FV dizenin sistem<br/>kurucusuna başvurun.</li> </ul>                                         |
|               | <ul> <li>Bu mesaj sık tekrarlanırsa, Servis ile irtibata geçin.</li> </ul>                                                                                                    |
| 3501          | A UZMAN ELEKTRİKÇİ                                                                                                    |
|               | Insulation failure > Check generator                                                                                                    |
|               | Evirici, FV dizede topraklama hatası algıladı.                                                                                                    |
|               | Çözüm:                                                                                                    |
|               | <ul> <li>FV sistemini, topraklama hatasına karşı kontrol edin.</li> </ul>                                                                                                    |
| 3701          | A UZMAN ELEKTRİKÇİ                                                                                                    |
|               | Resid. curr. too high > Check generator                                                                                                    |
|               | Evirici, FV dizenin kısa süreli topraklanmasıyla birlikte bir kaçak akım algıladı.                                                                                                    |
|               | Çözüm:                                                                                                    |
|               | <ul> <li>FV sistemini, topraklama hatasına karşı kontrol edin.</li> </ul>                                                                                                    |
| 3801          | A UZMAN ELEKTRİKÇİ                                                                                                    |
| 3802          | DC overcurrent > Check generator                                                                                                    |
| 3805          | DC airisinde vüksek akım. Evirici kısa süreliğine beslemevi kesiyor                                                                                                    |
|               | Cözüm:                                                                                                    |
|               | <ul> <li>Bu mesaj sık tekrarlıyorsa, FV dizenin doğru tasarlanmış olduğundan ve<br/>bağlandığından emin olun.</li> </ul>                                                                                                    |

| Olay numarası | Mesaj, nedeni ve giderilmesi                                                                                                    |
|---------------|----------------------------------------------------------------------------------------------------|
| 3901          | A UZMAN ELEKTRİKÇİ                                                                                                    |
| 3902          | Waiting for DC start conditions > Start cond. not met                                                                                                    |
|               | Elektrik şebekesine besleme yapmak için gerekli koşullar henüz yerine<br>getirilmedi.<br><b>Cözüm:</b>                                                                                                    |
|               | <ul> <li>FV dizesinin karla kaplanmadığından veya başka nedenlerden dolayı<br/>gölgede kalmadığından emin olun.</li> </ul>                                                                                                    |
|               | <ul> <li>Işınımın artmasını bekleyin.</li> <li>Bu mesaj sabah saatlerinde sık sık gösterilirse beslemenin başlatılmasıyla ilgili sınır gerilimini arttırın. Bunun için Critical voltage to start feed-in parametresinde değişiklik yapın.</li> <li>Bu mesaj ortalama ışınımda sık sık gösteriliyorsa, FV dizenin doğru tasarlanmış olduğundan emin olun.</li> </ul>                                                                                                    |
| 4011          |                                                                                                    |
|               | <b>Köprülenmiş diziler tespit edildi</b><br>DC girişleri A ve B paralel bağlı.                                                                                                    |
| 4012          | 🛦 UZMAN ELEKTRİKÇİ                                                                                                    |
|               | <b>Köprülenmiş diziler tespit edilmedi</b><br>DC girişleri A ve B paralel bağlı değil.                                                                                                    |
| 6002-6412     | 🛦 UZMAN ELEKTRİKÇİ                                                                                                    |
|               | Self diagnosis > Interference device<br>Sebebi Servis tarafından belirlenmelidir.<br>Çözüm:<br>• Servis ile irtibata geçin.                                                                                                    |
| 6501          | A UZMAN ELEKTRİKÇİ                                                                                                    |
| 6509          | <ul> <li>Self diagnosis &gt; Overtemperature</li> <li>Evirici aşırı sıcaklık nedeniyle kendisini kapattı.</li> <li>Çözüm: <ul> <li>Gövdenin arka tarafındaki soğutucu kanatları ve üst taraftaki havalandırma kanallarını, yumuşak bir fırçayla temizleyin.</li> <li>Eviricinin yeteri kadar havalandırıldığından emin olun.</li> <li>Ortam sıcaklığının +40 °C üzerine çıkmamasını sağlayın.</li> <li>Eviricinin doğrudan güneş ışığına maruz kalmadığından emin olun.</li> </ul> </li> </ul> |

| Olay numarası | Mesaj, nedeni ve giderilmesi                                                                                                    |
|---------------|----------------------------------------------------------------------------------------------------|
| 6512          | <b>Minimum operating temperature not reached</b><br>Evirici ancak -25 °C üzerindeki bir sıcaklıkta, tekrar elektrik şebekesine<br>besleme yapar.                                                                                                    |
| 6602          | A UZMAN ELEKTRİKÇİ                                                                                                    |
| 6604          | Self diagnosis > Overload<br>Sebebi Servis tarafından belirlenmelidir.<br>Çözüm:<br>• Servis ile irtibata geçin.                                                                                                    |
| 6801          | A UZMAN ELEKTRİKÇİ                                                                                                    |
| 6802          | <ul> <li>Self diagnosis &gt; Input A defective</li> <li>Çözüm: <ul> <li>Dizinin A girişine bağlı olup olmadığını kontrol edin.</li> <li>Servis ile irtibata geçin.</li> </ul> </li> </ul>                                                                            |
| 6901          | A UZMAN ELEKTRİKÇİ                                                                                                    |
| 6902          | <ul> <li>Self diagnosis &gt; Input B defective</li> <li>Çözüm: <ul> <li>Dizinin B girişine bağlı olup olmadığını kontrol edin.</li> <li>Servis ile irtibata geçin.</li> </ul> </li> </ul>                                                                            |
| 6701          | A UZMAN ELEKTRİKÇİ                                                                                                    |
| 6702          | Communication disturbed<br>İletişim işlemcisinde hata var ancak, evirici hala beslemeye devam ediyor.<br>Sebebi Servis tarafından belirlenmelidir.<br>Çözüm:<br>• Bu mesajın sıkça gösterilmesi durumunda, Servis ile irtibata geçin .                               |
| 7102          | 🛦 UZMAN ELEKTRİKÇİ                                                                                                    |
|               | <ul> <li>Parameter file not found or defective</li> <li>Parametre dosyası bulunamadı veya arızalı. Güncelleme başarısız oldu. Evirici beslemeye devam ediyor.</li> <li>Çözüm: <ul> <li>Parametre dosyasını yeniden, doğru klasöre kopyalayın.</li> </ul> </li> </ul> |

| Olay numarası | Mesaj, nedeni ve giderilmesi                                                                                  |
|---------------|----------------------------------------------------------------------------------------------------|
| 7105          | A UZMAN ELEKTRİKÇİ                                                                                            |
|               | Param. setting failed                                                                                         |
|               | Parametreler, bellek kartı üzerinden yerleştirilemedi. Evirici beslemeye devam ediyor.                        |
|               | Çözüm:                                                                                                    |
|               | <ul> <li>Parametrelerin doğru ayarlandığından emin olun.</li> </ul>                                           |
|               | <ul> <li>SMA Grid Guard kodunun varlığından emin olun.</li> </ul>                                             |
| 7106          | Update file defect                                                                                            |
|               | Güncelleme dosyası hatalı. Güncelleme başarısız oldu. Evirici beslemeye devam ediyor.                         |
| 7110          | No update file found                                                                                          |
|               | SD kartında yeni güncelleme dosyası bulunamadı. Güncelleme başarısız oldu.<br>Evirici beslemeye devam ediyor. |
| 7112          | Update file successfully copied                                                                               |
| 7113          | The memory card is full or write-protected                                                                    |
| 7201          | Data storage not possible                                                                                     |
| 7202          |                                                                                                    |
| 7303          | A UZMAN ELEKTRİKÇİ                                                                                            |
|               | Update main CPU failed                                                                                        |
|               | Sebebi Servis tarafından belirlenmelidir.                                                                     |
|               | Çözüm:                                                                                                    |
|               | Servis ile irtibata geçin.                                                                                    |
| 7320          | The device was successfully updated                                                                           |
|               | Ürün yazılımı güncellemesi başarıyla sonlandırıldı.                                                           |
| 7330          | Condition test failed                                                                                         |
|               | Güncelleme şartları denetimi başarılıydı. Ürün yazılımı güncelleme paketi bu<br>evirici için uygundur.        |
| 7331          | Update transport started                                                                                      |
|               | Güncelleme dosyası kopyalanıyor.                                                                              |
| 7332          | Update transport successful                                                                                   |
|               | Güncelleme dosyası eviricinin dahili belleğine başarıyla kopyalandı.                                          |

| Olay numarası | Mesaj, nedeni ve giderilmesi                                                                                                    |
|---------------|----------------------------------------------------------------------------------------------------|
| 7333          | A UZMAN ELEKTRİKÇİ                                                                                                    |
|               | Update transport failed                                                                                                    |
|               | Güncelleme dosyası eviricinin dahili belleğine kopyalanamadı. Eviriciyle<br>WLAN üzerinden bağlanılmış ise bunun nedeni kötü bir bağlantı kalitesi<br>olabilir.                     |
|               | Çözüm:                                                                                                    |
|               | Güncellemeyi yeniden deneyin.                                                                                                    |
|               | <ul> <li>WLAN bağlantısında: WLAN bağlantısı kalitesini iyileştirin (örn, bir<br/>WLAN güçlendirici üzerinden) ya da eviriciyle bağlantıyı ethernet<br/>üzerinden kurun.</li> </ul> |
|               | • Bu mesaj yeniden gösterilirse, Servis ile irtibata geçin .                                                                                                    |
| 7341          | Update Bootloader                                                                                                    |
|               | Evirici, bootloader'i güncelliyor.                                                                                                    |
| 7342          | A UZMAN ELEKTRİKÇİ                                                                                                    |
|               | Update Bootloader failed                                                                                                    |
|               | Bootloader güncellemesi başarısız oldu.                                                                                                    |
|               | Çözüm:                                                                                                    |
|               | <ul> <li>Güncellemeyi yeniden deneyin.</li> </ul>                                                                                                    |
|               | Bu mesaj yeniden gösterilirse, Servis ile irtibata geçin .                                                                                                    |
| 7347          | A UZMAN ELEKTRİKÇİ                                                                                                    |
|               | Incompatible file                                                                                                    |
|               | Konfigürasyon dosyası bu evirici için uygun değil.                                                                                                    |
|               | Çözüm:                                                                                                    |
|               | <ul> <li>Seçilmiş olan konfigürasyon dosyasının evirici için uygun olduğuna emin<br/>olun.</li> </ul>                                                                               |
|               | Yükleme işlemini yeniden deneyin.                                                                                                    |
| 7348          | A UZMAN ELEKTRİKÇİ                                                                                                    |
|               | Incorrect file format                                                                                                    |
|               | Konfigürasyon dosyası doğru formatta değil ya da hasarlı.                                                                                                    |
|               | Çözüm:                                                                                                    |
|               | <ul> <li>Seçilmiş olan konfigürasyon dosyasının doğru formatta olduğundan ya<br/>da hasarlı olmadığından emin olun.</li> </ul>                                                      |

• Yükleme işlemini yeniden deneyin.

| Olay numarası | Mesaj, nedeni ve giderilmesi                                                                                                    |
|---------------|----------------------------------------------------------------------------------------------------|
| 7349          | Konfigürasyon dosyası için yanlış oturum açma yetkisi<br>Bir konfigürasyon dosyasının içe aktarılabilmesi için gerekli oturum açma<br>yetkisi bulunmamaktadır.<br>Çözüm: |
|               | Kurulumcu olarak oturum açın.                                                                                                    |
|               | <ul> <li>Konfigürasyon dosyasını yeniden içe aktarın.</li> </ul>                                                                                                    |
| 7350          | Transfer of a configuration file has started                                                                                                    |
|               | Konfigürasyon dosyası taşınıyor.                                                                                                    |
| 7351          | Update WLAN                                                                                                    |
|               | Evirici, WLAN modülünü güncelliyor.                                                                                                    |
| 7352          | Update of WLAN not successful                                                                                                    |
|               | WLAN modülü güncellemesi başarısız oldu.                                                                                                    |
|               | Çözüm:                                                                                                    |
|               | Güncellemeyi yeniden deneyin.                                                                                                    |
|               | Bu mesaj yeniden gösterilirse, Servis ile irtibata geçin .                                                                                                    |
| 7353          | Update time zone database                                                                                                    |
|               | Evirici, zaman dilimleri veri bankasını güncelliyor.                                                                                                    |
| 7354          | 🛦 UZMAN ELEKTRİKÇİ                                                                                                    |
|               | Update of time zone database not successful                                                                                                    |
|               | Zaman dilimleri veri bankası güncellemesi başarısız oldu.                                                                                                    |
|               | Çözüm:                                                                                                    |
|               | • Güncellemeyi yeniden deneyin.                                                                                                    |
|               | Bu mesaj yeniden gösterilirse, Servis ile irtibata geçin .                                                                                                    |
| 7355          | Update WebUI                                                                                                    |
|               | Evirici, evirici kullanıcı arabirimini güncelliyor.                                                                                                    |
| 7356          | A UZMAN ELEKTRİKÇİ                                                                                                    |
|               | Update of WebUI not successful                                                                                                    |
|               | Evirici kullanıcı arabirimi güncellenmesi başarısız oldu.                                                                                                    |
|               | Çözüm:                                                                                                    |
|               | Güncellemeyi yeniden deneyin.                                                                                                    |
|               | Bu mesaj yeniden gösterilirse, Servis ile irtibata geçin .                                                                                                    |

| Olay numarası     | Mesaj, nedeni ve giderilmesi                                                                                                    |
|-------------------|----------------------------------------------------------------------------------------------------|
| 7500-7501         | A UZMAN ELEKTRİKÇİ                                                                                                    |
|                   | Fan fault > Check inverter electr. and fan                                                                                                    |
|                   | Çözüm:                                                                                                    |
|                   | Servis ile irtibata geçin.                                                                                                    |
| 7619              | A UZMAN ELEKTRİKÇİ                                                                                                    |
|                   | Communication fault with meter unit > Check communication to<br>counter                                                                                                    |
|                   | Evirici, sayaçtan veri alamıyor.                                                                                                    |
|                   | Çözüm:                                                                                                    |
|                   | <ul> <li>Sayacın, eviriciyle aynı ağa doğru şekilde entegre olduğundan emin olun<br/>(bak. sayaç kullanım kılavuzu).</li> </ul>                                                                                                    |
|                   | <ul> <li>WLAN bağlantısında: WLAN bağlantısı kalitesini iyileştirin (örn, bir<br/>WLAN güçlendirici üzerinden) ya da eviriciyi ethernet üzerinden DHCP<br/>sunucusuna bağlayın.</li> </ul>                                                                                                    |
| 7702              | A UZMAN ELEKTRİKÇİ                                                                                                    |
|                   | Interference device                                                                                                    |
|                   |                                                                                                    |
|                   | Sebebi Servis tarafından belirlenmelidir.                                                                                                    |
|                   | Sebebi Servis tarafından belirlenmelidir.<br>Çözüm:                                                                                                    |
|                   | Sebebi Servis tarafından belirlenmelidir.<br>Çözüm:<br>• Servis ile irtibata geçin.                                                                                                    |
| 8003              | Sebebi Servis tarafından belirlenmelidir.<br>Çözüm:<br>• Servis ile irtibata geçin.<br>• UZMAN ELEKTRİKÇİ                                                                                                    |
| 8003              | Sebebi Servis tarafından belirlenmelidir.<br>Çözüm:<br>• Servis ile irtibata geçin.<br>A UZMAN ELEKTRİKÇİ<br>Active power limit derating                                                                                                    |
| 8003              | Sebebi Servis tarafından belirlenmelidir.<br>Çözüm:<br>• Servis ile irtibata geçin.<br>Active power limit derating<br>Evirici aşırı sıcaklık nedeniyle gücünü 10 dakikadan uzun süreyle azalttı.                                                                                                    |
| 8003              | Sebebi Servis tarafından belirlenmelidir.<br>Çözüm:<br>• Servis ile irtibata geçin.<br>A UZMAN ELEKTRİKÇİ<br>Active power limit derating<br>Evirici aşırı sıcaklık nedeniyle gücünü 10 dakikadan uzun süreyle azalttı.<br>Çözüm:                                                                                                    |
| 8003              | Sebebi Servis tarafından belirlenmelidir.<br>Çözüm:<br>• Servis ile irtibata geçin.<br>Active power limit derating<br>Evirici aşırı sıcaklık nedeniyle gücünü 10 dakikadan uzun süreyle azalttı.<br>Çözüm:<br>• Gövdenin arka tarafındaki soğutucu kanatları ve üst taraftaki                                                                                                    |
| 8003              | Sebebi Servis tarafından belirlenmelidir.<br>Çözüm:<br>• Servis ile irtibata geçin.<br>Active power limit derating<br>Evirici aşırı sıcaklık nedeniyle gücünü 10 dakikadan uzun süreyle azalttı.<br>Çözüm:<br>• Gövdenin arka tarafındaki soğutucu kanatları ve üst taraftaki<br>havalandırma kanallarını, yumuşak bir fırçayla temizleyin.                                                                                                    |
| 8003              | Sebebi Servis tarafından belirlenmelidir.<br>Çözüm:<br>• Servis ile irtibata geçin.<br>A UZMAN ELEKTRİKÇİ<br>Active power limit derating<br>Evirici aşırı sıcaklık nedeniyle gücünü 10 dakikadan uzun süreyle azalttı.<br>Çözüm:<br>• Gövdenin arka tarafındaki soğutucu kanatları ve üst taraftaki<br>havalandırma kanallarını, yumuşak bir fırçayla temizleyin.<br>• Eviricinin yeteri kadar havalandırıldığından emin olun.                                                                                                    |
| 8003              | <ul> <li>Sebebi Servis tarafından belirlenmelidir.</li> <li>Çözüm: <ul> <li>Servis ile irtibata geçin.</li> </ul> </li> <li>Active power limit derating <ul> <li>Evirici aşırı sıcaklık nedeniyle gücünü 10 dakikadan uzun süreyle azalttı.</li> </ul> </li> <li>Çözüm: <ul> <li>Gövdenin arka tarafındaki soğutucu kanatları ve üst taraftaki havalandırma kanallarını, yumuşak bir fırçayla temizleyin.</li> <li>Eviricinin yeteri kadar havalandırıldığından emin olun.</li> <li>Ortam sıcaklığının +40 °C üzerine çıkmamasını sağlayın.</li> </ul> </li> </ul>                                                                                                    |
| 8003              | <ul> <li>Sebebi Servis tarafından belirlenmelidir.</li> <li>Çözüm: <ul> <li>Servis ile irtibata geçin.</li> </ul> </li> <li>Active power limit derating <ul> <li>Evirici aşırı sıcaklık nedeniyle gücünü 10 dakikadan uzun süreyle azalttı.</li> </ul> </li> <li>Çözüm: <ul> <li>Gövdenin arka tarafındaki soğutucu kanatları ve üst taraftaki havalandırma kanallarını, yumuşak bir fırçayla temizleyin.</li> <li>Eviricinin yeteri kadar havalandırıldığından emin olun.</li> <li>Ortam sıcaklığının +40 °C üzerine çıkmamasını sağlayın.</li> <li>Eviricinin doğrudan güneş ışığına maruz kalmadığından emin olun.</li> </ul> </li> </ul>                                                                         |
| 8003<br>8101-8104 | <ul> <li>Sebebi Servis tarafından belirlenmelidir.</li> <li>Çözüm: <ul> <li>Servis ile irtibata geçin.</li> </ul> </li> <li>Active power limit derating</li> <li>Evirici aşırı sıcaklık nedeniyle gücünü 10 dakikadan uzun süreyle azalttı.</li> <li>Çözüm: <ul> <li>Gövdenin arka tarafındaki soğutucu kanatları ve üst taraftaki havalandırma kanallarını, yumuşak bir fırçayla temizleyin.</li> <li>Eviricinin yeteri kadar havalandırıldığından emin olun.</li> <li>Ortam sıcaklığının +40 °C üzerine çıkmamasını sağlayın.</li> <li>Eviricinin doğrudan güneş ışığına maruz kalmadığından emin olun.</li> </ul> </li> </ul>                                                                                     |
| 8003              | <ul> <li>Sebebi Servis tarafından belirlenmelidir.</li> <li>Çözüm: <ul> <li>Servis ile irtibata geçin.</li> </ul> </li> <li>Active power limit derating <ul> <li>Evirici aşırı sıcaklık nedeniyle gücünü 10 dakikadan uzun süreyle azalttı.</li> </ul> </li> <li>Çözüm: <ul> <li>Gövdenin arka tarafındaki soğutucu kanatları ve üst taraftaki havalandırma kanallarını, yumuşak bir fırçayla temizleyin.</li> <li>Eviricinin yeteri kadar havalandırıldığından emin olun.</li> <li>Ortam sıcaklığının +40 °C üzerine çıkmamasını sağlayın.</li> <li>Eviricinin doğrudan güneş ışığına maruz kalmadığından emin olun.</li> </ul> </li> <li>MUZMAN ELEKTRİKÇİ <ul> <li>Communication disturbed</li> </ul> </li> </ul> |

#### Çözüm:

• Servis ile irtibata geçin.

| 2002       A UZMAN ELEKTRİKÇİ         SMA Grid Guard code invalid       Girilen SMA Grid Guard kodu doğru değil. Parametreler korunmaya devam edilir ve değiştirilemez.         Çözüm:       • Doğru SMA Grid Guard kodunu girin.         2003       Grid param. locked         Ağ parametreleri şu an değişklikler için kapalıdır. Ağ parametrelerinde değişklik yapabilmek için SMA Grid Guard koduyla giriş yapmanız gerekmektedir.         2005       A UZMAN ELEKTRİKÇİ         Changing of grid parameters not possible > Ensure DC supply         Bu hatanın nedenleri şunlar olabilir:         • Değiştirilecek olan parameterler şifre korumalı.         • DC girişindeki DC gerilimi, ana işlemcinin çalışması için yeterli değil.         Çözüm:       • SMA Grid Guard kodunu girin.         • En azından DC başlangıç gerilimini bulunduğundan emin olun (yeşil LED yanıp sönüyor, titreşiyor ya da yanıyor).         2007       A UZMAN ELEKTRİKÇİ         Abort self-test       Oto kontrol işadece italya için) iptal edildi.         Çözüm:       • AC bağlantısının döğru olduğundan emin olun.         • Oto kontroli yeniden başlatın.       • Oto kontroli yeniden başlatın.         10108       Time adjusted / old time         10109       Time adjusted / new time         10110       A UZMAN ELEKTRİKÇİ         Ayarlı NTP sunucusundan zaman bilgisi alınamadı.       Çözüm:         • NIP su | Olay numarası | Mesaj, nedeni ve giderilmesi                                                                                                    |
|----------------------------------------------------------------------------------------------------|---------------|----------------------------------------------------------------------------------------------------|
| SMA Grid Guard code invalid         Girilen SMA Grid Guard kodu doğru değil. Parametreler korunmaya devam edilir ve değiştirilemez.         Çözüm:         • Doğru SMA Grid Guard kodunu girin.         2003       Grid param. locked         Ağ parametreleri şu an değişiklikler için kapalıdır. Ağ parametrelerinde değişiklik yapabilmek için SMA Grid Guard koduyla giriş yapmanız gerekektedir.         2005       A UZMAN ELEKTRİKÇİ         Changing of grid parametres not possible > Ensure DC supply         Bu hatanın nedenleri şunlar olabilir:         • Değiştirilecek olan parametreler şifre korumalı.         • DC girişindeki DC gerilimi, ana işlemcinin çalışması için yeterli değil.         Çözüm:         • SMA Grid Guard kodunu girin.         • En azından DC başlangıç geriliminin bulunduğundan emin olun (yeşil LED yanıp sönüyor, titreşiyor ya da yanıyor).         2007       A UZMAN ELEKTRİKÇİ         Abort self-test         Oto kontrol (sadece İtalya için) iptal edildi.         Çözüm:       • AC bağlantısının doğru olduğundan emin olun.         • Oto kontroli yeniden başlatın.         10108       Time adjusted / old time         10109       Time adjusted / new time         10110       A UZMAN ELEKTRİKÇİ         Time synchronization failed: 1n0]         Ayarlı NTP sunucusunun doğru konfigüre edildiğinden emin olun.                                          | 9002          | A UZMAN ELEKTRİKÇİ                                                                                                    |
| <ul> <li>clinian Siruk Gind Guard kodu doğru değil. Faranmetreler korunindya devam edilir ve değiştirilemez.</li> <li>Çözüm:         <ul> <li>Doğru SMA Grid Guard kodunu girin.</li> </ul> </li> <li>2003</li> <li>Grid param. locked         <ul> <li>Ağ parametreleri şu an değişiklikler için kapalıdır. Ağ parametrelerinde değişiklik yapabilmek için SMA Grid Guard koduyla giriş yapmanız gerekmektedir.</li> </ul> </li> <li>2005</li> <li>A UZMAN ELEKTRİKÇİ         <ul> <li>Changing of grid parameters not possible &gt; Ensure DC supply</li> <li>Bu hatanın nedenleri şunlar olabilir:                 <ul> <li>Değiştirilecek olan parametreler şifre korumalı.</li> <li>DC girişindeki DC gerilimi, ana işlemcinin çalışması için yeterli değil.</li> <li>Çözüm:</li></ul></li></ul></li></ul>                                                                                                    |               | SMA Grid Guard code invalid                                                                                                    |
| <ul> <li>Doğru SMA Grid Guard kodunu girin.</li> <li>Doğru SMA Grid Guard kodunu girin.</li> <li>2003</li> <li>Grid param. locked</li> <li>Ağ parametreleri şu an değişiklikler için kapalıdır. Ağ parametrelerinde değişiklik yapabilmek için SMA Grid Guard koduyla giriş yapmanız gerekmektedir.</li> <li>2005</li> <li>QUZMAN ELEKTRİKÇİ</li> <li>Changing of grid parameters not possible &gt; Ensure DC supply<br/>Bu hatanın nedenleri şunlar olabilir:         <ul> <li>Değiştirilecek olan parametreler şifre korumalı.</li> <li>DC girişindeki DC gerilimi, ana işlemcinin çalışması için yeterli değil.</li> <li>Çözüm:                 <ul></ul></li></ul></li></ul>                                                                                                    |               | edilir ve değiştirilemez.                                                                                                    |
| 2003       Grid param. locked         Ağ parametreleri şu an değişiklikler için kapalıdır. Ağ parametrelerinde değişiklik yapabilmek için SMA Grid Guard koduyla giriş yapmanız gerekmektedir.         2005       A UZMAN ELEKTRİKÇİ         Changing of grid parameters not possible > Ensure DC supply<br>Bu hatanın nedenleri şunlar olabilir: <ul> <li>Değiştirilecek olan parametreler şifre korumalı.</li> <li>DC girişindeki DC gerilimi, ana işlemcinin çalışması için yeterli değil.</li> <li>Çözüm:                 <ul></ul></li></ul>                                                                                                    |               | <ul> <li>Çozum:</li> <li>Doğru SMA Grid Guard kodunu girin.</li> </ul>                                                                                                    |
| <ul> <li>2005</li> <li>LZMAN ELEKTRİKÇİ</li> <li>Changing of grid parameters not possible &gt; Ensure DC supply<br/>Bu hatanın nedenleri şunlar olabilir:         <ul> <li>Değiştirilecek olan parametreler şifre korumalı.</li> <li>DC girişindeki DC gerilimi, ana işlemcinin çalışması için yeterli değil.</li> <li>Çözüm:                 <ul></ul></li></ul></li></ul>                                                                                                    | 9003          | <b>Grid param. locked</b><br>Ağ parametreleri şu an değişiklikler için kapalıdır. Ağ parametrelerinde<br>değişiklik yapabilmek için SMA Grid Guard koduyla giriş yapmanız<br>gerekmektedir.                                                                                                    |
| Changing of grid parameters not possible > Ensure DC supply         Bu hatanın nedenleri şunlar olabilir:         Değiştirilecek olan parametreler şifre korumalı.         DC girişindeki DC gerilimi, ana işlemcinin çalışması için yeterli değil.         Çözüm:         SMA Grid Guard kodunu girin.         En azından DC başlangıç geriliminin bulunduğundan emin olun (yeşil LED yanıp sönüyor, titreşiyor ya da yanıyor).         2007         Abort self-test         Oto kontrol (sadece İtalya için) iptal edildi.         Çözüm:         AC bağlantısının doğru olduğundan emin olun.         Oto kontrol (sadece İtalya için) iptal edildi.         Çözüm:         AC bağlantısının doğru olduğundan emin olun.         Oto kontrol ü yeniden başlatın.         10108         Time adjusted / old time         10109       Time adjusted / new time         10110       Â UZMAN ELEKTRİKÇİ         Ayarlı NTP sunucusundan zaman bilgisi alınamadı.         Çözüm:       NTP sunucusunun doğru konfigüre edildiğinden emin olun.                                                                                                    | 9005          | A UZMAN ELEKTRİKÇİ                                                                                                    |
| <ul> <li>Oto kontrolü yeniden başlatın.</li> <li>10108 Time adjusted / old time</li> <li>10109 Time adjusted / new time</li> <li>10110</li></ul>                                                                                                    | 9007          | <ul> <li>Changing of grid parameters not possible &gt; Ensure DC supply<br/>Bu hatanın nedenleri şunlar olabilir:</li> <li>Değiştirilecek olan parametreler şifre korumalı.</li> <li>DC girişindeki DC gerilimi, ana işlemcinin çalışması için yeterli değil.</li> <li>Çözüm: <ul> <li>SMA Grid Guard kodunu girin.</li> <li>En azından DC başlangıç geriliminin bulunduğundan emin olun (yeşil LED yanıp sönüyor, titreşiyor ya da yanıyor).</li> </ul> </li> <li>Matrix ELEKTRİKÇİ <ul> <li>Abort self-test</li> <li>Oto kontrol (sadece İtalya için) iptal edildi.</li> <li>Çözüm: <ul> <li>AC bağlantısının doğru olduğundan emin olun.</li> </ul> </li> </ul></li></ul> |
| 10108       Time adjusted / old time         10109       Time adjusted / new time         10110 <b>▲ UZMAN ELEKTRİKÇİ</b> Ayarlı NTP sunucusundan zaman bilgisi alınamadı. <b>Çözüm:</b> • NTP sunucusunun doğru konfigüre edildiğinden emin olun.                                                                                                    | 10100         | Oto kontrolü yeniden başlatın.                                                                                                    |
| Imme adjusted / new time         10110 <b>A</b> UZMAN ELEKTRİKÇİ          Time synchronization failed: [tn0]         Ayarlı NTP sunucusundan zaman bilgisi alınamadı.         Çözüm:         • NTP sunucusunun doğru konfigüre edildiğinden emin olun.                                                                                                    | 10108         | Ime adjusted / old time                                                                                                    |
| <ul> <li>IOTTO</li> <li>IDENTIFY AND AN ELEKTRIKÇİ</li> <li>Time synchronization failed: [tn0]</li> <li>Ayarlı NTP sunucusundan zaman bilgisi alınamadı.</li> <li>Çözüm:         <ul> <li>NTP sunucusunun doğru konfigüre edildiğinden emin olun.</li> </ul> </li> </ul>                                                                                                    | 10109         | Time adjusted / new time                                                                                                    |
| Time synchronization failed: [tn0]<br>Ayarlı NTP sunucusundan zaman bilgisi alınamadı.<br>Çözüm:<br>• NTP sunucusunun doğru konfigüre edildiğinden emin olun.                                                                                                    | 10110         | A UZMAN ELEKTRİKÇİ                                                                                                    |
| Ayarlı NTP sunucusundan zaman bilgisi alınamadı.<br><b>Çözüm:</b><br>• NTP sunucusunun doğru konfigüre edildiğinden emin olun.                                                                                                    |               | Time synchronization failed: [tn0]                                                                                                    |
| <ul> <li>Çözüm:</li> <li>NTP sunucusunun doğru konfigüre edildiğinden emin olun.</li> </ul>                                                                                                    |               | Ayarlı NTP sunucusundan zaman bilgisi alınamadı.                                                                                                    |
| <ul> <li>INTE sunucusunun dogru konfigure edildiginden emin olun.</li> </ul>                                                                                                    |               | Çözüm:                                                                                                    |
| <ul> <li>Eviricipin internet bağlantlı bir verel ağa entegre edildiğinden emin elun.</li> </ul>                                                                                                    |               | <ul> <li>INTE sunucusunun dogru kontigure edildiginden emin olun.</li> <li>Eviricipin internet bağlantlı bir verel ağa optogra edildiğinden emin olun.</li> </ul>                                                                                                    |

| Olay numarası | Mesaj, nedeni ve giderilmesi                                                                                                    |
|---------------|----------------------------------------------------------------------------------------------------|
| 10118         | Parameter upload complete                                                                                                    |
|               | Konfigürasyon dosyası başarıyla yüklendi.                                                                                                    |
| 10248         | A UZMAN ELEKTRİKÇİ                                                                                                    |
|               | [Interface]: network busy                                                                                                    |
|               | Ağda yüklenme söz konusu. Cihazlar arasındaki veri alışverişi optimal bir<br>şekilde gerçekleşmiyor, büyük gecikmeler söz konusu.                                                                                      |
|               | Çözüm:                                                                                                    |
|               | <ul> <li>Tarama aralıklarını genişletin.</li> </ul>                                                                                                    |
|               | <ul> <li>Gerekirse ağdaki cihaz sayısını azaltın.</li> </ul>                                                                                                    |
| 10249         | A UZMAN ELEKTRİKÇİ                                                                                                    |
|               | [Interface]: network overloaded                                                                                                    |
|               | Ağda aşırı yüklenme söz konusu. Cihazlar arası veri alışverişi gerçekleşmiyor.                                                                                                    |
|               | Çözüm:                                                                                                    |
|               | <ul> <li>Ağdaki cihaz sayısını azaltın.</li> </ul>                                                                                                    |
|               | Gerekirse veri tarama aralıklarını genişletin.                                                                                                    |
| 10250         | A UZMAN ELEKTRİKÇİ                                                                                                    |
|               | [Interface]: faulty data packages [ok / high]                                                                                                    |
|               | Hatalı veri paketi oranı değişiyor. Hatalı veri paketi oranının yüksek olması,<br>ağda aşırı yüklenmenin olduğu ya da ağ anahtarı veyahut DHCP sunucusu<br>(router) bağlantısının sorunlu olduğu anlamına gelmektedir. |
|               | Yüksek hatalı paket oranı için çözüm:                                                                                                    |
|               | <ul> <li>Ethernet bağlantısı durumunda, ağ kablosunun ve ağ konnektörünün<br/>hasarlı olmadığından ve konnektörün doğru bir şekilde takılmış<br/>olduğundan emin olun.</li> </ul>                                      |
|               | <ul> <li>Gerekirse veri tarama aralıklarını genişletin.</li> </ul>                                                                                                    |
|               | <ul> <li>Gerekirse ağdaki cihaz sayısını azaltın.</li> </ul>                                                                                                    |
| 10251         | [Interface]: communication status goes to [Ok / Warning / Error / not connected]                                                                                                    |
|               | Ağ anahtarı veyahut DHCP sunucusu (router) iletişim statüsü değişiyor.<br>Gerekirse ek olarak bir hata mesajı gösterilir.                                                                                              |

| Olay numarası | Mesaj, nedeni ve giderilmesi                                                                                                    |
|---------------|----------------------------------------------------------------------------------------------------|
| 10252         | A UZMAN ELEKTRİKÇİ                                                                                                    |
|               | [Interface]: communication disrupted                                                                                                    |
|               | Ağ hattında geçerli bir sinyal mevcut değil.                                                                                                    |
|               | Çözüm:                                                                                                    |
|               | <ul> <li>Ethernet bağlantısı durumunda, ağ kablosunun ve ağ konnektörünün<br/>hasarlı olmadığından ve konnektörün doğru bir şekilde takılmış<br/>olduğundan emin olun.</li> </ul>           |
|               | <ul> <li>DHCP sunucusunun (router) ve olası anahtarların sorunsuz bir işletim<br/>sinyali verdiğinden emin olun.</li> </ul>                                                                 |
| 10253         | A UZMAN ELEKTRİKÇİ                                                                                                    |
|               | [Interface]: connection speed goes to [100 Mbit / 10 Mbit]                                                                                                    |
|               | Bağlantı hızı değişiyor. Bu durumun nedeni [10 Mbit] arızalı bir konnektör,<br>arızalı bir kablo ya da ağ konnektörünün çıkarılmış ya da yanlış takılmış<br>olması olabilir.                |
|               | [10 Mbit] durumunda çözüm:                                                                                                    |
|               | <ul> <li>Ethernet bağlantısı durumunda, ağ kablosunun ve ağ konnektörünün<br/>hasarlı olmadığından ve konnektörün doğru bir şekilde takılmış<br/>olduğundan emin olun.</li> </ul>           |
|               | <ul> <li>DHCP sunucusunun (router) ve olası anahtarların sorunsuz bir işletim<br/>sinyali verdiğinden emin olun.</li> </ul>                                                                 |
| 10254         | LUZMAN ELEKTRİKÇİ                                                                                                    |
|               | [Interface]: duplex mode goes to [Full / Half]                                                                                                    |
|               | Duplex modu (veri aktarım modu) değişiyor. Bu durumun nedeni [Half] arızalı<br>bir konnektör, arızalı bir kablo ya da ağ konnektörünün çıkarılmış ya da yanlış<br>takılmış olması olabilir. |
|               | [Half] durumunda çözüm:                                                                                                    |
|               | <ul> <li>Ethernet bağlantısı durumunda, ağ kablosunun ve ağ konnektörünün<br/>hasarlı olmadığından ve konnektörün doğru bir şekilde takılmış<br/>olduğundan emin olun.</li> </ul>           |
|               | <ul> <li>DHCP sunucusunun (router) ve olası anahtarların sorunsuz bir işletim<br/>sinyali verdiğinden emin olun.</li> </ul>                                                                 |
| 10255         | LUZMAN ELEKTRİKÇİ                                                                                                    |
|               | [Interface]: Network load OK                                                                                                    |
|               | Ağ yükü, ağır bir yüklenmenin ardından yine normal aralıkta.                                                                                                    |
|               |                                                                                                    |

| Olay numarası | Mesaj, nedeni ve giderilmesi                                                                                                    |
|---------------|----------------------------------------------------------------------------------------------------|
| 10282         | <ul> <li>[User group]-Login via [Protocol] locked</li> <li>Birden fazla hatalı giriş denemesinin ardından giriş, belli bir süreliğine bloke edilmiştir. Bu durumda kullanıcı girişi 15 dakika, Grid Guard girişiyse 12 saat için bloke edilir.</li> <li>Çözüm:</li> <li>Belirtilen sürelerin dolmasını bekleyin ve yeniden giriş yapmayı deneyin.</li> </ul>                                                                                                    |
| 10283         | 🛦 UZMAN ELEKTRİKÇİ                                                                                                    |
|               | WLAN module faulty         Eviriciye entegre WLAN modülü hatalı.         Çözüm:         • Servis ile irtibata geçin.                                                                                                    |
| 10284         | A UZMAN ELEKTRİKCİ                                                                                                    |
| 10205         | <ul> <li>No WLAN connection possible</li> <li>Eviricinin şu an, seçilmiş olan ağla WLAN bağlantısı bulunmuyor.</li> <li>Çözüm: <ul> <li>SSID'nin, WLAN şifresinin ve şifreleme yönteminin doğru girilmiş olduğundan emin olun. Şifreleme yöntemi, WLAN router'iniz ya da WLAN Access Point tarafından belirlenmekte olup WLAN router ya da WLAN Access Point üzerinden değiştirilebilir.</li> <li>WLAN router'in ya da WLAN Access Point'in erişim menzili içerisinde olduğundan ve sorunsuz bir şekilde işlediğinden emin olun.</li> <li>Bu mesajın sıkça gösterilmesi durumunda bir WLAN güçlendiricisi üzerinden WLAN bağlantısını iyileştirin.</li> </ul> </li> </ul> |
| 10285         | WLAN connection established<br>Seçilmiş WLAN ağı bağlantısı gerçekleştirilmiştir.                                                                                                    |
| 10286         | <ul> <li>WLAN CONNECTION IOST</li> <li>WLAN connection Iost</li> <li>Evirici, seçilmiş olan ağa WLAN bağlantısını kaybetmiştir.</li> <li>Çözüm:         <ul> <li>WLAN router'in ve WLAN Access Point'in hala etkin olduğuna emin olun.</li> <li>WLAN router'in ya da WLAN Access Point'in erişim menzili içerisinde olduğundan ve sorunsuz bir şekilde işlediğinden emin olun.</li> <li>Bu mesajın sıkça gösterilmesi durumunda bir WLAN güçlendiricisi üzerinden WLAN bağlantısını iyileştirin.</li> </ul> </li> </ul>                                                                                                    |
| 10339         | <b>Webconnect enabled</b><br>Webconnect fonksiyonu etkinleştirildi.                                                                                                    |

| Olay numarası | Mesaj, nedeni ve giderilmesi                                                                                                    |
|---------------|----------------------------------------------------------------------------------------------------|
| 10340         | Webconnect disabled                                                                                                    |
|               | Webconnect fonksiyonu devre dışı bırakıldı.                                                                                                    |
| 10502         | Active power limit AC frequency                                                                                                    |
|               | Evirici, ağ dengesini korumak için yüksek bir ağ frekansı nedeniyle gücünü<br>düşürdü.                                                                                                    |
|               | Çözüm:                                                                                                    |
|               | <ul> <li>Şebeke frekansındaki dalgalanmaları olabildiğince kontrol edin. Eğer<br/>dalgalanmalar çok sık oluşuyorsa ve bu mesaj sık sık gösterilirse şebeke<br/>işleticisine başvurun ve şebeke işleticisinin eviriciye ait çalışma<br/>parametrelerinin değişikliğine izin verip vermediğini sorun. Şebeke<br/>işleticisi onay verirse, çalışma parametrelerinin değişikliğini Servis ile<br/>görüşün.</li> </ul> |
| 10901         | Start self-test  xx                                                                                                    |
|               | Otomatik test uygulanır.                                                                                                    |
| 10902         | Uac RPro  xxx  V                                                                                                    |
|               | Otomatik testin ara sonucu                                                                                                    |
| 10903         | Uac Max  xxx  V                                                                                                    |
|               | Otomatik testin ara sonucu                                                                                                    |
| 10904         | Uac Min  xxx  V                                                                                                    |
|               | Otomatik testin ara sonucu                                                                                                    |
| 10905         | Uac Min Fast  xxx  V                                                                                                    |
|               | Otomatik testin ara sonucu                                                                                                    |
| 10906         | Fac SwMax  xxx  Hz                                                                                                    |
|               | Otomatik testin ara sonucu                                                                                                    |
| 10907         | Fac SwMin  xxx  Hz                                                                                                    |
|               | Otomatik testin ara sonucu                                                                                                    |
| 10908         | Fac Max (xxx) Hz                                                                                                    |
|               | Otomatik testin ara sonucu                                                                                                    |
| 10909         | Fac Min  xxx  Hz                                                                                                    |
|               | Otomatik testin ara sonucu                                                                                                    |
| 10910         | Disconn. threshold  xxx   xx                                                                                                    |
|               | Otomatik testin ara sonucu                                                                                                    |
| 10911         | Stand. Val.  xxx   xx                                                                                                    |
|               | Otomatik testin ara sonucu                                                                                                    |
| 10912         | Disconn. time  xx  s<br>Otomatik testin ara sonucu                                                                                                    |

| Olay numarası | Mesaj, nedeni ve giderilmesi                                            |
|---------------|-------------------------------------------------------------------------|
| 27103         | Set parameter                                                           |
|               | Parametrelerdeki değişiklik kabul ediliyor.                             |
| 27104         | Parameters set successfully                                             |
|               | Parametrelerdeki değişiklik başarılı şekilde kabul edildi.              |
| 27107         | Update file OK                                                          |
|               | Bulunan güncelleme dosyası geçerlidir.                                  |
| 27301         | Update communication                                                    |
|               | Evirici, haberleşme bileşenlerini güncelliyor.                          |
| 27302         | Update main CPU                                                         |
|               | Evirici, evirici bileşenlerini güncelliyor.                             |
| 27312         | Update completed                                                        |
|               | Evirici, güncellemeyi başarılı şekilde tamamladı.                       |
| 29001         | Inst. code valid                                                        |
|               | Girilmiş olan Grid Guard kodu geçerlidir. Korunan parametreler şimdi    |
|               | açılmıştır ve parametreleri ayarlayabilirsiniz. Parametreler 10 besleme |
|               | saatinden sonra otomatik olarak yeniden kilitienir.                     |
| 29004         | Grid param.unchanged                                                    |
|               | Şebeke parametreleri değiştirilemez.                                    |

# 11.3 FV sistemin topraklama hatasına karşı kontrol edilmesi

## **A** UZMAN ELEKTRİKÇİ

Kırmızı LED yanıyor ve eviricinin kullanıcı arabiriminde **Events** menüsünde 3501, 3601 ya da 3701 numaralı olaylar gösteriliyorsa toprak kaçağı söz konusu olabilir. FV sistem ile toprak arasındaki elektrik yalıtımı hatalıdır veya yetersizdir.

# \Lambda ТЕНLІКЕ

## Toprak kaçağı durumunda gerilim altında bulunan sistem parçalarına temas halinde elektrik çarpması nedeniyle hayati tehlike

Toprak kaçağı durumunda sistem parçaları gerilim altında olabilir. Gerilim ileten parçalara veya kablolara dokunulduğunda, elektrik çarpması sonucu ölüm veya ölümcül yaralanmalar meydana gelir.

- Çalışmalara başlamadan önce ürünü gerilim kaynaklarından ayırın ve ürünün tekrar çalıştırılmasını önlemek için kilitleyin.
- FV dizesinin kablolarını sadece izolasyondan tutun.
- Taşıyıcı konstrüksiyonun parçalarına ve FV dizesinin sehpasına dokunmayın.
- Toprak kaçağı olan FV dizilerini eviriciye bağlamayın.

# **IHTAR**

## Ölçüm cihazının, yüksek gerilimden dolayı zarar görmesinde elektrik çarpması nedeniyle hayati tehlike

Yüksek gerilim ölçüm cihazının hasar görmesine ve ölçüm cihazının gövdesinde gerilim olmasına neden olabilir. Gerilim taşıyan ölçüm cihazının gövdesine dokunulduğunda, elektrik çarpması sonucu ölüm veya ölümcül yaralanmalar meydana gelir.

 Sadece, DC giriş gerilim kademesi asgari 1000 V veya üzerinde olan ölçü aletleri kullanılmalıdır.

## Yapılacaklar:

FV sistemin topraklama hatasını kontrol etmek için, aşağıdaki işlemleri belirtilen sırada uygulayın. Ayrıntılı süreç, sonraki bölümlerde açıklanmıştır.

- FV sistemi, gerilim ölçümüyle topraklama hatasına karşı kontrol edin.
- Gerilim ölçümünün başarılı olmaması halinde FV sistemi, izolasyon direnci ölçümüyle topraklama hatasına karşı kontrol edin.

## Gerilim ölçümü yardımıyla kontrol

FV sistemin her dizisini, aşağıdaki yöntemden yararlanarak topraklama hatasına karşı kontrol edin.

#### Yapılacaklar:

1.

# \Lambda TEHLİKE

## Yüksek gerilimler nedeniyle hayati tehlike

- Eviriciyi güç kaynağından ayırın (bkz. Bölüm 9, Sayfa 70).
- 2. Gerilimlerin ölçülmesi:
  - Artı kutup ile topraklama potansiyeli (PE) arasındaki gerilimleri ölçün.
  - Eksi kutup ve topraklama potansiyeli (PE) arasındaki gerilimleri ölçün.
  - Artı ve eksi kutup arasındaki gerilimleri ölçün.
     Şu sonuçlar aynı anda mevcutsa, FV sistemde bir topraklama hatası söz konusudur:
    - 🗹 Ölçülen tüm gerilimler stabildir.
    - Toprak potansiyeline karşı her iki gerilimin toplamı, artı ve eksi kutup arasındaki gerilim ile neredeyse eşittir.
- 3. Bir topraklama hatası olduğu takdirde, ölçülen iki gerilimin oranı üzerinden topraklama hatasının yerini tespit edin ve topraklama hatasını giderin.
- 4. Belirgin bir topraklama hatası ölçülemiyor, ancak mesaj hala gösterilmeye devam ediyorsa, izolasyon direnci ölçümünü yapın.
- 5. Topraklama hatası olmayan dizileri tekrar eviriciye bağlayın ve eviriciyi yine işletime alın (bkz. eviricinin kurulum kılavuzu).

# Topraklamanın olduğu yer

Örnek ikinci ve üçüncü FV modül arasındaki bir topraklama hatasını gösterir.

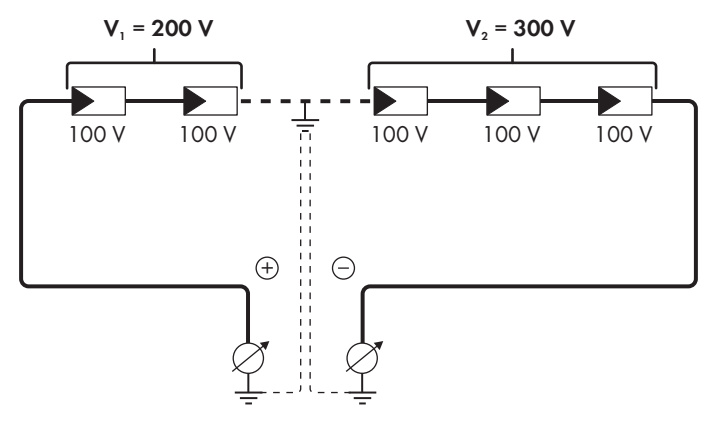

## İzolasyon direncinin ölçümü yardımıyla kontrol

Gerilim ölçümünün bir topraklama hatası için yeterli bilgiyi vermemesi halinde, izolasyon direncinin ölçümü tam sonucu verecektir.

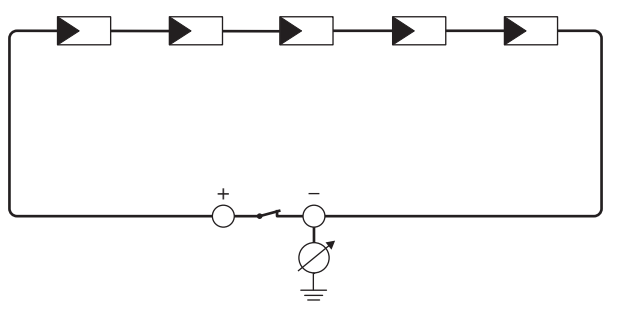

Şekil 15: Ölçümün şematik gösterimi

## i İzolasyon direncinin hesaplanması

FV sistemin veya tek bir dizinin beklenen toplam direnci, şu formül yardımıyla hesaplanabilir:

$$\frac{1}{R_{\text{toplam}}} = \frac{1}{R_1} + \frac{1}{R_2} + \frac{1}{R_3} + .$$

Bir FV modülün gerçek izolasyon direncini, modül üreticisine sorabilir veya veri formundan alabilirsiniz.

Ancak bir FV modül direncinin ortalama değeri olarak modül başına, ince katmanlı modüllerde yak. 40 MOhm ve poli- ve monokristalli FV modüllerde yak. 50 MOhm kabul edilebilir (izolasyon direncinin hesaplanmasıyla ilgili diğer bilgiler için bkz. www.SMA-Solar.com adresinde Teknik Bilgi "Insulation Resistance (Riso) of Non-Galvanically Isolated PV Plants" (Galvanik ayırması olmayan FV sistemlerin izolasyon direnci (Riso))).

#### Gerekli olan cihazlar:

- 🗆 Emniyetli ayırma ve kısa devre için uygun düzenek
- □ İzolasyon direnci ölçüm cihazı

## i) FV dizenin emniyetli ayrılması ve kısa devre yapılması için gereken düzenek

İzolasyon direnci ölçümü sadece, FV dizenin emniyetli ayrılması ve kısa devre yapılması için uygun bir düzenek yardımıyla yapılabilir. Uygun bir düzeneğin mevcut olmaması halinde, izolasyon direnci ölçümü gerçekleştirilemez.

#### Yapılacaklar:

- 1. Dizi başına beklenen izolasyon direncini ölçün.
- 2.

# **▲** ТЕНLİKE

## Yüksek gerilimler nedeniyle hayati tehlike

- Eviriciyi güç kaynağından ayırın (bkz. Bölüm 9, Sayfa 70).
- 3. Kısa devre düzeneğini kurun.
- 4. İzolasyon direnci ölçüm cihazını bağlayın.
- 5. İlk diziyi kısa devre yapın.
- Test gerilimini ayarlayın. Bu sırada test gerilimi, FV modüllerin azami sistem gerilimine yakın bir değerde olmalı, ancak bunun üzerine çıkmamalıdır (bkz. FV modüllerin veri formu).
- 7. İzolasyon direncini ölçün.
- 8. Kısa devreyi kaldırın.
- 9. Geri kalan dizilerin ölçümünü de benzer şekilde yapın.
  - Bir dizinin izolasyon direnci teorik olarak hesaplanan değerden belirgin şekilde farklı çıktığı takdirde, söz konusu dizide bir kısa devre bulunmaktadır.
- Topraklama hatası olan FV dizileri, ancak topraklama hatası giderildikten sonra tekrar eviriciye bağlayın.
- 11. Diğer bütün dizileri tekrar eviriciye bağlayın.

- 12. Eviriciyi yeniden çalıştırın.
- Eviricinin hala bir izolasyon hatası göstermesi halinde, Servis ile temasa geçin (bkz. Bölüm 14, Sayfa 104). Duruma bağlı olarak mevcut FV modüllerin sayısı, evirici için uygun olmayabilir.

# 11.4 Canlı akış hizmetleri ile sorunlar

Yerel ağda eviricinin de entegre olduğu canlı akış hizmetleri kullanıyorsanız, aktarım sırasında arızalar meydana gelebilir. Bu durumda eviricinin IGMP ayarlarını çalışma parametreleri üzerinden değiştirebilirsiniz.

• Servis ile irtibata geçin ve servis ile anlaşarak IGMP ayarlarını değiştirin.

# 12 Eviricinin devre dışı bırakılması

# A UZMAN ELEKTRİKÇİ

Eviriciyi çalışma ömrü dolduktan sonra tamamen işletimden çıkarmak için, bu bölümde anlatılanları uygulayın.

# \Lambda DİKKAT

## Ürünün ağırlığı nedeniyle yaralanma tehlikesi

Ürünün yanlış kaldırılması ve düşürülmesi nedeniyle, taşınması veya montajı sırasında yaralanmalar meydana gelebilir.

- Ürünü taşırken ve kaldırırken dikkatli davranın. Bu işlemler sırasında ürünün ağırlığını göz önünde bulundurun.
- Üründe gerçekleştirilecek tüm çalışmalarda uygun kişisel koruyucu donanım kullanın.

#### Yapılacaklar:

1

2

# **▲** ТЕНLІ́КЕ

#### Yüksek gerilimler nedeniyle hayati tehlike

• Eviriciyi güç kaynağından ayırın (bkz. Bölüm 9, Sayfa 70).

# \Lambda DİKKAT

## Sıcak gövde parçaları nedeniyle yanma tehlikesi

- Gövdenin soğuması için 30 dakika bekleyin.
- 3. RS485 soketini çevirerek çıkartın ve fişten dışarı alın.

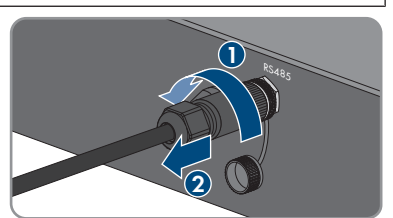

- 4. Koruyucu başlığı RS485 fişine çevirerek takın.
- 5. Kavrama somununu, ağ kablosunun vida dişli kovanından çevirerek çıkartın.

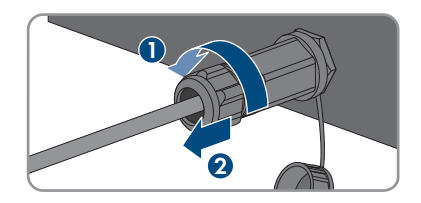

- 12 Eviricinin devre dışı bırakılması
  - 6. Vida dişli kovanı, eviricideki ağ burcunun vida dişinden çevirerek dışarı çıkartın.
  - 7. Ağ kablosu soketinin kilidini açın ve eviriciyi çekerek çıkartın.
  - 8. Kablo kovanını vida dişli kovandan çıkartın ve ağ kablosunu kablo kovanından dışarı alın.
  - 9. Ağ kablosunu vida dişli kovandan ve rakordan dışarı sürün.
- 10. Koruyucu başlığı, ağ burcuna takın.

11. Anteni çevirerek çıkartın.

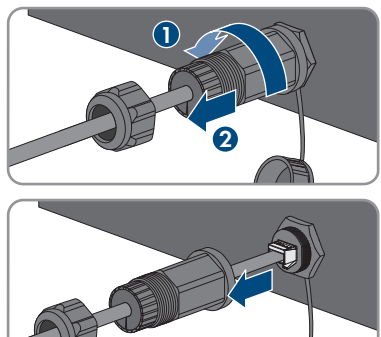

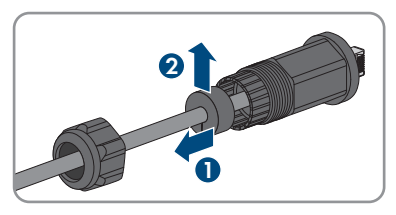

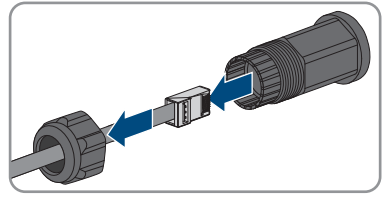

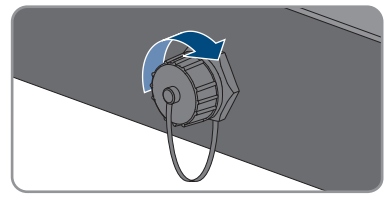

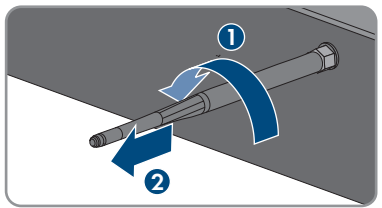

#### 12 Eviricinin devre dışı bırakılması

### SMA Solar Technology AG

- Koruyucu başlık mevcut olduğunda, koruyucu başlığı anten bağlantısı için fişe takın.
- Eviriciye ayrıca bir topraklama veya potansiyel dengelemesi bağlanmış olduğunda, M5x12 lens başlık vidasını çıkarın (TX25) topraklama kablosunu çıkartın.
- Eviricinin emniyetine ait soldaki ve sağdaki M5x12 lens başlık vidalarını duvar tutucusundan çıkarın (TX25).

 Eviriciyi dik olarak yukarı doğru, duvar tutucusundan çıkarın.

 Duvar tutucusunun sabitlenmesine yönelik vidaları sökün ve duvar tutucusunu çıkartın.

- 17. Eviricinin depolanması veya nakledilmesi gerektiğinde, eviriciyi, AC soketini, DC soket bağlantısını, RJ45 koruyucu kovanı, anteni ve duvar tutucusunu paketleyin. Bunun için orijinal ambalajını veya eviricinin ağırlığı ve büyüklüğü için uygun olan bir ambalaj kullanın.
- Eviricinin tasfiye edilmesi halinde, eviriciyi mevcut yerel elektronik atık yönetmeliğine uygun biçimde tasfiye edin.

97

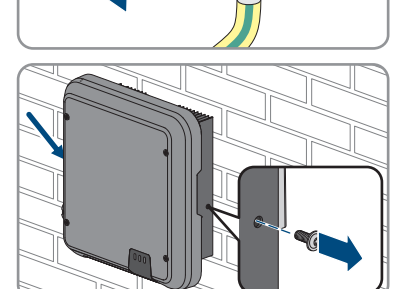

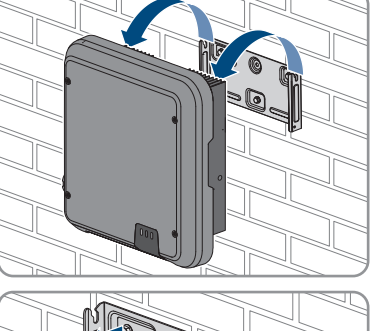

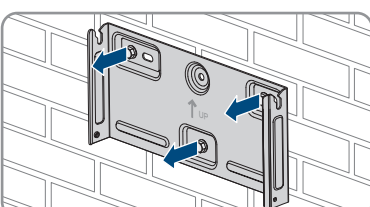

# 13 Teknik veriler

# 13.1 DC/AC

# 13.1.1 Sunny Tripower 3.0 / 4.0

## DC giriși

|                                                    | STP3.0-3AV-40   | STP4.0-3AV-40   |
|----------------------------------------------------|-----------------|-----------------|
| Maksimum dize gücü                                 | 6000 Wp         | 8000 Wp         |
| Maksimum giriş gerilimi                            | 850 V           | 850 V           |
| MPP gerilim aralığı                                | 140 V ila 800 V | 175 V ila 800 V |
| Ölçülen giriş gerilimi                             | 580 V           | 580 V           |
| Minimum giriş gerilimi                             | 125 V           | 125 V           |
| Başlama giriş gerilimi                             | 175 V           | 175 V           |
| Maksimum giriş akımı, A girişi                     | 12 A            | 12 A            |
| Maksimum giriş akımı, B girişi                     | 12 A            | 12 A            |
| Maksimum kısa devre akımı, A<br>girişi*            | 18 A            | 18 A            |
| Maksimum kısa devre akımı, B<br>girişi*            | 18 A            | 18 A            |
| FV dize üzerine izin verilen<br>maksimum ters akım | 0 A             | 0 A             |
| Bağımsız MPP girişlerinin sayısı                   | 2               | 2               |
| MPP girişi başına dizi sayısı                      | 1               | 1               |
| IEC 60664-1 uyarınca yüksek<br>gerilim kategorisi  | II              | II              |

\* IEC 62109-2 uyarınca: ISC PV

## AC çıkışı

|                                                 | STP3.0-3AV-40                                             | STP4.0-3AV-40                                             |
|-------------------------------------------------|-----------------------------------------------------------|-----------------------------------------------------------|
| 230 V, 50 Hz'de ölçülen güç                     | 3000 W                                                    | 4000 W                                                    |
| $\cos \varphi = 1$ için maksimum AC görünür güç | 3000 VA                                                   | 4000 VA                                                   |
| Şebeke anma gerilimi                            | 230 V                                                     | 230 V                                                     |
| AC nominal gerilimi                             | 3/N/PE, 220 V /<br>380 V, 230 V /<br>400 V, 240 V / 415 V | 3/N/PE, 220 V /<br>380 V, 230 V /<br>400 V, 240 V / 415 V |

#### SMA Solar Technology AG

|                                                                                                    | STP3.0-3AV-40                                          | STP4.0-3AV-40                                          |
|----------------------------------------------------------------------------------------------------|--------------------------------------------------------|--------------------------------------------------------|
| AC gerilim aralığı*                                                                                                    | 180 V ila 280 V                                        | 180 V ila 280 V                                        |
| 220 V'ta AC nominal akımı                                                                                                    | 3 x 4,6 A                                              | 3 x 6,1 A                                              |
| 230 V'ta AC nominal akımı                                                                                                    | 3 x 4,4 A                                              | 3 x 5,8 A                                              |
| 240 V'ta AC nominal akımı                                                                                                    | 3 x 4,2 A                                              | 3 x 5,6 A                                              |
| Maksimum çıkış akımı                                                                                                    | 3 x 4,6 A                                              | 3 x 6,1 A                                              |
| AC gerilimin toplam harmonik faktörü <% 2 ve<br>AC güç ölçülen güce göre >% 50 iken, çıkış<br>akımının toplam harmonik faktörü | < 3 %                                                  | < 3 %                                                  |
| Hata durumunda maksimum çıkış akımı                                                                                            | 13 A                                                   | 15 A                                                   |
| Devreye girme akımı                                                                                                    | Maksimum 10 msn için,<br>AC nominal akıma<br>göre <%20 | Maksimum 10 msn için,<br>AC nominal akıma<br>göre <%20 |
| Ölçülen şebeke frekansı                                                                                                    | 50 Hz                                                  | 50 Hz                                                  |
| AC şebeke frekansı*                                                                                                    | 50 Hz / 60 Hz                                          | 50 Hz / 60 Hz                                          |
| 50 Hz şebeke frekansında çalışma aralığı                                                                                       | 45 Hz ila 55 Hz                                        | 45 Hz ila 55 Hz                                        |
| 60 Hz şebeke frekansında çalışma aralığı                                                                                       | 55 Hz ila 65 Hz                                        | 55 Hz ila 65 Hz                                        |
| Ölçülen güçte güç katsayısı                                                                                                    | 1                                                      | 1                                                      |
| cos φ güç katsayısı, ayarlanabilir                                                                                             | 0,8 yüksek ikazlı ilâ<br>0,8 düşük ikazlı              | 0,8 yüksek ikazlı ilâ<br>0,8 düşük ikazlı              |
| Besleme fazları                                                                                                    | 3                                                      | 3                                                      |
| Bağlantı fazları                                                                                                    | 3                                                      | 3                                                      |
| IEC 60664-1 uyarınca yüksek gerilim kategorisi                                                                                 | III                                                    | 111                                                    |

\* Ayarlanmış ülke veri setine göre

#### Verim

|                                | STP3.0-3AV-40 | STP4.0-3AV-40 |
|--------------------------------|---------------|---------------|
| Maksimum verim, $\eta_{maks}$  | 98,2 %        | 98,2 %        |
| Avrupa verimi, η <sub>EU</sub> | 96,5 %        | 97,1 %        |

# 13.1.2 Sunny Tripower 5.0 / 6.0

|                         | STP5.0-3AV-40   | STP6.0-3AV-40   |
|-------------------------|-----------------|-----------------|
| Maksimum dize gücü      | 9000 Wp         | 9000 Wp         |
| Maksimum giriş gerilimi | 850 V           | 850 V           |
| MPP gerilim aralığı     | 215 V ila 800 V | 260 V ila 800 V |

|                                                    | STP5.0-3AV-40 | STP6.0-3AV-40 |
|----------------------------------------------------|---------------|---------------|
| Ölçülen giriş gerilimi                             | 580 V         | 580 V         |
| Minimum giriş gerilimi                             | 125 V         | 125 V         |
| Başlama giriş gerilimi                             | 175 V         | 175 V         |
| Maksimum giriş akımı, A girişi                     | 12 A          | 12 A          |
| Maksimum giriş akımı, B girişi                     | 12 A          | 12 A          |
| Maksimum kısa devre akımı, A<br>girişi*            | 18 A          | 18 A          |
| Maksimum kısa devre akımı, B<br>girişi*            | 18 A          | 18 A          |
| FV dize üzerine izin verilen<br>maksimum ters akım | 0 A           | 0 A           |
| Bağımsız MPP girişlerinin sayısı                   | 2             | 2             |
| MPP girişi başına dizi sayısı                      | 1             | 1             |
| IEC 60664-1 uyarınca yüksek<br>gerilim kategorisi  | II            | II            |

\* IEC 62109-2 uyarınca: ISC PV

## AC çıkışı

|                                                                                                    | STP5.0-3AV-40                                             | STP6.0-3AV-40                                             |
|----------------------------------------------------------------------------------------------------|-----------------------------------------------------------|-----------------------------------------------------------|
| 230 V, 50 Hz'de ölçülen güç                                                                                                    | 5000 W                                                    | 6000 W                                                    |
| $\cos \varphi = 1$ için maksimum AC görünür güç                                                                                | 5000 VA                                                   | 6000 VA                                                   |
| Şebeke anma gerilimi                                                                                                    | 230 V                                                     | 230 V                                                     |
| AC nominal gerilimi                                                                                                    | 3/N/PE, 220 V /<br>380 V, 230 V /<br>400 V, 240 V / 415 V | 3/N/PE, 220 V /<br>380 V, 230 V /<br>400 V, 240 V / 415 V |
| AC gerilim aralığı*                                                                                                    | 180 V ila 280 V                                           | 180 V ila 280 V                                           |
| 220 V'ta AC nominal akımı                                                                                                    | 3 x 7,6 A                                                 | 3 x 9,1 A                                                 |
| 230 V'ta AC nominal akımı                                                                                                    | 3 x 7,3 A                                                 | 3 x 8,7 A                                                 |
| 240 V'ta AC nominal akımı                                                                                                    | 3 x 7,0 A                                                 | 3 x 8,4 A                                                 |
| Maksimum çıkış akımı                                                                                                    | 3 x 7,6 A                                                 | 3 x 9,1 A                                                 |
| AC gerilimin toplam harmonik faktörü <% 2 ve<br>AC güç ölçülen güce göre >% 50 iken, çıkış<br>akımının toplam harmonik faktörü | < 3 %                                                     | < 3 %                                                     |
| Hata durumunda maksimum çıkış akımı                                                                                            | 18 A                                                      | 21 A                                                      |

|                                                | STP5.0-3AV-40                                          | STP6.0-3AV-40                                          |
|------------------------------------------------|--------------------------------------------------------|--------------------------------------------------------|
| Devreye girme akımı                            | Maksimum 10 msn için,<br>AC nominal akıma<br>göre <%20 | Maksimum 10 msn için,<br>AC nominal akıma<br>göre <%20 |
| Ölçülen şebeke frekansı                        | 50 Hz                                                  | 50 Hz                                                  |
| AC şebeke frekansı*                            | 50 Hz / 60 Hz                                          | 50 Hz / 60 Hz                                          |
| 50 Hz şebeke frekansında çalışma aralığı       | 45 Hz ila 55 Hz                                        | 45 Hz ila 55 Hz                                        |
| 60 Hz şebeke frekansında çalışma aralığı       | 55 Hz ila 65 Hz                                        | 55 Hz ila 65 Hz                                        |
| Ölçülen güçte güç katsayısı                    | 1                                                      | 1                                                      |
| cos φ güç katsayısı, ayarlanabilir             | 0,8 yüksek ikazlı ilâ<br>0,8 düşük ikazlı              | 0,8 yüksek ikazlı ilâ<br>0,8 düşük ikazlı              |
| Besleme fazları                                | 3                                                      | 3                                                      |
| Bağlantı fazları                               | 3                                                      | 3                                                      |
| IEC 60664-1 uyarınca yüksek gerilim kategorisi |                                                        | III                                                    |

\* Ayarlanmış ülke veri setine göre

## Verim

|                                | STP5.0-3AV-40 | STP6.0-3AV-40 |
|--------------------------------|---------------|---------------|
| Maksimum verim, $\eta_{maks}$  | 98,2 %        | 98,2 %        |
| Avrupa verimi, η <sub>EU</sub> | 97,4 %        | 97,6 %        |

# 13.2 Genel veriler

| Genişlik x Yükseklik x Derinlik                               | 435 mm x 470 mm x 176 mm |
|---------------------------------------------------------------|--------------------------|
| Ağırlık                                                       | 17,5 kg                  |
| Ambalajın uzunluğu x genişliği x yüksekliği                   | 495 mm x 595 mm x 250 mm |
| Taşıma ağırlığı                                               | 21,8 kg                  |
| IEC 60721-3-4'e göre iklim sınıfı                             | 4K4H                     |
| Çevre kategorisi                                              | Açık havada              |
| Gövde dışındaki kirlilik derecesi                             | 3                        |
| Gövde içindeki kirlilik derecesi                              | 2                        |
| Çalışma sıcaklığı aralığı                                     | -25 °C ila +60 °C        |
| İzin verilen maksimum bağıl nem değeri<br>(yoğuşmalı)         | 100 %                    |
| Deniz seviyesi (DS) üzerindeki maksimum<br>çalışma yükseltisi | 3000 m                   |

| Tipik ses emisyonu                                            | 25 dB(A)                                                                    |
|---------------------------------------------------------------|-----------------------------------------------------------------------------|
| Gece işletimindeki güç kaybı                                  | 5 W                                                                         |
| Speedwire/Webconnect'te evirici başına<br>maksimum veri hacmi | 550 MB/ay                                                                   |
| Sunny Portal canlı arayüz kullanımı için ek veri<br>hacmi     | 660 kB/saat                                                                 |
| Тороloji                                                      | Transformatörsüz                                                            |
| Soğutma prensibi                                              | Konveksiyon                                                                 |
| IEC 60529 uyarınca elektronik koruma türü                     | IP65                                                                        |
| IEC 62109-1 uyarınca koruma sınıfı                            | Ι                                                                           |
| Şebeke yapıları*                                              | IT, Delta-IT, TN-C, TN-S, TN-C-S, TT (U <sub>N_PE</sub> <20 V<br>olduğunda) |

\* IT, Delta-IT: Bu ağlardaki kullanımda, koruyucu iletken takip ünitesi devre dışı bırakılmalı ve eviriciye ayrıca bir toprak hattı bağlanmalıdır.

# 13.3 İklimsel koşullar

## Kurulum IEC 60721-3-3, Sınıf 4K4H uyarınca

| Genişletilmiş sıcaklık aralığı     | -25 °C ila +60 °C   |  |  |
|------------------------------------|---------------------|--|--|
| Genişletilmiş nem aralığı          | % 0 ila % 100       |  |  |
| Genişletilmiş hava basıncı aralığı | 79,5 kP ila 106 kPa |  |  |

-25 °C ila +70 °C

## Taşıma IEC 60721-3-2, Sınıf 2K3 uyarınca

Sıcaklık aralığı

# 13.4 Koruyucu düzenekler

| DC ters polarite koruması                              | Kısa devre diyodu                            |
|--------------------------------------------------------|----------------------------------------------|
| Giriş tarafı bağlantı kesme cihazı                     | DC devre kesici anahtar                      |
| AC kısa devre kapasitesi                               | Akım kontrolü                                |
| Şebeke denetimi                                        | SMA Grid Guard 10.0                          |
| Müsaade edilen maksimum sigorta koruması               | 32 A                                         |
| Topraklama hata takibi                                 | İzolasyon denetimi: R <sub>iso</sub> >200 kΩ |
| Bütün akımlara duyarlı kaçak akım denetleme<br>ünitesi | Mevcut                                       |

# 13.5 Donanım

| DC bağlantısı            | SUNCLIX DC bağlantı fişi |  |  |
|--------------------------|--------------------------|--|--|
| AC bağlantısı            | AC soket                 |  |  |
| WLAN                     | Standart olarak          |  |  |
| SMA Speedwire/Webconnect | Standart olarak          |  |  |
| RS485                    | Standart olarak          |  |  |
|                          |                          |  |  |

# 13.6 Sıkma torkları

| Eviricinin duvar tutucusuna sabitlenmesine<br>yönelik vidalar | 2,5 Nm |
|---------------------------------------------------------------|--------|
| İlave topraklama                                              | 2,5 Nm |
| SUNCLIX rakor somunu                                          | 2,0 Nm |

# 13.7 Veri kaydetme kapasitesi

| Gün içindeki enerji üretimi         | 63 gün    |
|-------------------------------------|-----------|
| Günlük üretimler                    | 30 yıl    |
| Kullanıcılar için olay mesajları    | 1024 olay |
| Sistem kurucusu için olay mesajları | 1024 olay |

# 14 İletişim

Ürünlerimizle ilgili teknik sorunlar halinde, SMA Service Hattına başvurun. Size doğrudan yardım edebilmemiz için aşağıda belirtilen veriler gereklidir:

- Cihaz tipi
- Seri No.
- Ürün yazılımı sürümü
- Olay mesajı
- Montaj yeri ve montaj yüksekliği
- FV modüllerinin tipi ve sayısı
- Opsiyonel donanım, örn. iletişim ürünleri
- Sunny Portal'da (mevcut olması halinde) sistemin adı
- Sunny Portal (mevcut olması halinde) için erişim verileri
- Ülkeye özgü özel ayarlar (mevcut olması halinde)

| Deutschland SMA Solar Technology AG<br>Österreich Niestetal<br>Schweiz Sunny Boy, Sunny Mini Central,<br>Sunny Tripower, Sunny<br>Highpower:<br>+49 561 9522-1499<br>Monitoring Systems:<br>+49 561 9522-2499<br>Hybrid Controller:<br>+49 561 9522-3199<br>Sunny Island,<br>Sunny Boy Storage,<br>Sunny Boy Storage,<br>Sunny Box Storage,<br>Sunny Central,<br>Sunny Central,<br>Sunny Central Storage:<br>+49 561 9522-299<br>SMA Online Service Center: | Belgien<br>Belgique<br>België<br>Luxemburg<br>Luxembourg<br>Nederland<br>Česko                                                  | SMA Benelux BVBA/SPRL<br>Mechelen<br>+32 15 286 730<br>for Netherlands:<br>+31 30 2492 000<br>SMA Online Service Center:<br>www.SMA-Service.com<br>SMA Service Partner TERMS a.s<br>+420 387 6 85 111 |                                                                                                    |
|----------------------------------------------------------------------------------------------------|----------------------------------------------------------------------------------------------------|----------------------------------------------------------------------------------------------------|----------------------------------------------------------------------------------------------------|
|                                                                                                    | Slovensko                                                                                                    | SMA Online Service Center:<br>www.SMA-Service.com                                                                                                    |                                                                                                    |
|                                                                                                    | Sunny Backup:<br>+49 561 9522-399<br>Sunny Central,<br>Sunny Central Storage:<br>+49 561 9522-299<br>SMA Online Service Center: |                                                                                                    | Telekomünikasyon A. Ş<br>+90 24 22430605<br>SMA Online Service Center:<br>www.SMA-Service.com                     |
| France                                                                                                    | SMA France S.A.S.<br>Lyon<br>+33 472 22 97 00<br>SMA Online Service Center:<br>www.SMA-Service.com                              | Ελλάδα<br>Κύπρος                                                                                                    | SMA Service Partner AKTOR<br>FM.<br>Aθήνa<br>+30 210 8184550<br>SMA Online Service Center:<br>www.SMA-Service.com |

- -

|     | ·         |  |
|-----|-----------|--|
| 14  | 11        |  |
| 1/1 | lloficim  |  |
| 14  | 110113111 |  |
|     |           |  |

| España<br>Portugal      | SMA Ibérica Tecnología Solar,<br>S.L.U.<br>Barcelona<br>+34 935 63 50 99<br>SMA Online Service Center:<br>www.SMA-Service.com | United<br>Kingdom | SMA Solar UK Ltd.<br>Milton Keynes<br>+44 1908 304899<br>SMA Online Service Center:<br>www.SMA-Service.com                          |
|-------------------------|----------------------------------------------------------------------------------------------------|-------------------|----------------------------------------------------------------------------------------------------|
| Italia                  | SMA Italia S.r.l.<br>Milano<br>+39 02 8934-7299<br>SMA Online Service Center:<br>www.SMA-Service.com                          | Australia         | SMA Australia Pty Ltd.<br>Sydney<br>Toll free for Australia:<br>1800 SMA AUS<br>(1800 762 287)<br>International:<br>+61 2 9491 4200 |
| United Arab<br>Emirates | SMA Middle East LLC<br>Abu Dhabi<br>+971 2234 6177<br>SMA Online Service Center:<br>www.SMA-Service.com                       | India             | SMA Solar India Pvt. Ltd.<br>Mumbai<br>+91 22 61713888                                                                              |

| Ins<br>Service Partner for String inverter:<br>Solar Power Engineering Co., Ltd.<br>333/7,8,9 United Tower<br>Building 4th floor.<br>Soi Sukhumvit 55 (Thonglor 17),<br>Klongton Nua, Wattana,<br>10110 Bangkok, Thailand<br>+66 20598220<br>smaservice@spe.co.th<br>Service Partner for Utility:<br>Tirathai E & S Co., Ltd<br>516/1 Moo 4, Bangpoo<br>Industrial Estate<br>Sukhumvit Road, T. Praksa, A.<br>Muang<br>10280 Samutprakarn, Thailand<br>+63 1799866<br>servicepartner.sma@tirathai.co.th | Service Partner for String inverter:<br>Solar Power Engineering Co., Ltd.<br>333/7,8,9 United Tower<br>Building 4th floor.<br>Soi Sukhumvit 55 (Thonglor 17),<br>Klongton Nua, Wattana, | 대한민국                                                                                                    | Enerone Technology Co., Ltd<br>4th Fl, Jungbu Bldg, 329,<br>Yeongdong-daero, Gangnam-<br>gu,<br>Seoul, 06188, Korea<br>+82-2-520-2666 |
|----------------------------------------------------------------------------------------------------|----------------------------------------------------------------------------------------------------|----------------------------------------------------------------------------------------------------|----------------------------------------------------------------------------------------------------|
|                                                                                                    | 10110 Bangkok, Thailand<br>+66 20598220<br>smaservice@spe.co.th<br>Service Partner for Utility:                                                                                         | Argentina<br>Brasil<br>Chile<br>Perú                                                                                                    | SMA South America SPA<br>Santiago de Chile<br>+562 2820 2101                                                                          |
|                                                                                                    | South Africa                                                                                                    | SMA Solar Technology South<br>Africa Pty Ltd.<br>Cape Town<br>08600SUNNY<br>(08600 78669)<br>International:<br>+27 (0)21 826 0699<br>SMA Online Service Center:<br>www.SMA-Service.com |                                                                                                    |
| Other<br>countries                                                                                                    | International SMA Service Line<br>Niestetal<br>00800 SMA SERVICE<br>(00800 762 7378423)<br>SMA Online Service Center:                                                                   |                                                                                                    |                                                                                                    |

www.SMA-Service.com

# 15 AT Uygunluk Beyanı

AT yönetmelikleri uyarınca

- Elektromanyetik uygunluk 2014/30/AT (29.3.2014 L 96/79-106) (EMU)
- Alçak gerilim 2014/35/AT (29.3.2014 L 96/357-374) (NSR)
- Telsiz sistemler 2014/53/AT (22.5.2014 L 153/62) (RED)
- Belirli Tehlikeli Maddelerin Kullanımlarının Kısıtlanması 2011/65/AT (8.6.2011 L 174/88) ve 2015/863/AT (31.3.2015 L 137/10) (RoHS)

İşbu dökümanla SMA Solar Technology AG, bu dokümanda anlatılmış olan ürünlerin, yukarıda belirtilen yönetmeliklerin temel gereksinimlerine ve diğer önemli hükümlerine uyumlu olduğunu beyan etmektedir. Eksiksiz AT Uygunluk Beyanı'nı, www.SMA-Solar.com web adresinde bulabilirsiniz.

# CE

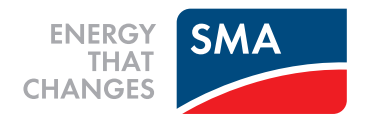